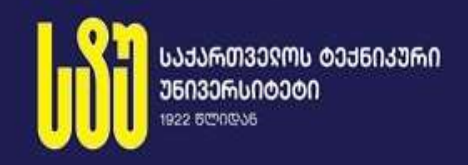

გია სურგულაძე, ეკატერინე თურქია, მარინე ბიტარაშვილი

## <mark>ᲞᲠᲝᲒᲠᲐᲛᲣᲚᲘ ᲘᲜᲟᲘᲜᲔᲠᲘᲘᲡ</mark> ᲡᲐᲤᲣ**Ძ**ᲕᲚᲔᲑᲘ

(ᲡᲐᲙᲣᲠᲡᲝ ᲞᲠᲝᲔᲥᲢᲘᲡ ᲓᲐᲞᲮᲛᲐᲠᲔ ᲡᲐᲮᲔᲚᲛᲞᲓᲕᲐᲜᲔᲚᲝ)

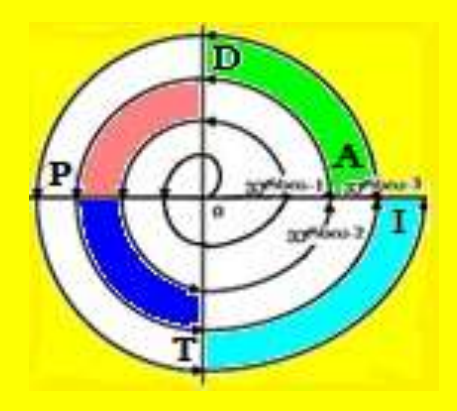

"სტუ-ს IT კონსალტინგის ცენტრი"

გია სურგულაძე, ეკატერინე თურქია, მარინე ბიტარაშვილი

# პროგრამული ინჟინერიის საფუძვლები

(საკურსო პროექტის დამხმარე სახელმძღვანელო)

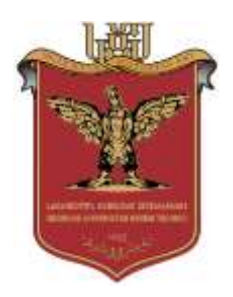

რეკომენდებულია სტუ-ს IT-კონსალტინგის ცენტრის საგამომცემლო საბჭოს მიერ 5.02.22, ოქმი N7

თბილისი- 2022

#### უაკ 004.5

განიხილება გამოყენებითი პროგრამული აპლიკაციების დეველოპმენტის (კომპიუტერული სისტემების დაპროგრამების) საფუძვლების საწყისები. კერძოდ, შემოთავაზებულია აღნიშნულ დისციპლინაში საკურსო პროექტის შესრულების მეთოდოლოგია და პროგრამული ინსტრუმენტული საშუალებები. კერძოდ, Windows პლატფორმაზე MsVisual Studio.NET Framework გარემოში, C# ენის, MsSQL Server, MsAccess მონაცემთა ბაზების და ADO.NET დრაივერის პაკეტების გამოყენებით. პროგრამული აპლიკაციის დამუშავება ხდება პროგრამული უზრუნველყოფის კლასიკური, ობიექტ-ორიენტირებული მეთოდის სასიცოცხლო ციკლის ეტაპების საფუძველზე.

განკუთვნილია ინფორმატიკის საგანმანათლებლო პროგრამის ბაკალავრიატის სტუდენტებისთვის "პროგრამული ინჟინერიის" კონცენტრაციით.

## რეცენზენტები:

პროფ. თეიმერაზ სუხიაშვილი (ტ.მ.კ.),

პროფ. ლილი პეტრიაშვილი (ტ.მ.კ.)

პროფ. გია სურგულაძის რედაქციით

© სტუ-ს "IT კონსალტინგის სამეცნიერო ცენტრი", 2022

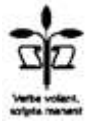

ISBN 978-9941-8-3808-8

ყველა უფლება დაცულია, ამ წიგნის არც ერთი ნაწილი (იქნება ეს ტექსტი, ფოტო, ილუსტრაცია თუ სხვა) გამოყენება არც ერთი ფორმით და საშუალებით (ელექტრონული თუ მექანიკური), არ შეიძლება გამომცემლის წერილობითიი ნებართვის გარეშე. საავტორო უფლებების დარღვევა ისჯება კანონით.

## სარჩევი

| <mark>შესავალი:</mark> საკურსო პროექტის მიზანი და ამოცანები | 5          |
|-------------------------------------------------------------|------------|
| I თავი. ბიზნესპროცესების აღწერა და სისტემის დაპროექტება     | 7          |
| 1.1. პროცესებზე ორიენტირებული მოდელი – BPMN                 | 7          |
| 1.2. ობიექტებზე ორიენტირებული მოდელი – UML:                 |            |
| როლები/ფუნქციები: (UseCase/Activity-D)                      | 13         |
| 1.3. კლასების აღწერა და კლასთაშორის ასოციაციის დიაგრამა     |            |
| (Class-D ထုၖ StateChart-D)                                  | 17         |
| 1.4. ინტერფეისები და სცენარები (Sequence/Collaboration-D)   | 1 <b>8</b> |
| 1.5. საპრობლემო სფეროს ER მოდელი (Database-D)               | 20         |
| II თავი. მონაცემთა ბაზების დაპროექტება და აგება             | 21         |
| 2.1. Ms SQL Server ბაზის შექმნა                             | 21         |
| 2.1.1. ბაზის ცხრილების შექმნა (Tables)                      | 23         |
| 2.1.2. ბაზის ცხრილების შევსება მონაცემებით                  | 25         |
| 2.1.3. მონაცემთა ბაზის დიაგრამის აგება (Relationships)      | 28         |
| 2.2. Ms Access ბაზის შექმნა                                 | 30         |
| 2.2.1. ბაზის ცხრილების შექმნა (Tables)                      | 30         |
| 2.2.2. ბაზის ცხრილების შევსება მონაცემებით                  | 32         |
| 2.2.3. ბაზის ცხრილთაშორის კავშირების აგება (Relationships)  | 34         |
| III თავი. პროგრამული აპლიკაცია SQL Server ბაზით             | 35         |
| 3.1. პროგრამული აპლიკაციების კავშირი მონაცემთა              |            |
| ბაზებთან (ADO.NET)                                          | 35         |
| 3.2. C# ენისა და SQL Server ბაზის ერთობლივი გამოყენება      |            |
| ADO.NET დრაივერით და DataGridView კლასით                    | 42         |
| 3.2.1. ექსპერიმენტული მონაცემთა ბაზის მომზადება             |            |
| SQL Server პაკეტით                                          | 42         |
| 3.2.2. ახალი პროექტის შექმნა .NET პლატფორმაზე C# ენის       |            |
| გამოყენებით                                                 | 44         |
| 3.2.3. პროექტთან მონაცემთა ბაზის მიერთება                   | 45         |

| 3.2.3. DataGridView ელემენტის გააქტიურება და ცხრილის     |                 |
|----------------------------------------------------------|-----------------|
| პარამეტრების განსაზღვრა                                  | 46              |
| 3.2.5. პროგრამული რეალიზაციის საკითხები                  | 52              |
| 3.3. ADO.NET-ის DataSet-ობიექტის გამოყენება              | 58              |
| 3.4. პროგრამის რეფაქტორინგი და რეინჟინერინგი             | 72              |
| 3.5. პროგრამული აპლიკაციის მოდულური ტესტირება            | <b>78</b>       |
| IV თავი. მომხმარებლის ინტერფეისის დამუშავება             | 89              |
| 4.1. მომხმარებლის ინტერფეისის მთავარი მენიუს აგება       | <mark>89</mark> |
| 4.2. გრაფიკული მენიუს აგება                              | 93              |
| 4.3. კონტექსტური მენიუს ვიზუალური აგება                  | <b>96</b>       |
| 4.4. ვიზუალური სტანდარტული დიალოგური საშუალებები         | 101             |
| V თავი. Web-აპლიკაციების აგება ASP.NET ტექნოლოგიით       | 108             |
| 5.1. ASP.NET აპლიკაციის შექმნის ეტაპეზი                  | 110             |
| 5.2. პროექტში ახალი ვებ-გვერდის დამატება                 | 113             |
| 5.3. ინტერაქტიული Web-გვერდის შექმნა                     | 115             |
| 5.4. DataSet / GridView ობიექტებთან მუშაობა და XML ფაილი | 120             |
| VI თავი. ინსტრუქციები სისტემის საპილოტო ვერსიისა და      |                 |
| საკურსო პროექტის გასაფორმებლად                           | 126             |
| 6.1. აპლიკაციის საპილოტო ვერსიის ტესტირება და            |                 |
| სადემონსტრაციოდ მომზადება                                | 126             |
| 6.2. საპრეზენტაციო ფაილის და ანგარიშის მომზადება         | 126             |
| – გამოყენებული ლიტერატურა                                | 127             |
| – დანართი_1: საკურსო პროექტის სატიტულო გვერდი            | 1 <b>29</b>     |
| – დანართი_2: საკურსო პროექტის ანგარიშის სარჩევი          | 130             |
| – დანართი_3: საკურსო პროექტის თემები                     | 131             |
| – დანართი_4: საკურსო პროექტის ნიმუში                     | 133             |

## შესავალი: საკურსო პროექტის მიზანი და ამოცანები

პროექტის მიზანია პროგრამული ინჟინერიის საფუძვლების დისციპლინაში Windows და Web აპლიკაციების დეველოპინგის (გამოყენებითი პროგრამული პაკეტების აგების) საწყისების შესწავლა. საერთაშორისო სტანდარტების მოთხოვნების გათვალისწინებით უახლესი ინფორმაციული ტექნოლოგიების (IT) პრაქტიკული გამოყენების უნარ-ჩვევების გამომუშავება. თანამედროვე უნიფიცირებული, ობიექტ-ორიენტირებული და პროცესორიენტირებული ვიზუალური მეთოდების და ინსტრუმენტული საშუალებების ათვისება [1].

სტუდენტი ინდივიდუალურად (ან რამდენიმე სტუდენტი ჯგუფურად) მიიღებს კონკრეტულ დავალებას (ამოცანას) პროექტის შესასრულებლად რომელიმე საპრობლემო სფეროს კომპიუტერული მართვის საინფორმაციო სისტემის დაპროექტების და პროგრამული რეალიზაციის მიზნით.

საპრობლემო სფერო შეიძლება იყოს ნებისმიერი დარგის ობიექტი. მაგალითად, განათლების სფერო: უნივერსიტეტი, ფაკულტეტი, კათედრა, სკოლა და ა.შ.; სამინისტროს ნებისმიერი დეპარტამენტი, სოფლის მეურნეობის სფერო: სასოფლო სამეურნეო პროდუქციის წარმოება, ფერმა და ა.შ.; საბანკო სისტემა: კლიენტთა ანაბრების მართვა, კრედიტების დეპარტამენტი და ა.შ., ბიზნესის და კომერციის სფერო: მარკეტინგის დეპარტამენტი, სასაწყობო მეურნეობა, სუპერმარკეტი და ა.შ. [2].

მაგალითისათვის ჩვენ წიგნში განვიხილავთ საილუსტრაციო ამოცანას – "ფირმაში ახალი თანამშრომლის მიღების და ხელფასის დარიცხვის ავტომატიზებულ სისტემას".

ამოცანის გადასაწყვეტად საჭიროა:

 აიგოს ფირმაში ახალი თანამშრომლის მიღების ამოცანის ბიზნესპროცესის BPMN (Business Process Model and Notation) დიაგრამა [3]. მის საფუძველზე შესაძლებელი იქნება კონკრეტული ამოცანის ფუნქციური პროცედურების სტრუქტურელი ანალიზის ჩატარება;

2) განისაზღვროს ფუნქციების (მეთოდების) და მათი შემსრულებლების (როლების), აგრეთვე კონკრეტული ამოცანის შესრულების დიაგრამები (UseCase, Activity) UML ტექნოლოგიის გამოყენებით [2];

3) გამოვლინდეს დოკუმენტთა ფორმები და ინფორმაცია:

 საწყისი (ნორმატიული: თანამდებობები, ხელფასები, დაქვითვების სკალა; – ოპერატიული: ყოველდღიური ან თვიური აღრიცხვის ტაბელები, შვებულების განრიგი, საავადმყოფო ბიულეტენი); – გამომავალი (უწყისი თანამშრომელთა ანგარიშებზე გადასარიცხად);

4) განისაზღვროს SQL Server მონაცემთა ბაზის სტრუქტურა, აიგოს ER დიაგრამა ცხრილებით (Tables), შეივსოს ისინი რამდენიმე სტრიქონით (არასრულად, ექსპერიმენტის მიზნით);

5) შემუშავდეს მომხმარებელთა ინტერფეისები (სამუშაო ფორმები), Visual Studio.NET Framework ინტეგრირებულ გარემოში Windows Forms Application და C# ენის საფუძველზე [4,5];

 შემუშავდეს კონკრეტული ამოცანის (მაგ., ხელფასის დარიცხვის ან სხვ.) პროცესის შესრულების ალგორითმი (როგორც კლასის მეთოდი);

 შემუშავდეს მომხმარებელის ინტერფეისის ამოცანების SQL Server ბაზასთან კავშირის და მონაცემთა ამორჩევა/ მოდიფიკაციის მეთოდები, შესაბამისი C# კოდებით;

8) შეიქმნას საილუსტრაციო სტანდარტული მოთხოვნები, რომლებიც განთავსდება ინტერფეისის Button ღილაკებზე;

9) ჩატარდეს აგებული სისტემის მოდულური ტესტირება კონკრეტულ მონაცემებზე (Unit testing);

10) მომზადდეს სისტემის სადემონსტრაციო ვერსია და პროექტის აღწერა მომხმარეზელთა ინსტრუქციებით.

## I თავი. ბიზნესპროცესების აღწერა და სისტემის დაპროექტება

## 1.1. პროცესებზე ორიენტირებული მოდელი – BPMN

განვიხილოთ ორგანიზაციაში ახალი თანამშრომლის მიღების ამოცანის ბიზნესპროცესის BPMN დიაგრამა (ნახ.1.1–ა).

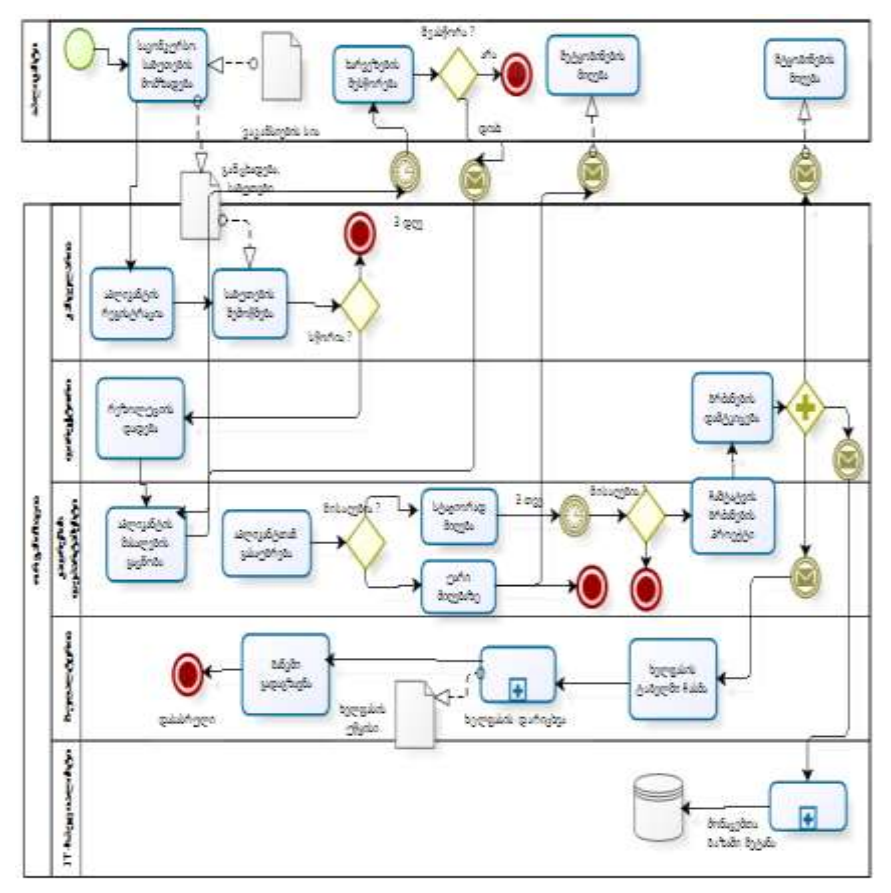

ნახ.1.1–ა. ახალი თანამშრომლის მიღების BPMN მოდელის ფრაგმენტი

მთლიანი ბიზნესპროცესი დაყოფილია ქმედებებად (Activities), რომლებიც გამოსახულია მრგვალკუთხედებით, გადასასვლელები ქმედებებს შორის კი – ისრებით. დოკუმენტები, რომლებსაც საწყისად იყენებს ეს ქმედებები ან თვითონ ქმნის როგორც საშედეგოს, ნაჩვენებია კუთხეჩამოკეცილი ფურცლის სახით. ეს ფურცლები შეერთებულია წყვეტილი ისრებით იმ ქმედებებთან, რომლებიც მათ ქმნის (ქმედებიდან გამომავალი ისარი) ან გამოიყენებს შესასვლელზე (ქმედებისკენ მიმართული ისარი) [3].

სქემაზე "+"-ით აღნიშნულია ქმედება, რომელიც ქვეპროცესია. მისთვის ცალკე აიგება დიაგრამა, მაგალითად, ბლოკზე "ხელფასის დარიცხვა" მარჯვენა ღილაკით (ნახ.1.2) ავირჩევთ Subprocess პუნქტს.

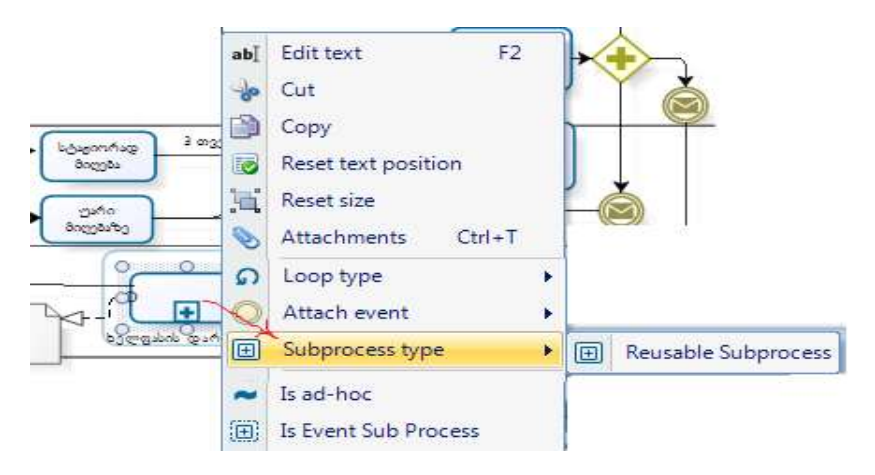

ნახ.1.2. ქვეპროცესის შექმნის ინიცირება

1.3 ნახაზზე ნაჩვენებია ახლად აგებული ქვეპროცესის BPMN სქემა. მირითადი პროცესის და ქვეპროცესების დიაგრამათა ასარჩევად გამოიყენება გადამრთველი სათაურებით (ქვედა მარცხენა კუთხეში).

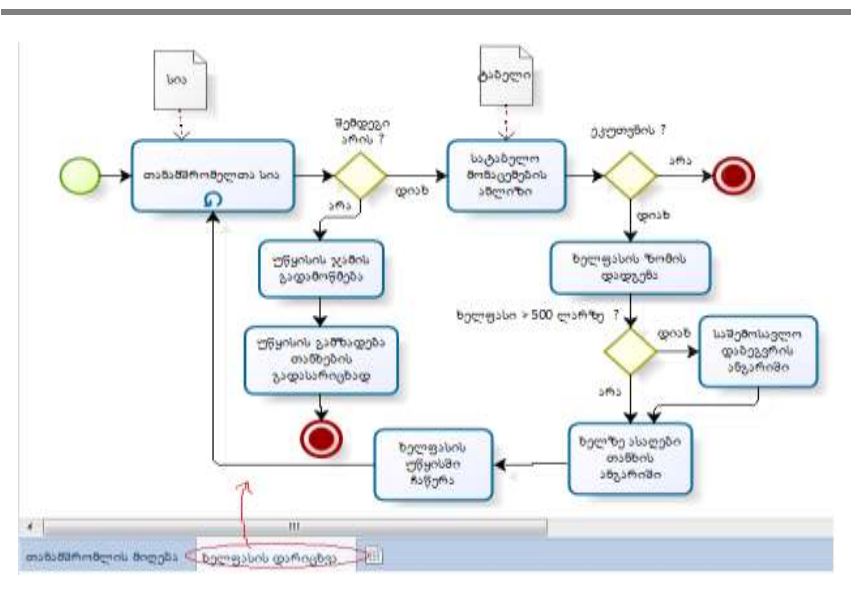

პროგრამული ინჟინერიის საფუძვლები

ნახ.1.3. ხელფასის დარიცხვის ქვეპროცესის სქემა

ბიზნესპროცესების მოდელის ასაგებად გამოყენებულია BPMN ნოტაციის ელემენტები, რომლებიც ასახულია ქვემოთ მოცემულ ცხრილებში:

ქმედებები

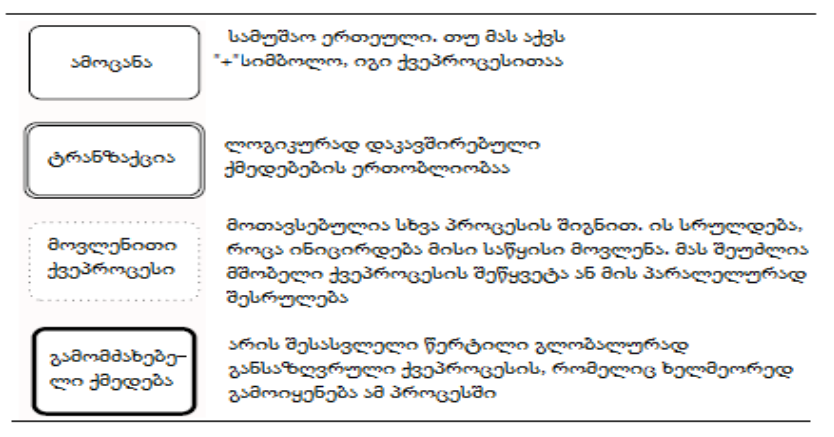

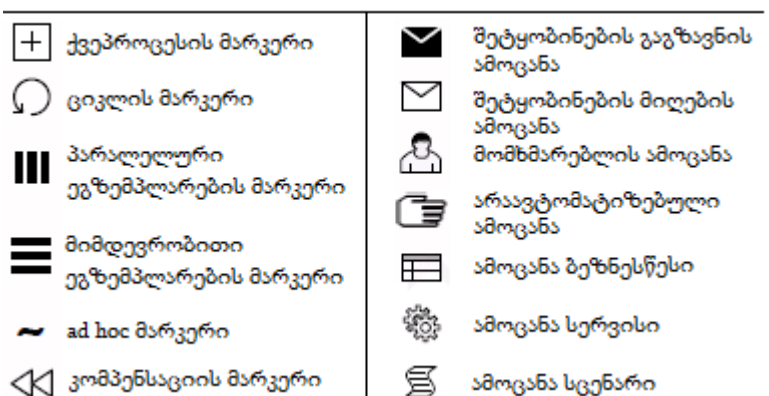

#### ქმედებათა მარკერები

ლოგიკური ოპერატორები

| "ან" ოპერატორის გამორიცხვა<br>მონაცემთა მართვისას<br>(Data XOR)                                                           | $\diamondsuit_{\rm s5} \hat{\mathbf{X}}$ |
|----------------------------------------------------------------------------------------------------|------------------------------------------|
| მოვლენითი "ან" ოპერატორი:<br>ქმნის პროცესის ახალ<br>ეგზემპლარს (Event XOR)                                                |                                          |
| °და° ოპერატორი (AND)                                                                                                    | $\Rightarrow$                            |
| "ან" ოპერატორი (OR):<br>განშტოებისას აქტიურდება<br>ერთი ან ყველა შტო.<br>შერწყმისას ყველა მოქმედი<br>შემავალი შტო იხურება | Ô                                        |
| რთული ოპერატორი.<br>ამოდელირებს განშტოების და<br>შერწყმის რთულ პირობებს                                                   | ۲                                        |
| მოვლენითი "და" ოპერატორი<br>(ქმნის პროცესის ახალ<br>ეგზემპლარს)                                                           |                                          |

|                                                              | მოვი                          | ღენები           |                           |
|--------------------------------------------------------------|-------------------------------|------------------|---------------------------|
| მოვლენათა<br>ტიპები                                          | <mark>ଡ</mark> ୍ଡୋନ୍ସିମୁସ୍ଟିର | შუალედური        | დასასრული                 |
| ჩვეულებრივი                                                  | 0                             | 0                | 0                         |
| შეტყობინება                                                  | $\boxtimes$                   | Ø                | ${\boldsymbol{ \oslash}}$ |
| წამზომი                                                      | 9                             | Ø                |                           |
| შეცდომა                                                      |                               | R                | $\odot$                   |
| შეწყვეტა                                                     |                               | $\otimes$        | $\otimes$                 |
| კომპენსაცია                                                  |                               |                  |                           |
| <mark>ბიზნესწესის</mark><br>შესრულება                        |                               | Ŏ                | -                         |
| ბმული                                                        | ۲                             |                  | ۲                         |
| სიგნალი                                                      | $\bigtriangleup$              | $\bigtriangleup$ |                           |
| შედგენილი<br>(სრულდება<br>ერთი)                              | $\bigcirc$                    | Õ                | ۲                         |
| პარალელური<br>შედგენილი<br>(სრულდება<br>ყველა)               | Ð                             | Ð                |                           |
| ესკალაცია;<br>საკითხის ატანა<br>ორგ–იერარქიის<br>ზედა დონეზე | $\bigcirc$                    | $\bigotimes$     | $\bigotimes$              |
| შეჩერება                                                     | . 3                           |                  | $\odot$                   |

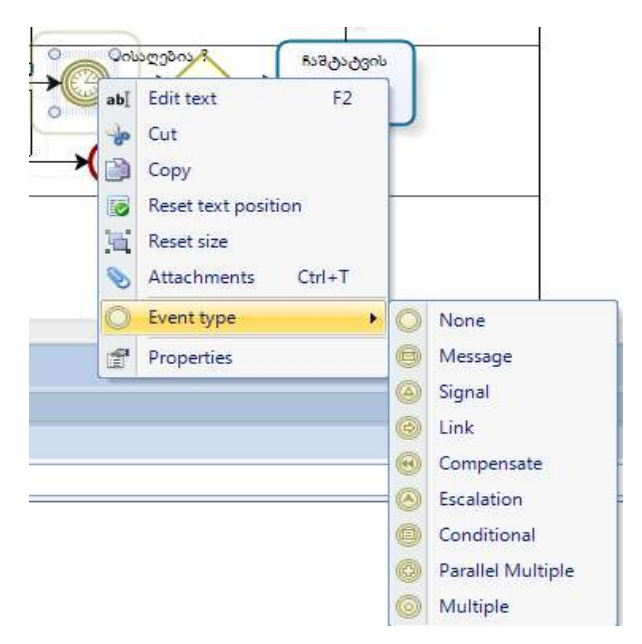

ნახ.1.4. მოვლენის ტიპის შერჩევა (Bizag გარემოში)

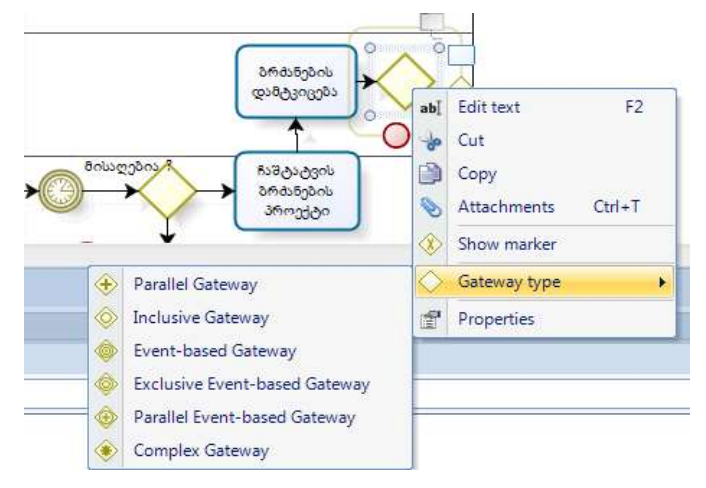

ნახ.1.5. ლოგიკური ოპერატორის ტიპის შერჩევა (Bizag გარემოში)

## 1.2. ობიექტებზე ორიენტირებული მოდელი – UML: როლები / ფუნქციები (Use Case / Activity-D)

BPMN-ის ალტერნატიული მეთოდოლოგიაა UML (Unified Modeling Language) [6-8]. იგი აქტიურად განვიხილოთ ბიზნესპროცესების ობიექტ-ორიენტირებული ანალიზისა და დაპროექტების MsVisio სისტემაში ჩვენი ამოცანის მოდელირების საკითხები. კერძოდ, პირველ რიგში უნდა განისაზღვროს ასაგები კომპიუტერული სისტემის ფუნქციური მოთხოვნები, თავისი ბიზნესპროცესებით და ბიზნესწესებით. 2.6 ნახაზზე მოცემულია ხელფასის დარიცხვის ამოცანის ბიზნესპროცესში მონაწილე მომხმარებელთა როლები (Actors) და ფუნქციები (Actions) გამოყენებით-შემთხვევათა (UseCase-D)დიაგრამის საფუძველზე.

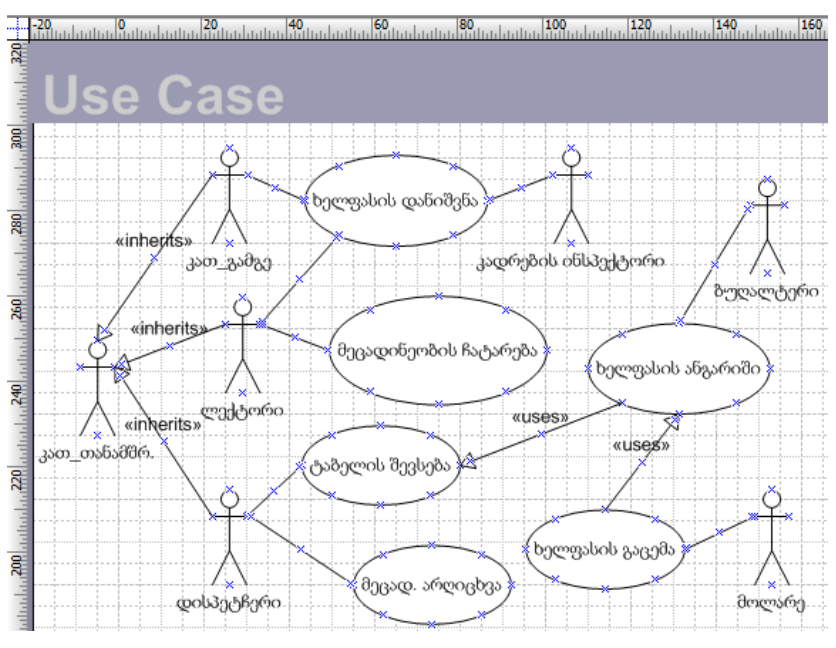

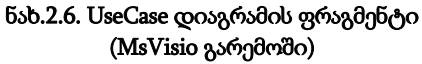

როლი განსაზღვრავს კომპიუტერთან მომუშავის სტატუსს, მაგალითად, ლექტორი, დისპეტჩერი, ზუღალტერი და სხვ. პროცედურა, რომელსაც ფუნქცია არის როლი ასრულებს. მაგალითად, დისპეტჩერი აღრიცხავს ლექტორის მიერ ჩატარებულ ბუღალტერი ანგარიშობს თანამშრომელთა მეცადინეობებს, როლებისა და ფუნქციების საშუალებით ხელფასს და ა.შ. კომპიუტერული სისტემის განისაზღვრება მომხმარეზელთა პრივილეგიები და ბაზიდან ამა თუ იმ მონაცემთა მიღების უფლებები. კათედრის გამგე, ლექტორები და დისპეტჩერი ქვეკლასებია განზოგადებული (Subclass, inheritance) კლასისა კათედრის თანამშრომელი, ამიტომაც ისარი მიმართულია აქეთ.

(ოვალი) არის ქმედება, რომელსაც ფუნქცია როლი მაგალითად, "ხელფასის ასრულებს. დანიშვნა": პიროვნება გარკვეული საკონკურსო წესების საფუძველზე და პირადი განცხადებით საბუთებს წარუდგენს კადრების განყოფილებას (ან საკონკურსო კომისიას), სადაც გარკვეული ეტაპების გავლის საკითხი დადებითად გადაწყდა, კადრების შემდეგ, တဤ ინსპექტორი მოამზადებს ბრძანების პროექტს და რექტორის ხელმოწერის შემდეგ ახალ თანამშრომელს, მაგალითად, ლექტორს დაენიშნება თვიური ხელფასი (დავუშვათ 500 ლარი).

ფუნქცია "მეცადინეობის ჩატარება" ევალება ლექტორს და იგი სადისპეტჩერო კომპიუტერში "თითის დაჭერით" აფიქსირებს "ხელმოწერას". არდაფიქსირება ნიშნავს "გაცდენას".

ფუნქციები "მეცადინეობის ჩატარების აღრიცხვა" და "ელტაბელის შევსება" ევალება კომპიუტერ-დისპეტჩერს, რომელიც ლექტორთა ელ-აღრიცხვის ჟურნალიდან მონაცემებს გადაიტანს ელ-ტაბელში. ესაა ყოველთვიური ელ-დოკუმენტი (ფაილი), რომელიც გადაეცემა ბუღალტერიას.

ფუნქცია "ხელფასის ანგარიში" ევალება ბუღალტერს. კათედრაზე N თანამშრომელია სხვადასხვა ხელფასით. ამიტომ იგი კათედრიდან გადმოცემულ სატაბელო მონაცემებს შეადარებს თავის კომპიუტერში არსებულ ინფორმაციას და შემდეგ დაიანგარიშებს თითოეული ლექტორისათვის დარიცხულ თანხებს, დაქვითვებს, სხვადასხვა გადასახადს და ბოლოს ხელზე ასაღებ თანხას. შედეგები გადაიგზავნება შესაბამის ლექტორთა კონკრეტულ ანგარიშებზე ელექტრონული ანგარიშსწორების მიზნით. 1.6 ნახაზზე ყოველ გამოყენებით შემთხვევას ანუ ფუნქციას (ოვალს) შეესაბამება ერთი აქტიურობის ანუ ქმედების დიაგრამა (Activity Diagram).

თუ ფუნქციას რამდენიმე როლი ასრულებს (ნახ.1.7), მაშინ საჭიროა განისაზღვროს თითოეულის კონკრეტული ოპერაცია (მოქმედება) და შესრულების მიმდევრობის რეგლამენტი (ვინ, რა, როდის უნდა შეასრულოს).

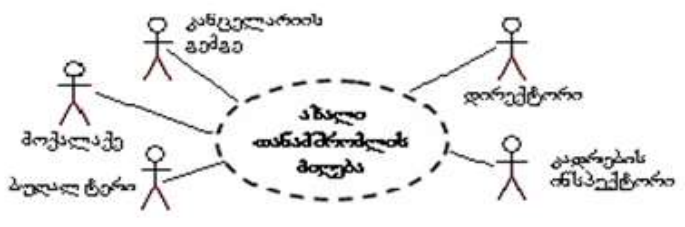

ნახ.1.7

ქმედებათა დიაგრამა (Activity Diagram) ჰგავს ბიზნესპროცესების აღწერის BPMN სქემას, მაგრამ განსხვავებული ფორმით გამოირჩევა (Ms Visio ინსტრუმენტი).

1.8 ნახაზზე განიხილება ამ ფუნქციის შესაბამისი აქტიურობის დიაგრამა: "კონტრაქტის გაფორმება ოფისში ახალი თანამშრომლის მისაღებად".

აქტიურობის დიაგრამაში ბილიკები ასახავს როლების მართვის სფეროებს. მაგალითად, კანცელარიაში შემოდის პიროვნების განცხადება ამა თუ იმ თანამდებობის დაკავების შესახებ. განცხადება გადის რეგისტრაციას კანცელარიაში. თუ ორგანიზაციაში არ არის ვაკანტური ადგილი, განმცხადებელი უარს ღებულობს. თუ ვაკანსია არსებობს, განცხადება გადაეცემა დირექტორს, რომელიც გადახედავს რა კანდიდატების მონაცემებს, პირადი მოსაზრებით აარჩევს საუკეთესოს, დაადებს რეზოლუციას და გადასცემს კადრების განყოფილებას. კადრების ინსპექტორი გადაამოწმებს ვაკანსიის არსებობას და პიროვნების შრომის წიგნაკს.

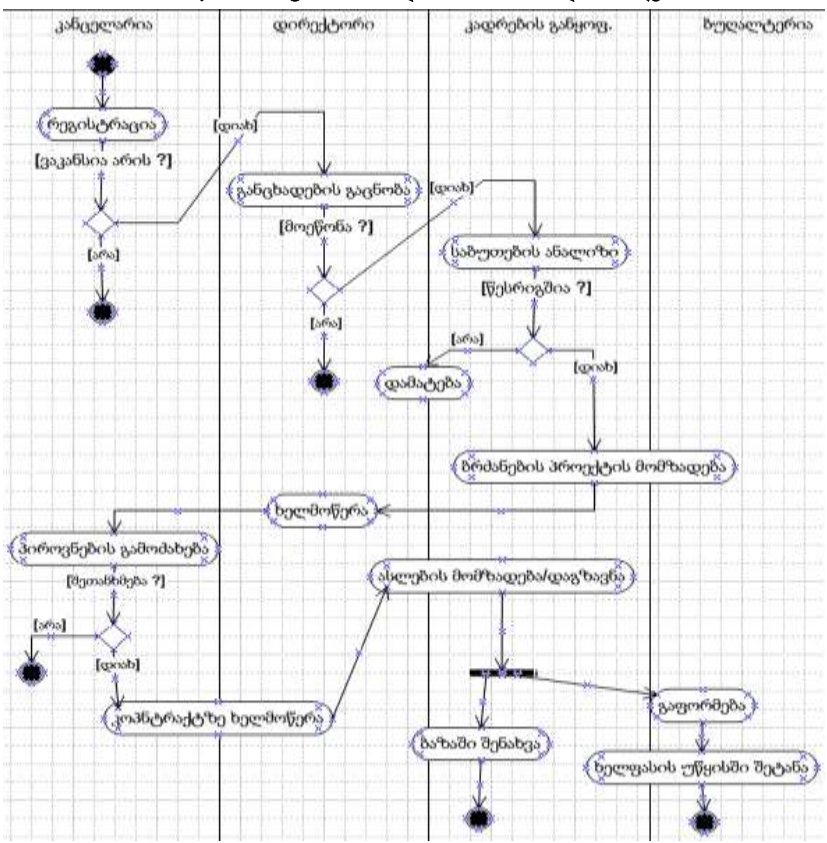

Activity-D: ამოცანა - "ახალი თანამშრომლის მიღება"

ნახ.1.8. Activity დიაგრამის ფრაგმენტი (MsVisio გარემოში)

თუ ყველაფერი წესრიგშია, მოამზადებს ბრძანების პროექტს და გადასცემს დირექტორს ხელმოსაწერად. კანცელარია უგზავნის შეტყობინებას (ურეკავს ტელეფონზე) განმცხადებელს კონტრაქტზე ხელმოწერის მიზნით. ხელმოწერის შემდეგ, კადრების ინსპექტორი ამზადებს ბრძანების ასლებს, რომელთაგან ერთი მიდის ბუღალტერიაში, სადაც მას ხელფასი ენიშნება, მეორე სისტემის მონაცემთა ბაზის ადმინისტრატორთან - კომპიუტერში შესატანად. კანცელარიაში ასევე ამზადებენ პირადობის მოწმობას.

## 1.3. კლასების აღწერა და კლასთაშორის ასოციაციის დიაგრამა (Class-D, StateChart-D)

კლასი არის "დასახელების", "კლასის მონაცემების" და "კლასის მეთოდების" ინკაფსულაცია. ჩვენი მართვის სფეროს შესაბამისი კლასები ასე უნდა გამოიყურებოდეს (ნახ.1.9):

| Top Package::Lectors                                                                                                    | Top Package::Students                                                                                                    |
|----------------------------------------------------------------------------------------------------|----------------------------------------------------------------------------------------------------|
| -L_ID : int<br>-LectName : string<br>-Sex : bool<br>-Status : string<br>-Age : int<br>-GroupNum : char<br>-Disciplin : string<br>-Phone : string | -St_ID : int<br>-StName : char<br>-FName : char<br>-Age : int<br>-Sex : bool<br>-GroupNum : char<br>-Phone : char<br>+Input0 : void |
| +input()<br>+delete()<br>+modify()<br>+Pay():float<br>+HandMoney():float                                                                         | +Delete(): void<br>+Modify(): void                                                                                                  |

ნახ.1.9. კლასები: Lectors და Students

კლასთაშორის კავშირების (**Class\_Assotiation**) ასაგებად Ms Visio გამოიყენება StateChart დიაგრამა (ნახ.1.10).

| Status                                                  |                                                            | Lectors                                                                            | Departments                                                           |
|---------------------------------------------------------|------------------------------------------------------------|------------------------------------------------------------------------------------|-----------------------------------------------------------------------|
| StatusID : short<br>+StName : string                    | (                                                          | -LecID : short                                                                     | -DepID : short                                                        |
| #Input() : void<br>#Delete() : void<br>#Moify() : void  | LecGr<br>-LecID : short                                    | +L_Name : string<br>+F_Name : string<br>-StatusiD : short<br>-DepID : short        | +Corps : short<br>+Room : string<br>+Phone : string<br>+FacID : short |
| P                                                       | GrID : string<br>Room : string<br>Time : string            | -Phone : string<br>-Money : double                                                 | +Input() : void<br>+Delete() : void<br>+Modify() : void               |
| Crowner                                                 | #Insert() : void<br>#Delete() : void<br>#Modify() : string | #Delete() : void<br>#Delete() : void<br>#Modify() : void<br>#CountMoney() : double | Faculties                                                             |
| -GrID : string<br>#FakID : short                        |                                                            |                                                                                    | FacID : short<br>+FacName : string                                    |
| #Input() : void<br>#Delete() : void<br>#Modify() : void |                                                            |                                                                                    | #Input() : void<br>#Delete() : void                                   |

ნახ.1.10. კლასთაშორის კავშირები (StateChart-D)

#### 1.4. ინტერფეისები და სცენარები (Sequence-D, Collaboration-D)

სცენარი არის რომელიმე როლის (Actor) კლასებსა და მის ობიექტებთან მუშაობის პროცესის თანამიმდევრობის აღწერა კონკრეტული ამოცანის (Action) გადასაჭრელად კომპიუტერზე. ამგვარად, ჯერ უნდა აიგოს სცენარი (მაგალითად, MsVisio-ში), თუ როგორ იმუშავებს მომხმარებელი კომპიუტერთან და შემდეგ მოხდეს მისი პროგრამული რეალიზაცია (მაგალითად, C# ენაზე).

სცენარის ასაგებად გამოიყენება მიმდევრობითობის (Sequence-D) და თანამოქმედების (Collaboration-D) დიაგრამები (ნახ.1.11–ა.ბ).

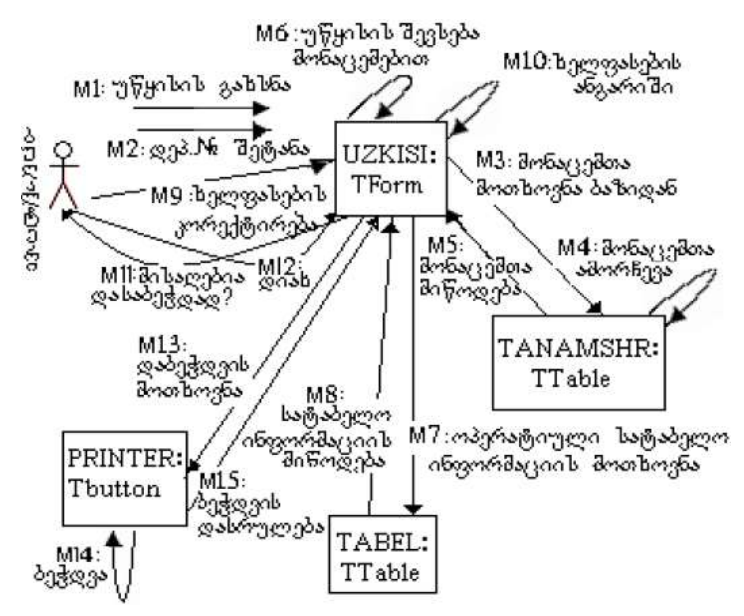

ნახ.1.11-ა. თანამოქმედების დიაგრამა (Collaboration-D)

თანამოქმედების დიაგრამაზე კლასებს შორის ურთიერთობა ასახულია შეტყობინებებისა და ინფორმაციული ნაკადების გაცვლის თვალსაზრისით ანუ რომელი კლასი რომელთან ურთიერთქმედებს და როგორ. მიმდევრობითობის დიაგრამაზე კი შეტყობინებები (Messages) და ოპერაციები დალაგებულია მათი შესრულების მიმდევრობით დროში.

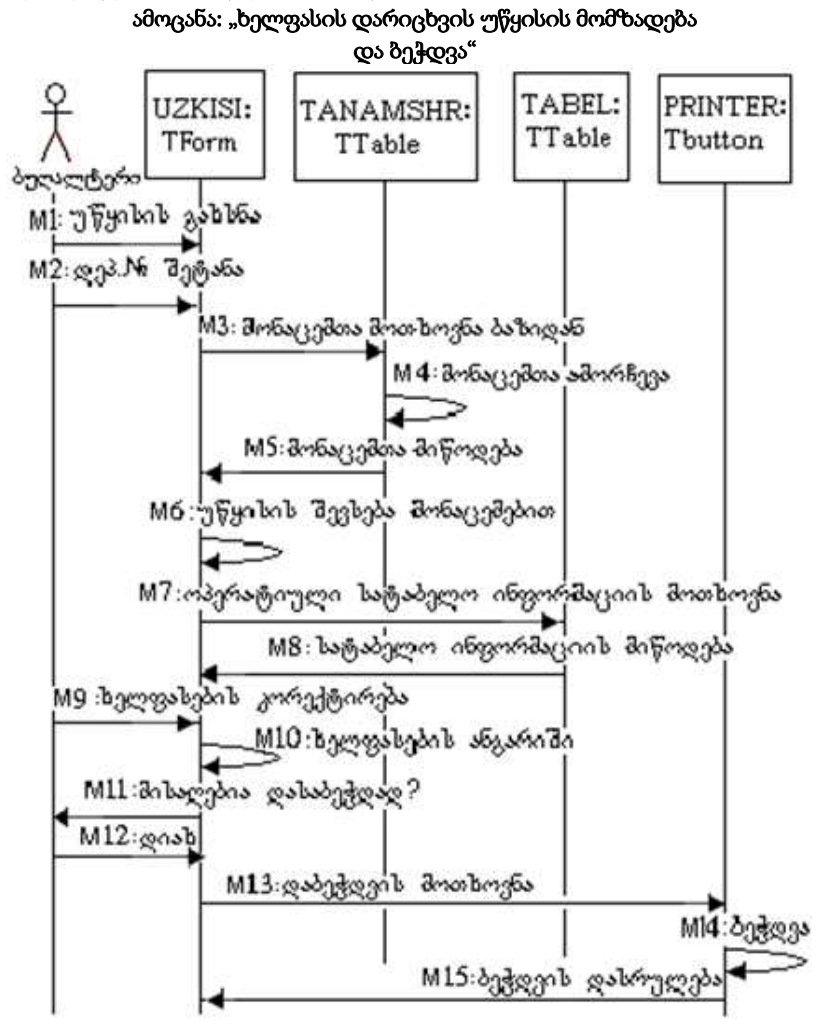

ნახ.1.11-ბ. მიმდევრობითობის დიაგრამა (Sequence-D)

#### 1.5. საპრობლემო სფეროს ER მოდელი (Database-D)

საპრობლემო სფეროს კონცეპტუალური მოდელი აისახება არსთა დამოკიდებულების დიაგრამით (ER-D) ობიექტების, ატრიბუტებისა და ობიექტთაშორისი კავშირებით. დიაგრამას ვაგებთ ჩვენი კლასების საფუძველზე ხელფასის ამოცანისათვის MsVisio/Database ინსტრუმენტის გამოყენებით (ნახ.1.12).

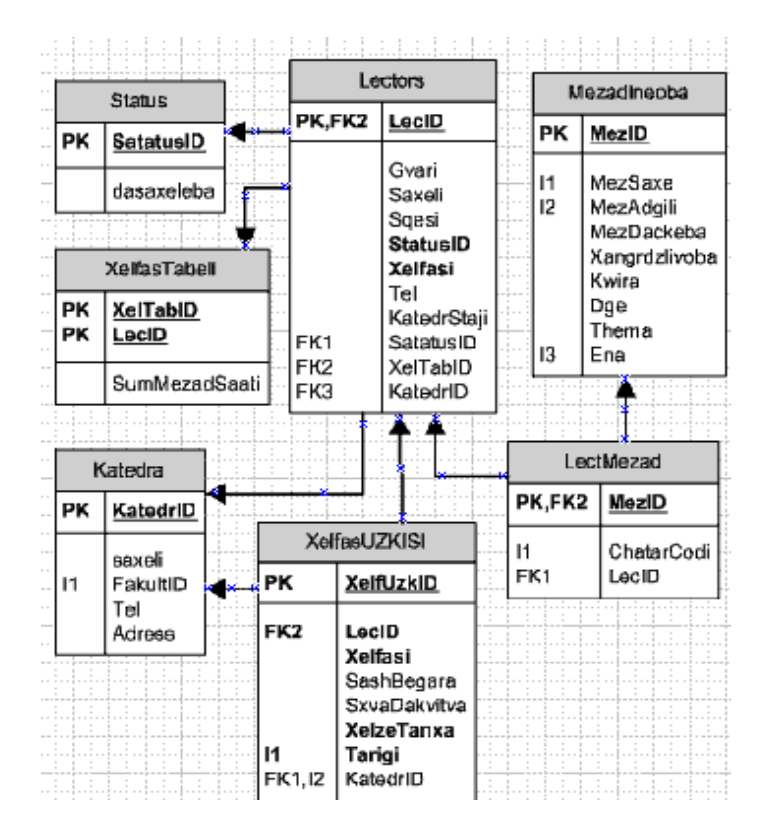

ნახ.1.12. ER მოდელი

## II თავი

## მონაცემთა ბაზების დაპროექტება და აგება

## 2.1. Ms SQL Server ბაზის შექმნა

ჩვენ მიერ არჩეული დასაპროექტებელი საპრობლემო სფეროს კომპიუტერული სისტემის აგებას ვიწყებთ მისი შესაბამისი მონაცემთა ბაზის დაპროექტებით. საკურსო პროექტისათვის მონაცემთა ბაზას ვქმნით Ms SQL Server-ით [9]. შეიძლება როგორც Transact SQL ბრძანებების გამოყენებით (მაგალითად, Create Database ...), ასევე SQL Server Management Studio პაკეტით (გრაფიკული რედაქტორით).

მაგალითად, 2.1 ნახაზზე ჩვენ შევქმენით უნივერსიტეტის მონაცემთა ბაზა (GTUni).

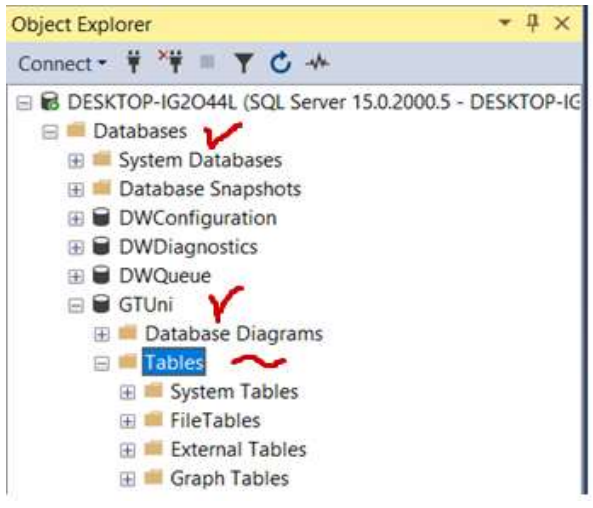

ნახ.2.1. GTUni მონაცემთა ბაზის შექმნა Ms SQL Server Management Studio -ში

#### 2.1.1. ბაზის ცხრილების შექმნა (Tables)

ჩვენი პროექტისთვის შევქმნათ ექვსი ცხრილი, რომლებშიც განთავსებულია ინფორმაცია სტუდენტების, ლექტორების, ჯგუფების, აკადემიური საგნების და დეპარტამენტების შესახებ.

მე-6 ცხრილი კი იქნება მათი დამაკავშირებელი, მაგალითად, ლექცია ან გამოცდა და ა.შ. 2.2 ნახაზზე მოცემულია GTUni ბაზის ეს ექვსი ცხრილი.

| 1.8.1  | Database Diagrams       |
|--------|-------------------------|
| 1 mail | Tables -                |
|        | 📖 🛲 System Tables       |
|        | and me file Teblers     |
|        | 💷 📁 External Tables     |
|        | 100 🛲 Graph Tables      |
|        | IEI FRI dho Acadkursi   |
|        | III IIII dbo.Department |
|        | itupl.odb m :=:         |
|        | III III dbo.Lector      |
|        | I dbo.Lector_Group      |
|        | In III due Student      |

#### ნახ.2.2.

ცხრილში *სტუდენტი* (Student) პირველადი გასაღებური ატრიბუტია St\_ID ინდექსი, მისი მეორეული გასაღები - Gr\_Nom, რომლითაც უკავშირდება ცხრილს ჯგუფი (Jgufi), პირველადი ინდექსით Gr\_Nom. ესაა კავშირი 1:N, რომელიც ასახავს ბიზნესწესს (არსებულ კანონზომიერებას), რომ ერთი სტუდენტი შეიძლება იყოს მხოლოდ ერთ ჯგუფში და ერთ ჯგუფში შეიძლება იყოს რამდენიმე (N) სტუდენტი. ასევე, *ლექტორი* (Lector) ასწავლის რამდენიმე (N) ჯგუფს, მაგრამ ჯგუფსაც ჰყავს რამდენიმე (M) ლექტორი. ესაა M:N კავშირი. მისი რეალიზაცია არაა შესაძლებელი ლექტორი-ს და ჯგუფი-ს პირდაპირი კავშირით (განმეორებადი ველების პრობლემა !). ამისათვის შემოტანილია დამატებითი (რელაცია) **ლექტორი\_ჯგ***უფი* **(Lector\_Group).** მასში ცხრილი შედგენილი ინდექსი იქნება L\_JG, რომელიც უკავშირდება ცალცალკე *ლექტორს* (L\_ID) და *ჯგუფს* (Gr\_Nom). 2.3 ა–ვ ნახაზებზე მოცემულია ეს სტრუქტურები.

|   | Column Name | Data Type | Allow Nulls |
|---|-------------|-----------|-------------|
| R | St_ID       | int       |             |
|   | Name        | nchar(15) |             |
|   | FirstName   | nchar(15) |             |
|   | Sex         | nchar(10) |             |
|   | Gr_Nom      | nchar(10) |             |
|   | Mob         | nchar(10) |             |
|   | eMail       | nchar(20) |             |
|   |             |           |             |

ნახ.2.3-ა. "Student" ცხრილის სტრუქტურა

|   | Column Name | Data Type | Allow Nulls |
|---|-------------|-----------|-------------|
| ą | 1,10        | smallint  |             |
|   | Name        | nchar(25) |             |
|   | FirstName   | nchar(20) | $\sim$      |
|   | Age         | smallint  | $\square$   |
|   | Sex         | nchar(10) |             |
|   | Status      | nchar(20) |             |
|   | Mob         | nchar(10) | $\square$   |
|   | Dep_ID      | smallint  |             |
|   |             |           |             |

### ნახ.2.3-ბ. "ლექტორი"ცხრილის სტრუქტურა

| DE | SKTOP-IG2O44L.G dbo.Depart | tment | DESKTOP-IG2O44 | .G dbo.Department | ÷Χ |
|----|----------------------------|-------|----------------|-------------------|----|
|    | Column Name                |       | Data Type      | Allow Nulls       |    |
| M  | DepID                      | sma   | llint          |                   |    |
|    | Name                       | ncha  | ar(30)         |                   |    |
|    | Head_ID                    | sma   | llint          |                   |    |
|    | Adress                     | ncha  | ar(35)         |                   |    |
|    | Tel                        | ncha  | ar(10)         |                   |    |

### ნახ.2.3-გ. "დეპარტამენტი" ცხრილის სტრუქტურა

| Column Na | me Data Type | Allow Nulls  |
|-----------|--------------|--------------|
| Gr_Nom    | nchar(10)    |              |
| Kursi     | smallint     | ~            |
| ena       | nchar(10)    | $\checkmark$ |
| stud_raod | smallint     |              |

#### ნახ.2.3-დ. "ჯგუფი" ცხრილის სტრუქტურა

| DE    | SKTOP-IG2O44L/Gi - dbo.AcadKursi | ····· DESKTOP-IG2044LG | dba Lector Grau |
|-------|----------------------------------|------------------------|-----------------|
| 1.000 | Column Name                      | Data Type              | Allow Nulls     |
| 12    | ekadKurs_ID                      | smallint               |                 |
|       | Name                             | nchar(50)              | 12              |
|       | crediti                          | smallint               |                 |
|       | lectia                           | smallint               | 12              |
|       | semin_praqt                      | smallint               | 2               |
|       | laboratoria                      | smallint               | · · · ·         |
|       | sakurso_pr                       | smallint               | 2               |

#### ნახ.2.3-ე. "აკადემიური კურსი" (საგნის) ცხრილის სტრუქტურა

|    | Column Name | Data Type | Allow Nulls |
|----|-------------|-----------|-------------|
| 17 | IJĠ         | smallint  |             |
|    | UD          | smallint  |             |
|    | Gr_Nom      | nchar(10) |             |
|    | akadKurs_ID | smallint  |             |
|    | semestri    | smallint  | 2           |
|    | RoomNom     | nchar(10) |             |
|    | dataTime    | datetime  |             |

#### ნახ.2.3-ვ. "ლექტორის-ჯგუფი" ცხრილის სტრუქტურა

შესაძლებელია ასევე სხვა ცხრილების დამატება მონაცემთა ბაზაში, როგორიცაა მაგალითად, სალექციო აუდიტორიები, ლაბორატორიები, ფაკულტეტები, ხელფასის უწყისები, საგანთა საკრედიტო სისტემის ცხრილები, სტუდენტთა სტატუსის ცხრილები, გამოცდის ჩატარების ცხრილები, გამოცდის შედეგების აღრიცხვის ცხრილები და ა.შ. საკურსო პროექტის შესრულების პირველივე სტადიაზე, სტუდენტ(ებ)ი (დამოუკიდებლად და ხელმძღვანელთან შეთანხმებით) განსაზღვრავენ ბაზის შემადგენელი ცხრილების რაოდენობას და შინაარსობრივ მხარეს. (პროექტი ხშირად არის გუნდური, მასში 2-5 სტუდენტი მონაწილეობს). ცხრილთა რაოდენობაც ამაზეა დამოკიდებული.

## 2.1.2. ბაზის ცხრილების შევსება მონაცემებით

მონაცემთა ბაზის აგების მომდევნო ეტაპზე საჭიროა ჩვენ მიერ შექმნილი ცხრილების შევსება ჩანაწერებით, რომლებიც ასახავს რეალურ (ან კვაზირეალურ) სიტუაციას.

დავალება\_2. Ms\_SQL Server ბაზის ცხრილებში შეიტანეთ მონაცემები. სტრიქონების რაოდენობა უნდა იყოს საკმარისი ექსპერიმენტების ჩასატარებლად (მინიმუმ 5 სტრიქონი).

2.4, ა–ვ ნახაზებზე ნაჩვენებია ზემოთ აღწერილი სტრუქტურების შესწაბამისი საწყისი შევსებული ცხრილები.

| DESKTOP-IG204 | 4LGTUni - dbo.Student 🤗 | × DESKTOP | -IG2044LGTUn | i doo.Jguti | DESKTO    | P-IG2O44LG_GTUni - dbo |
|---------------|-------------------------|-----------|--------------|-------------|-----------|------------------------|
| SUD           | Name                    | FirstName | Sex          | Gr_Nom      | Mob       | eMail                  |
| 1             | ბერულავა                | 660       | මහුගුළත්     | 108851      | 599123455 | aberul@gtu.ge          |
| 2             | 8-30-30                 | @v3nm     | 866          | 108850      | 577123456 | dgulua@gtu.ge          |
| 3             | დოლიძე                  | W6000 _   | 8,86         | 108850      | 593123456 | sdoli93@gtuge          |
| 4             | ბანია                   | anminan   | 8,8%         | 108852      | 599001122 | gbakhi@gmail.com       |
| 5             | თურქია                  | ქვთი      | მდედრ        | 108852      | 555334455 | kturkia@gtu.ge         |
| 6             | კოსტავა                 | დავით     | 8,8%         | 108851      | 577454545 | dkosta@gtu.ge          |
| 7             | მაისურაძე               | რატი      | 8,8%         | 108851      | 577131313 | rmaisu@gmail.com       |
| 8             | მესხური                 | emeteo    | 8,8%         | 108853      | 577252525 | tsotne7@gmail.com      |
| 9             | <u> </u>                | Jangu     | 8,8%         | 108850      | 599112112 | anebuli@gtu.ge         |
| 10            | ულრელიძე                | 3abm      | 8:8%         | 108850      | 593669977 | vughrel@gtu.ge         |
| 11            | ხრიკული                 | მაია      | მდედრ        | 108853      | 591222324 | mkhriku@gtu.ge         |
| 21            | ვაჩნაძე                 | სამა      | 8:815        | 108950      | 577303030 | svachna@gtu.ge         |
| 22            | თოფურია                 | anoman    | 81815        | 108950      | 593757575 | gtopuri@gmail.com      |

ნახ.2.4-ა. ცხრილი "სტუდენტი"

| DeptD | Name                      | Head_ID | Adress    | Tel     |
|-------|---------------------------|---------|-----------|---------|
| 1     | პროგრამული ინჟინერია      | 1       | კ-6; 225დ | 230952  |
| 2     | კომპიუტერული ინჟინერია    | 51      | კ-6; 318დ | 230667  |
| 3     | ინფორმაციული ტექნოლოგიები | 32      | 3-6; 323œ | 2112233 |
| 4     | გამოყენებითი ინფორმატიკა  | 60      | j-8; 312  | 2445566 |
| 5     | ხელოვნური ინტელექტი       | 80      | 3-6; 555a | 233557  |

#### ნახ.2.4-ბ. ცხრილი "დეპარტამენტი"

| DESK7 | 0P-162044 | LGTUni - dbollector 🧍 🛛 | DESKTOP-IG2044LG | dbo.Dep | ortment | DESKTOP-IG204 | 4LG., dbo.De | partment |
|-------|-----------|-------------------------|------------------|---------|---------|---------------|--------------|----------|
|       | UD.       | Name                    | FirstName        | Age     | Sex     | Status        | Mob          | Dep_ID   |
| 1     | 1         | სურგულაძე               | 304              | 55      | 8,984   | 3firmitig     | 599373737    | 1        |
| 2     | 2         | ბახტაძე                 | თენგიზ           | 53      | මයමළු   | პროფ          | 577535353    | 1        |
| 3     | 3         | თოფურია                 | 606%             | 30      | მდედრ   | Jung.3mmg.    | 555000200    | 1        |
| 4     | 6         | ლვინეფაძე               | 83000            | 57      | 8646    | 36908         | 577666777    | 1        |
| 5     | 5         | ത്ത്രന്വാ               | 334              | 31      | 80006   | 8m193.3Mm     | 577252525    | 1        |
| f     | 5         | პეტრიაშვილი             | സ്റ്റവ           | 33      | მდედრ   | 34048         | 577404040    | 1        |
| 3     | 31        | მეფარიშვილი             | ბადრი            | 58      | 8,646   | 38mg          | 599112233    | 3        |
| 3     | 32        | ქართველიშვილი           | briteri          | 32      | 8596    | 3როფ          | 599445566    | 3        |
| 1     | 33        | ამილახვარი              | ნუგზარ           | 37      | 8,60    | პროფ _        | 599332211    | 3        |
| 5     | 51        | კიკნაძუ                 | alpua            | 37      | 80000   | პროფ _        | 591377373    | 2        |
| 5     | 52        | კაკუბავა                | იკერი            | 45      | 8,8%    | àring .       | 591515151    | 2        |
| E     | 90        | ანობაძე                 | მერაბ            | 55      | වයටින   | პროფ          | 577111111    | 4        |
| ŧ     | 51)       | კაშიბაძე                | მარინა           | 34      | მდედრ   | sting.3mmg.   | 599775577    | 4        |
| f     | 52        | ონანაშვილი              | მაია             | 31      | მდედრ   | JUNG JANAG    | 599557755    | 4        |
| 8     | 00        | Möundg                  | მარიამ           | 33      | බලාලන්  | 3როფ          | 591335577    | 5        |

## ნახ.2.4-გ. ცხრილი "ლექტორი"

| DE | SKIOF-102044 | LOTOIN - GDO |           | JP-102044LGGT011 | Googan |
|----|--------------|--------------|-----------|------------------|--------|
|    | Gr_Nom       | Kursi        | ena       | stud_raod        |        |
|    | 108850       | 4            | ქართული   | 20               |        |
|    | 108851       | 4            | ქართული   | 26               |        |
|    | 108852       | 4            | ქართული   | 16               |        |
|    | 108853       | 4            | ქართული   | 25               |        |
|    | 108058       | 3            | ინგლისური | 35               |        |
|    | 108039       | 3            | რუსული    | 20               |        |

ნახ.2.4-დ. ცხრილი "ჯგუფი"

|   | akadKurs_10 | Name                                              | crediti | lectia | semin_praqt | laboratoria | sakurso_p |
|---|-------------|---------------------------------------------------|---------|--------|-------------|-------------|-----------|
|   | 1           | დაპოგრამების საფუძულები                           | 6       | 15     | 0           | 45          | 0         |
|   | 2           | შესცალი ქაელურ ტექნოლოგიებში                      | 5       | 15     | 30          | 0           | 0         |
|   | 3           | ინფო-ტენოლოგიები                                  | 5       | 15     | 0           | 30          | 0         |
|   | 4           | პრიგრამული ინჟინერიის საფუძვლები                  | 6       | 15     | 0           | 30          | 15        |
|   | 5           | აპლიკაციების დაპროგრამება და მონაცემთა მენეჯმენტი | 5       | 15     | 30          | 0           | 0         |
|   | б           | პრიგრამული პრიდუქტების დეველოპმენტი               | 6       | 15     | 0           | 30          | 15        |
| 1 | 7           | ღრებლიყანი ტექნილიგიები                           | 5       | 15     | ģ           | 15          | 15        |
|   | 8           | მონაცემთა ბაზების დაპროექტება                     | 5       | 145    | 15          | 0           | 15        |
|   | 9           | ხელივნური ინტელექტის საფუძვლები                   | 5       | 15     | 30          | 0           | 0         |
|   | 10          | კიბერუსაფრთხოების საფუძვლები                      | 5       | 15     | 30          | 0           | 0         |

#### ნახ.2.4-ე. ცხრილი "აკადემიური კურსი" (საგანი) კრედიტებით და საათებით

| DES | KTOP-IG204 | HLGdbo.Lect | or_Group 🕫 🗙 | DESKTOP-IG20 | 44L.Gdbo.Le | ector_Group |                    |
|-----|------------|-------------|--------------|--------------|-------------|-------------|--------------------|
|     | LJG        | LJD         | Gr_Nom       | akadKurs_ID  | semestri    | RoomNom     | dataTime           |
|     | 1          | 1           | 108850       | б            | 1           | 06-207ა     | 2022-09-03 09:00:0 |
|     | 2          | 1           | 108851       | 6            | 1           | 06-2075     | 2022-09-03 11:00:0 |
|     | 3          | 3           | 108852       | 6            | 1           | 06-204ა     | 2022-09-04 09:00:0 |
|     | 4          | 3           | 108853       | б            | 1           | 06-204ა     | 2022-09-04 13:00:0 |
|     | 5          | 3           | 108850       | 7            | 1           | 06-230დ     | 2022-09-05 14:00:0 |
|     | 6          | 3           | 108851       | 7            | 1           | 06-230g     | 2022-09-05 14:00:0 |
|     | 7          | 6           | 108952       | 5            | 2           | 06-207ა     | 2022-09-05 10:00:0 |
|     | 8          | 6           | 108953       | 5            | 2           | 06-207ა     | 2022-09-04 10:00:0 |
|     | 9          | 33          | 108850       | 8            | 2           | 06-405ð     | 2022-09-06 09:00:0 |
|     | 10         | 33          | 108851       | 8            | 2           | 06-405ð     | 2022-09-06 09:00:0 |
|     | 11         | 32          | 108058       | 10           | 2           | 09-208      | 2022-09-03 14:00:0 |
|     | 12         | 51          | 108039       | 2            | 1           | 06-324      | 2022-09-03 10:00:0 |

#### ნახ.2.4-ვ. ცხრილი "ლექტორის\_ჯგუფი" საგნების მიხედვით

#### 2.1.3. მონაცემთა ბაზის დიაგრამის აგება (Relationships in SQL)

მონაცემთა ბაზის ცხრილთაშორის კავშირების ასაგებად MsSQL Server Management Studio -ში GTUni-ზე თაგუს მერჯვენა ღილაკით კონტექსტური მენიუდან გამოვიყენოთ Nedw Database Diagram ნახ.2.5–ა).

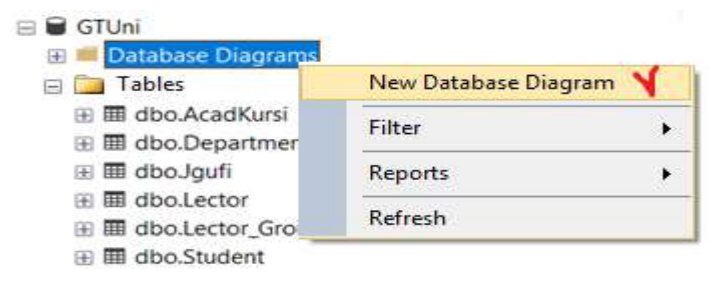

ნახ.2.5 ცხრილთაშორის კავშირების აგების სტრიქონი

შედეგად სისტემა მოგვცემს ცხრილების არჩევის საშუალებას (2, 3 ან ყველა) Add ღილაკით (ნახ.2.6).

| Acadikunar   |  |  |
|--------------|--|--|
| lendi        |  |  |
| Juni V       |  |  |
| Lector       |  |  |
| Lector_Group |  |  |
| Student 🗸    |  |  |

ნახ.2.6

ჩვენი შემთხვევისათვის ავირჩიოთ მიმდევრობით ყველა ცხრილი. უნდა მივიღოთ ისეთი სახის რელაციური კავშირების დიაგრამა, როგორიც მოცემულია 2.6 ნახაზზე. თუ რომელიმე კავშირი არაა, მაშინ იგი ჩვენ თვითონ თაგუს დახმარებით უნდა შევაერთოთ. სისტემა ამოწმებს დაკავშირების მართებულობას.

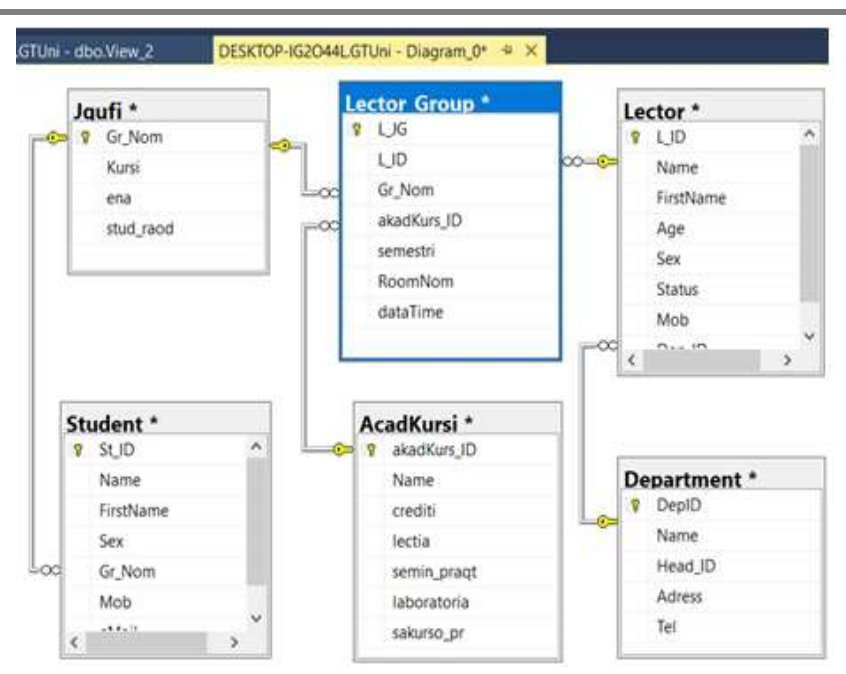

ნახ.2.6. ცხრილთაშორის კავშირების დიაგრამა

ამგვარად, ჩვენ შევქმენით GTUni მონაცემთა ბაზა MS SQL Server 2019/22 პაკეტის დახმარებით და იგი მზადაა მომავალი გამოყენებისთვის.

ამჯერად საჭიროა აიგოს მომხმარებლის ინტერფეისი Ms Visual Studio .NET 2015/2019 პლატფორმაზე და მოხდეს მონაცემთა ბაზასთან ინტერაქტიული პროცედურების შესრულება. კერმოდ Windows Forms Application-იდან მონაცემების ამორჩევა და მონაცემთა ბაზის განახლება C#-ის Insert, Update და Delete მეთოდებით. ასეთი CRUD ოპერაციები განხილულია მე-3 თავში.

#### 2.2. Ms Access ბაზის შექმნა

ალტერნატიული მონაცემთა ბაზის სახით შესაძლებელია სხვა SQL (რელაციური ტიპის RDBMS) მონაცემთა ბაზების მართვის სისტემების გამოყენებაც. მაგალითად, Ms Access, PostgreSQL (უფასო პაკეტი), MySQL, MariaDB (უფასო პაკეტი), Oracle და სხვ. [10].

ჩვენ ამჯერად განვიხილავთ Ms Access, რომელიც საოფისე პაკეტის ერთ-ერთი ძირითადი კომპონენტია და მომხმარებელთა ფართო წრეზეა ორიენტირებული.

დავალება: აამუშავეთ Ms\_Access პაკეტი და შექმენით თქვენი პროგრამული აპლიკაციისთვის საჭირო მონაცემთა ბაზა და შემდეგ ცხრილების სტრუქტურები.

ჩვენ მაგალითისთვის ვიხილავთ უნივერსიტეტის მონაცემთა ბაზას (DB\_AccessUni.accdb) ოთხი ცხრილით, რომლებშიც განთავსებულია ინფორმაცია სტუდენტების, ლექტორების, ჯგუფების და აკადემიური საგნების შესახებ.

## 2.2.1. ბაზის ცხრილების შექმნა (Tables)

ცხრილში *სტუდენტი* (Student) პირველადი გასაღებური ატრიბუტია St\_ID ინდექსი, მისი მეორეული გასაღები - Jg\_ID, რომლითაც უკავშირდება ცხრილს *ჯგუფი* (Jgufi), პირველადი ინდექსით Jg\_ID. ესაა კავშირი 1:N, რომელიც ასახავს ბიზნესწესს (არსებულ კანონზომიერებას), რომ ერთი სტუდენტი შეიძლება იყოს მხოლოდ ერთ ჯგუფში და ერთ ჯგუფში შეიძლება იყოს რამდენიმე (N) სტუდენტი. ასევე, *ლექტორი* (Lector) ასწავლის რამდენიმე (N) ჯგუფს, მაგრამ ჯგუფსაც ჰყავს რამდენიმე (M) ლექტორი. ესაა M:N კავშირი. მისი რეალიზაცია არაა შესაძლებელი *ლექტორის* და *ჯგუფის* პირდაპირი კავშირით (განმეორებადი ველების პრობლემა !). ამისათვის შემოტანილია დამატებითი ცხრილი (რელაცია) *ლექტორი\_ჯგუფი* (Lect\_Jgufi). მასში შედგენილი ინდექსი იქნება Lec\_ID+Jg\_ID, რომლებიც უკავშირდება ცალ-ცალკე ლექტორს და ჯგუფს (ნახ.2.7, ა-დ).

| All Tables 💿 «  |    | Student    |           |
|-----------------|----|------------|-----------|
| Student         |    | Field Name | Data Type |
| Student : Table | 81 | St_ID      | Number    |
| lector ×        |    | Gvari      | Text      |
| laufi ×         |    | Saxeli     | Text      |
| Lect Joufi ×    |    | sqesi      | Text      |
| Katedra ×       |    | dab_celi   | Number    |
|                 |    | Jg_ID      | Number    |
|                 |    | telefoni   | Text      |
|                 |    |            |           |

#### ნახ.2.7-ა. "სტუდენტი" ცხრილის სტრუქტურა

| All Tables 💿 « |   | 🛛 Student 💷 | Lector     |
|----------------|---|-------------|------------|
| Student ¥      |   | Field Name  | Data Type  |
| Lector *       | 8 | Lec_ID      | AutoNumber |
| Lector : Table |   | Gvari       | Text       |
| Jaufi ¥        |   | Saxeli      | Text       |
| Lect Joufi ¥   |   | Sqesi       | Text       |
| Katedra ¥      |   | Dab_celi    | Number     |
|                |   | Statusi     | Text       |
|                |   | Xelfasi     | Number     |
|                |   | Kat_nom     | Number     |
|                |   | telefoni    | Text       |

#### ნახ.2.7-ბ. "ლექტორი"ცხრილის სტრუქტურა

|            | Student 🔳 I | Lector 🛄 Jgufi |  |
|------------|-------------|----------------|--|
| Field Name |             | Data Type      |  |
| Ig_ID      |             | Number         |  |
|            | Kursi       | Number         |  |
| Ena        |             | Text           |  |
|            | StudRaod    | Number         |  |
|            |             |                |  |

| Jgun 🔛 |              |  | Lect_Jgun |  |
|--------|--------------|--|-----------|--|
|        | 🖉 Field Name |  | Data Type |  |
| P      | Lec_ID       |  | Number    |  |
| P      | Jg_ID        |  | Number    |  |
|        | Sagani       |  | Text      |  |
|        | ECTS         |  | Number    |  |
|        |              |  |           |  |

სტრუქტურა

ნახ.2.7-გ. "ჯგუფი" ცხრილის ნახ.2.7-დ. "ლექტორი\_ჯგუფი" ცხრილის სტრუქტურა

ასევე შესაძლებელია სხვა ცხრილების დამატება მონაცემთა ბაზაში, როგორიცაა მაგალითად, კათედრა, ფაკულტეტი, ხელფასის უწყისი, გამოცდა, სესიის შედეგები და ა.შ.

#### 2.2.2. ბაზის ცხრილების შევსება მონაცემებით

მონაცემთა ბაზის აგების მომდევნო ეტაპზე საჭიროა ჩვენ მიერ შექმნილი ცხრილების შევსება ჩანაწერებით, რომლებიც ასახავს რეალურ (ან კვაზირეალურ) სიტუაციას.

დავალება. Ms\_Access ბაზის ცხრილებში შეიტანეთ მონაცემები. სტრიქონების რაოდენობა უნდა იყოს საკმარისი ექსპერიმენტების ჩასატარებლად (მინიმუმ 5–20 სტრიქონი).

2.8 ა–დ ნახაზებზე ნაჩვენებია შევსებული ცხრილები.

| St_ID + | Gvari •            | Saxeli *        | sqesi - | dab_cel + | Jg_ID + | telefoni     |
|---------|--------------------|-----------------|---------|-----------|---------|--------------|
| 1       | ალავიმე            | ალეკო           | 8585%   | 1990      | 108050  | 222-22-20    |
| 2       | ზურდული            | ნინო            | მდედრ.  | 1991      | 108050  | 137-33-33    |
| 3       | ზურძგლა            | დიტო            | მამარ.  | 1989      | 108835  | 599-10-20-20 |
| 4       | 4 გახედავა ვახტანგ |                 | მამარ.  | 1992      | 108835  | 333-67-89    |
| 5       | გაბელია            | ნაზი            | მდედრ.  | 1992      | 108935  | 222-45-67    |
| 6       | დანელია            | მიმოზა          | მდედრ.  | 1990      | 108935  | 577-44-44-45 |
| 7       | ხვიტია             | ð: <u>7</u> 3:7 | 8585%.  | 1992      | 108935  | 593-45-67-89 |
| 8       | აკოფოვი            | რობერტინო       | 8585%   | 1989      | 108051  | 297-11-11-11 |
| 9       | დოლიშე             | რიჩარდი         | მამარ.  | 1990      | 108051  | 597-34-56-78 |
| 10      | ზარანდია           | შუშნი           | მამარ,  | 1980      | 108836  | 597-12-23-34 |
| 11      | თოფურია            | ძღაზი           | მდედრ.  | 1991      | 108936  | 577-10-10-10 |
| 12      | კეკელია            | 3330ლა          | მდედრ.  | 1992      | 108936  | 579-30-30-30 |
| 13      | გალოგრე            | ხვიჩა           | მამარ.  | 1989      | 108937  | 270-44-44    |
| 14      | დუნდუა             | გოჩა            | მამარ.  | 1991      | 108937  | 599-22-33-44 |
| 15      | ვასამე             | სოკრატე         | 838366. | 1985      | 108052  | 577-33-67-55 |
| 16      | ჯალაღონია          | 8500            | მამარ.  | 1992      | 108937  | 577-99-00-00 |

ნახ.2.8-ა. ცხრილი "სტუდენტი"

|   | Lector   | 📰 Jgufi 📰 4 | ed_lguli |         |            |                |           |            | х            |
|---|----------|-------------|----------|---------|------------|----------------|-----------|------------|--------------|
|   | Lec_ID + | Gvari 🔹     | Saxeli 🔸 | Sqesi + | Dab_celi + | Statusi 🔹      | Xelfasi + | Kat_norr + | telefoni -   |
| ۲ | 6        | ბარათელი    | ანი      | მდედრ.  | 1970       | ასოც,პროფესორი | 864       | 94         | 599-23-23-23 |
| ۲ | 7        | 33600       | თეა      | მდედრ.  | 1987       | ლაბორანტი      | 144       | 94         | 577-12-13-14 |
| Ŧ | 8        | გაბედავა    | ომიკო    | მამრ,   | 1950       | სრ.პროფესორი   | 1295      | 94         | 577-33-55-22 |
| ۲ | 9        | დვალი       | დავითი   | მამრ.   | 1950       | სრ.პროფესორი   | 1296      | 86         | 599-99-90-90 |
| Ŧ | 10       | ფიფია       | зтво     | მამრ.   | 1960       | ასოც.პროფესორი | 936       | 86         | 233-33-46    |
| ۲ | 11       | მეფარია     | თვარისა  | მდედრ.  | 1980       | ას.პროფესორი   | 288       | 94         | 593-55-55-55 |
| Ð | 12       | ნინიპე      | ლია      | მდედრ.  | 1980       | ასოც პროფესორი | 864       | 94         | 577-78-89-90 |
| Ŧ | 13       | ოდიმარია    | ანიდო    | მამრ.   | 1956       | ას.პროფესორი   | 576       | 86         | 236-37-38    |
| ۲ | 14       | სამხარამე   | ვახმამა  | მამრ.   | 1970       | ასოც,პროფესორი | 864       | 51         | 577-88-99-00 |

ნახ.2.8-ბ. ცხრილი "ლექტორი"

|                  | StudRaod + - | *  | Ena      | 2 | Kurst | ID -   | 16         |
|------------------|--------------|----|----------|---|-------|--------|------------|
|                  | 29           |    | ქართული  | 2 |       | 108050 | +)         |
|                  | 30           |    | ქართული  | 2 |       | 108051 | ÷.         |
|                  | 12           |    | რუსული   | 2 |       | 108059 | +]         |
|                  | 29           |    | ქართული  | 4 |       | 108835 | ŧ.         |
| 55b 7 8-0 0bmom  | 25           |    | ქართული  | 4 |       | 108836 | <b>+</b> ) |
| 030.2.0-8. 80000 | 28           |    | ქართული  | з |       | 108935 | Ŧ          |
| "ჯგლფი"          | 30           |    | ქართული  | 3 |       | 108936 | ŧ.         |
| ~30000           | 17           |    | ქართული  | 3 |       | 108937 | +          |
|                  | 20           | òo | ინგლისორ | 3 |       | 108940 | Ŧ          |

ჩანაწერის წინ "+" სიმბოლო ხსნის კავშირს მეორე, იერარქიულად დაქვემდებარებულ ცხრილთან (ნახ.2.8–ე).

|            | Stud                                 | ent 🛄   | L            | ector 🖽                                                                                | Jugi           | ni 🛄 Lect_J | gufi |      | Kated |
|------------|--------------------------------------|---------|--------------|----------------------------------------------------------------------------------------|----------------|-------------|------|------|-------|
|            | Le                                   | c_ID ×  |              | Gvari                                                                                  |                | Saxeli      |      | Sqe  | si ×  |
| (#J        |                                      | 6       | 65           | რათელ                                                                                  | 0              | ანი ქალ     |      | dace | 0     |
| 運          |                                      | 1       | 32           | 1303                                                                                   | თეა            |             |      | ქალ  |       |
| 닏          |                                      | 8 80    |              | ბედავა                                                                                 |                | ომიკო       |      | 3500 |       |
| 1          | - כו <u>ו ו</u> נ   -<br>5<br>6<br>7 |         |              | Sagarn<br>კომპიუტერის არქიტექტურა<br>კომპიუტერის არქიტექტურა<br>სერვერული ტექნოლოგიები |                |             |      |      | Add   |
|            |                                      |         |              |                                                                                        |                |             |      |      |       |
|            | *                                    |         | 8            | სერეერული ტექნოლოგიები<br>კოშპიუტერის არქიტექტურა                                      |                |             |      |      |       |
| (+)<br>(+) |                                      | 9<br>10 | ვალი<br>იფია |                                                                                        | დავითი<br>კოჩი |             | 3500 |      |       |

ნახ.2.8-დ. ცხრილი "ლექტორი\_ჯგუფი" საგნების მიხედვით

| III Student | Lector  | 🛄 Jgufi 🛄 Lect_Jgufi 🖃 Relatio |  |  |  |  |  |
|-------------|---------|--------------------------------|--|--|--|--|--|
| Lec_ID +    | Jg_ID + | Sagani +                       |  |  |  |  |  |
| 8           | 5       | კომპიუტერის არქიტექტურა        |  |  |  |  |  |
| 8           | 6       | კომპიუტერის არქიტექტურა        |  |  |  |  |  |
| 8           | 7       | სერვერული ტექნოლოგიები         |  |  |  |  |  |
| 8           | 8       | სერვერული ტექნოლოგიეზი         |  |  |  |  |  |
| 8           | 9       | კომპიუტერის არქიტექტურა        |  |  |  |  |  |
| 9           | 7       | მათემატიკა                     |  |  |  |  |  |
| 9           | 8       | მათემატიკა                     |  |  |  |  |  |
| 10          | 12      | მოწაცემთა ბაზები               |  |  |  |  |  |
| 10          | 13      | მონაცემთა ბაზები               |  |  |  |  |  |

ნახ.2.8-ე. კავშირი ორ ცხრილს შორის

## 2.2.3. მონაცემთა ბაზის ცხრილთაშორის კავშირების აგება (Relationships)

მონაცემთა ბაზის ცხრილთაშორის კავშირების ასაგებად აქვე მენიუდან გამოვიყენოთ Database Tools -> Relationships (ნახ.2.9–ა).

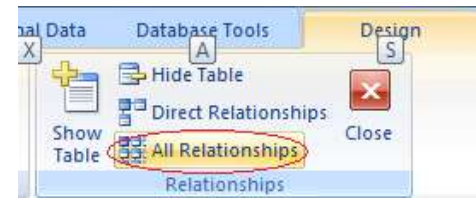

ნახ.2.9–ა. ცხრილთაშორის კავშირების დიაგრამა

შედეგში უნდა მივიღოთ ისეთი სახის რელაციური კავშირების დიაგრამა, როგორიც მოცემულია 2.9–ბ ნახაზზე.

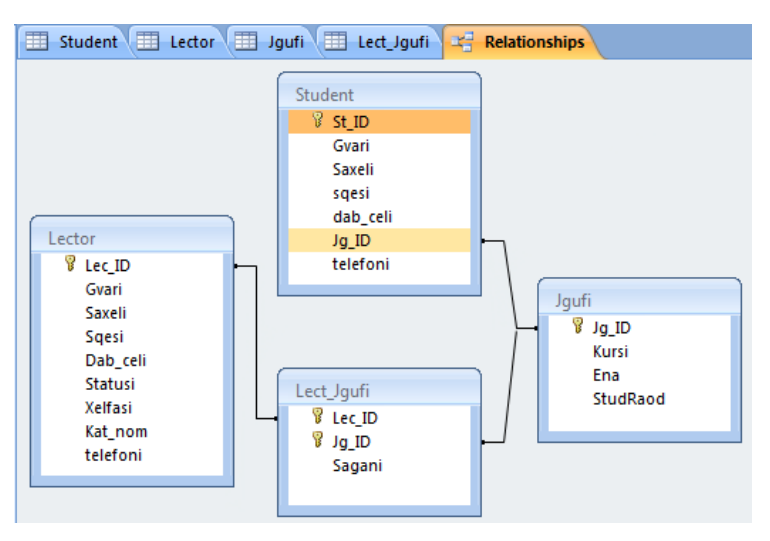

ნახ.2.9--ბ. ცხრილთაშორის კავშირების დიაგრამა

## III თავი

## პროგრამული აპლიკაცია SQL Server ბაზით

#### 3.1. პროგრამული აპლიკაციების კავშირი მონაცემთა ბაზებთან (ADO.NET დრაივერი)

მომხმარებელთა პროგრამულ აპლიკაციებს (დანართებს) აუცილებლად ესაჭიროება ურთიერთქმედება მონაცემთა ცენტრალიზებულ ან ლოკალურ ბაზებთან, როდესაც ისინი მუშაობენ კლიენტის მანქანებზე.

Microsoft Visual Studio .NET Framework პლატფორმა მონაცემთა ბაზებთან სამუშაოდ იყენებს ADO.NET ტექნოლოგიას და SQL ენას (ნახ.3.1). პირველი არის დამაკავშირებელი დრაივერი C# (ან სხვა) ენასა და ბაზებს შორის, მეორე კი - მომხმარებლის საკონტაქტო ენაა ბაზებთან ე.წ. სტრუქტურირებულ მოთხოვნათა ენა [1,7]. აქ მას განვიხილავთ მოკლედ, გაცნობის დონეზე.

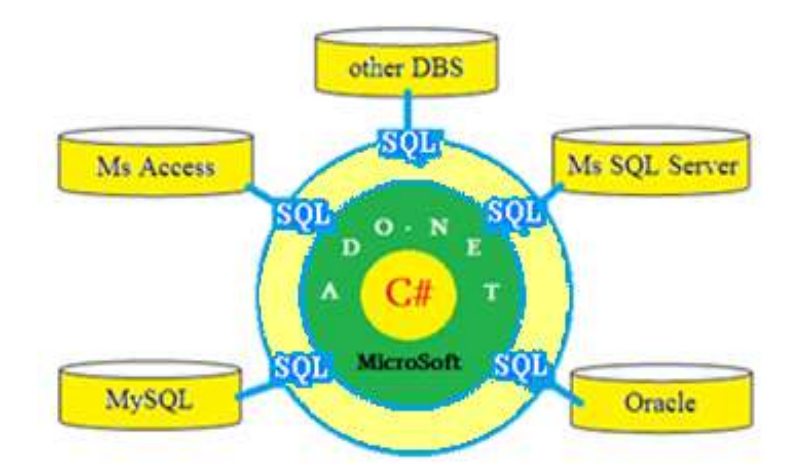

бур.3.1. C# <-> ADO.NET <-> SQL <-> DBS
C# ენა .NET გარემოში მონაცემთა ბაზებთან (DBS) სამუშაოდ გვთავაზობს შემდეგ კომპონენტებს (ნახ.3.2), რომელთა საფუძველია ADO.NET.

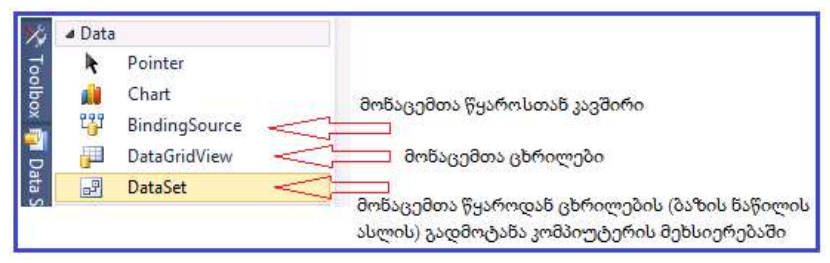

#### ნახ.3.2

მონაცემებთან მიმართვის ტრადიციული ტექნოლოგიები, ჩვეულებრივ, ახორციელებდა მონაცემების წვდომას წყაროსთან მუდმივი მიერთების გზით. ასეთი მოდელის გამოყენებისას გახსნის მონაცემთა ბაზასთან პროგრამული აპლიკაცია დახურავს მუშაობის მიერთებას არ დამთავრებამდე. და დანართის სირთულის ზრდასთან ერთად იზრდება მონაცემთა ბაზის კლიენტების რაოდენობაც, რაც არაეფექტურს ხდის ბაზასთან მუდმივი მიერთების ტექნოლოგიას. მაგალითად, აპლიკაცია კარგად ემსახურება ორ მიერთებულ კლიენტს, 10უჭირს მუშაობა და 100-თან საერთოდ თან ვერ ფუნქციონირებს.

ADO.NET სისტემაში ეს პრობლემები წყდება მონაცემებთან მიმართვის ისეთი მოდელის გამოყენებით, როგორიცაა მონაცემები. გამოყოფილი ასეთი მოდელის შემთხვევაში წყაროსთან მონაცემთა მიერთება გახსნილია მხოლოდ გარკვეული პროცედურების შესასრულებლად. მაგალითად, თუ აპლიკაციას დასჭირდა მონაცემები ბაზიდან, იგი მიუერთდება მას ამ მოწაცემების გადმოტვირთვამდე, შემდეგ კი მიერთება დაიხურება.

36

ასევე, როდესაც ხორციელდება მონაცემთა განახლება ბაზაში, მიერთება წყაროსთან განხორციელდება UPDATE ბრძანების შესრულების დამთავრებამდე, შემდეგ იგი დაიხურება. ამგვარად, მონაცემებთან მიერთების დროის (გახსნა-დახურვის პერიოდი) შემცირებით, ADO.NET უზრუნველყოფს სისტემური რესურსების ეკონომიურ გამოყენებას და მონაცემთა წვდომის ინფრასტრუქტურის მასშტაბირებას, მწარმოებლურობის შემცირების გარეშე.

# > ADO.NET დრაივერის არქიტექტურა

3.3 ნახაზზე ნაჩვენებია ADO.NET ობიექტური მოდელის შემადგენელი კლასები, რომელთა დანიშნულებასაც მოკლედ შევეხებით ამ პარაგრაფში. სისტემის ობიექტური მოდელი ორი ნაწილისგან შედგება: მარცხენა – მიერთებადი ობიექტები (Connected Objects) და მარჯვენა – განცალკევებადი ობიექტები (Disconnected Objects).

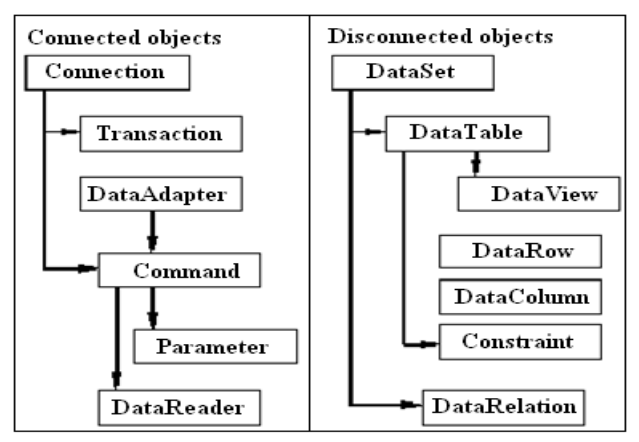

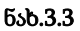

მონაცემებთან მიმართვა ADO.NET-ში ხორციელდება ორი კომპონენტით:

- მონაცემთა ერთობლიობით (DataSet ობიექტით), რომელშიც მონაცემები ინახება ლოკალურ კომპიუტერში;

- მონაცემთა მიმწოდებლით (DataProvider პროვაიდერით), რომელიც ასრულებს შუამავლის ფუნქციას პროგრამასა და მონაცემთა ბაზას შორის.

• ობიექტი DataSet. ესაა მონაცემთა წარმოდგენა კომპიუტერის მეხსიერებაში მონაცემთა წყაროსგან იზოლირებულად. ეს ობიექტი შეიძლება განვიხილოთ, როგორც მონაცემთა ბაზის ფრაგმენტის ლოკალური ასლი (კოპიო).

DataSet-ში მონაცემთა ჩატვირთვა შესაძლებელია ნებისმიერი დასაშვები წყაროდან, მაგალითად, Ms Access, SQL Server ბაზებიდან ან XML ფაილიდან. დასაშვებია მეხსიერებაში ამ მონაცემებით მანიპულირება, აგრეთვე მათი განახლება მთავარი წყაროსაგან დამოუკიდებლად.

ობიექტი DataSet შედგება DataTable ობიექტთა ერთობლიობისგან (ის შეიძლება ცარიელიც იყოს ანუ არ შეიცავდეს არც ერთ DataTable-ს).

ყოველი DataTable ობიექტი კომპიუტერის მეხსიერებაში ასახავს ერთ ცხრილს. მისი სტრუქტურა შეიცავს ორ ერთობლიობას: DataColumns, რომელშიც თავსდება ცხრილის სვეტები და ცხრილის შეზღუდვათა ერთობლიობა. ეს ორი ერთობლიობა ქმნის ცხრილის სქემას.

DataTable ობიექტი შეიცავს აგრეთვე DataRows ერთობლიობას, რომელშიც ინახება DataSet ობიექტის მონაცემები.

გარდა ამისა, DataSet ობიექტი შეიცავს DataRelations ერთობლიობას, რომელიც უზრუნველყოფს კავშირის შექმნას სხვადასხვა ცხრილის სტრიქონებს შორის. DataRelations შეიცავს DataRelation ობიექტთა ერთობლიობას, რომლებიც განსაზღვრავს ცხრილთაშორის კავშირებს (მაგალითად, 1:M კავშირის სარეალიზაციოდ).

დაბოლოს, DataSet ობიექტი შეიცავს ExtendedProperties ერთობლიობას, რომელშიც შეინახება დამატებითი მონაცემები.

• მონაცემთა პროვაიდერი. ესაა ურთიერთდაკავშირებულ კომპონენტთა ერთობლიობა. იგი უზრუნველყოფს ეფექტურ მაღალმწარმოებლურ კავშირს მონაცემთა ბაზასთან.

.NET Framework-ს აქვს ორი პროვაიდერი: SQL Server .NET Data Provider, რომელიც შექმნილია SQL Server 7.0 ან უფრო მაღალ ვერსიებთან სამუშაოდ და OleDb .NET Data Provider სხვა ტიპის მონაცემთა ბაზებთან დასაკავშირებლად.

მონაცემთა ნებისმიერი პროვაიდერი შედგება მსგავსი უნივერსალური კლასების კომპონენტებისგან:

 Connection, რომელიც უზრუნველყოფს მონაცემთა ბაზასთან მიერთებას;

– Command, რომელიც გამოიყენება მონაცემთა წყაროს სამართავად. იგი გამოიყენებს ბრძანებებს, რომლებიც არ აბრუნებს მონაცემებს, მაგალითად, INSERT, UPDATE და DELETE ან ბრძანებებს, რომლებიც აბრუნებს DataReader ობიექტს (მაგალითად, SELECT);

DataReader გამოიყენება მხოლოდ ჩანაწერთა ერთობლიობის
 წასაკითხად მიერთებული მონაცემთა წყაროდან;

– DataAdapter შეავსებს გამოყოფილ DataSet ან DataTable ობიექტს და განაახლებს მათ შედგენილობას.

მონაცემებთან მიმართვა ხორციელდება შემდეგნაირად: ობიექტი Connection ახდენს აპლიკაციის მიერთებას მონაცემთა ბაზასთან, რომელიც პირდაპირ მისაწვდომია Command და DataAdapter ობიექტებისთვის.

Command ობიექტი უზრუნველყოფს ბრძანებათა შესრულებას უშუალოდ მონაცემთა ბაზაში. თუ შესასრულებელი ბრძანება აბრუნებს რამდენიმე მნიშვნელობას, მაშინ Command ხსნის მათთან მიმართვას DataReader ობიექტის საშუალებით. მიღებული შედეგები შესაძლებელია დამუშავდეს უშუალოდ დანართის კოდით ან DataSet ობიექტით, რომელიც შეივსება DataAdapter ობიექტის დახმარებით. მონაცემთა ბაზის განახლებისთვის ასევე გამოიყენება Command და DataAdapter ობიექტები.

• ობიექტი Connection გვთავაზობს მიერთებას მონაცემთა ბაზასთან. Visual Studio .NET-ს აქვს Connection-ის ორი კლასი:

1) SqlConnection (MsSQL\_Server-თან შესაერთებლად) და

2) OleDbConnection (სხვა ტიპის მონაცემთა ბაზებთან დასაკავშირებლად).

მონაცემთა ბაზასთან კავშირის არხის გასახსნელი აუცილებელი მონაცემები ინახება Connection ობიექტის თვისებაში ConnectionString. ეს ობიექტი ინახავს აგრეთვე მეთოდებს, რომლებიც საჭიროა მონაცემთა დასამუშავებლად ტრანზაქციების გამოყენებით.

• Command ობიექტს აქვს ორი კლასი: SqlCommand და OleDbCommand. იგი უზრუნველყოფს ბრძანებათა გამოყენებას მონაცემთა ბაზაზე, რომელთანაც დამყარებულია კავშირი (მიერთება). აქ შეიძლება გამოყენებულ იქნეს შენახვადი პროცედურები (Stored Procedures), SQL-ენის ბრძანებები, აგრეთვე ოპერატორები მთლიანი ცხრილების მისაღებად. Command ობიექტს აქვს სამი მეთოდი:

– Execute Non Query: იყენებს ბრძანებებს, რომლებიც არ აბრუნებს მონაცემებს, მაგალითად, INSERT, UPDATE და DELETE;

Execute Scalar: იყენებს მოთხოვნებს მონაცემთა ბაზისადმი,
 რომლებიც აბრუნებს მხოლოდ ერთ მნიშვნელობას;

– Execute Reader: აბრუნებს საშედეგო ერთობლიობას DataReader ობიექტის საშუალებით.

• ობიექტი DataReader გვთავაზობს ნაკადს მონაცემთა ბაზის ჩანაწერების ერთობლიობით, ოღონდ მხოლოდ ერთი მიმართულებით წასაკითხად. მონაცემთა პროვაიდერის სხვა კომპონენტებისგან განსხვავებით DataReader-ის ეგზემპლარების შექმნა პირდაპირ არაა დასაშვები. მისი მიღება შეიძლება Command ობიექტის ExecuteReader მეთოდებით:

– SqlCommand.ExecuteReader მეთოდი აბრუნებს SqlDataReader ობიექტს;

– OleDbCommand.ExecuteReader მეთოდი კი - OleDbDataReader ობიექტს.

თუ DataReader ობიექტის შემცველი მონაცემების ჩაწერა დისკზე არაა საჭირო, მაშინ ეს სტრიქონები შეიძლება პირდაპირ გადაეგზავნოს დანართს. ვინაიდან დროის ნებისმიერ მომენტში მეხსიერებაში იმყოფება მხოლოდ ერთი სტრიქონი, DataReader ობიექტის გამოყენება თითქმის არ ამცირებს სისტემის მწარმოებლურობას, ოღონდ მოითხოვს მონოპოლიურ მიმართვას გახსნილ Connection ობიექტზე DataReader ობიექტის სასიცოცხლო დროის განმავლობაში.

• ობიექტი DataAdapter არის ADO.NET-ის მირითადი კლასი, რომელიც უზრუნველყოფს გამოყოფილ მონაცემებთან მიმართვას. არსებითად, იგი ასრულებს შუამავლის ფუნქციებს მონაცემთა ბაზისა და DataSet ობიექტის ურთიერთქმედებისთვის.

Fill მეთოდის გამოძახებისას DataAdapter ობიექტი მონაცემებით შეავსებს DataTable-ს ან DataSet-ს მონაცემთა ბაზიდან. მონაცემების დამუშავების შემდეგ, რომლებიც ჩატვირთულია მეხსიერებაში, შესაძლებელია მოდიფიცირებული ჩანაწერების მოთავსება მონაცემთა ბაზაში, DataAdapter ობიექტის Update მეთოდის გამოძახებით.

DataAdapter-ს აქვს ოთხი თვისება, რომლებიც მონაცემთა ბაზის ბრძანებებია:

 SelectCommand შეიცავს ტექსტს ან ბრძანების ობიექტს, რომელიც ახორციელებს მონაცემთა ბაზიდან ამორჩევას (მაგალითად, მეთოდი Fill);

– InsertCommand შეიცავს ტექსტს ან ბრძანების ობიექტს, რომელიც ახორციელებს სტრიქონის ჩასმას ცხრილში;

– DeleteCommand შეიცავს ტექსტს ან ბრძანების ობიექტს, რომელიც ახორციელებს სტრიქონის წაშლას ცხრილიდან;

 UpdateCommand შეიცავს ტექსტს ან ბრძანების ობიექტს, რომელიც ახორციელებს მნიშვნელობათა განახლებას მონაცემთა ბაზაში.

Update მეთოდის გამოძახებისას ყველა შეცვლილი მონაცემი კოპირდება DataSet ობიექტიდან მონაცემთა ბაზაში, შესაბამისი ბრძანებების - InsertCommand, DeleteCommand ან UpdateCommand გამოყენებით.

# 3.2. C# ენისა და SQL Server ბაზის ერთობლივი გამოყენება ADO.NET დრაივერით და DataGridView კლასით

*მიზანი:* ვიზუალური დაპროგრამების C# ენის, Ms SQL Server მონაცემთა ბაზების პაკეტის და ADO.NET დრაივერის ერთობლივი გამოყენებით პროგრამული აპლიკაციების აგების შესწავლა.

თავის შესავალში ჩვენ მოკლედ შევეხეთ ADO.NET-ის დანიშნულებას და მის ზოგიერთ ობიექტს, რომელთა საშუალებითაც ხორციელდება კავშირი C# ენაზე დაწერილ ინტერფეისსა და მონაცემთა ბაზას შორის.

ამოცანა\_1: მოცემულია Ms SQL Server მონაცემთა ბაზა (მაგალითად, შავი ზღვის ეკოლოგიური მონიტორინგის სისტემა [11]), რომლის ერთ-ერთი ცხრილი (Table) არის River.dbo (მდინარეები). საჭიროა ავაგოთ C# პროექტი (მომხმარებლის ინტერფეისი), რომელიც მონაცემთა ბაზიდან ამოიღებს მდინარეების მონაცემებს DataGridView ცხრილში, შეძლებს Insert, Update და Delete ოპერაციების განხორციელებას. გამოყენებულ უნდა იქნას ADO.NET დრაივერის საშუალებები.

# 3.2.1. ექსპერიმენტული მონაცემთა ბაზის მომზადება SQL Server პაკეტით

3.4 ნახაზზე ნაჩვენებია საწყისი მონაცემთა ბაზა, რომელიც Ms SQL Server პაკეტითაა რეალიზებული. (ა) შეესაბამება ბაზის ცხრილების იერარქიასა და აქვე ჩანს River ცხრილის სტრუქტურაც (ბ), მონაცემთა შესაბამისი ტიპებით. (გ)-ზე მოცემულია ჩანაწერები, რომელთა შეტანა მოხდა წინასწარ (თუმცა ჩვენი პროგრამისთვის არაა აუცილებელი მისი არსებობა. შესაძლებელია იგი შეივსოს ინტერფეისიდან).

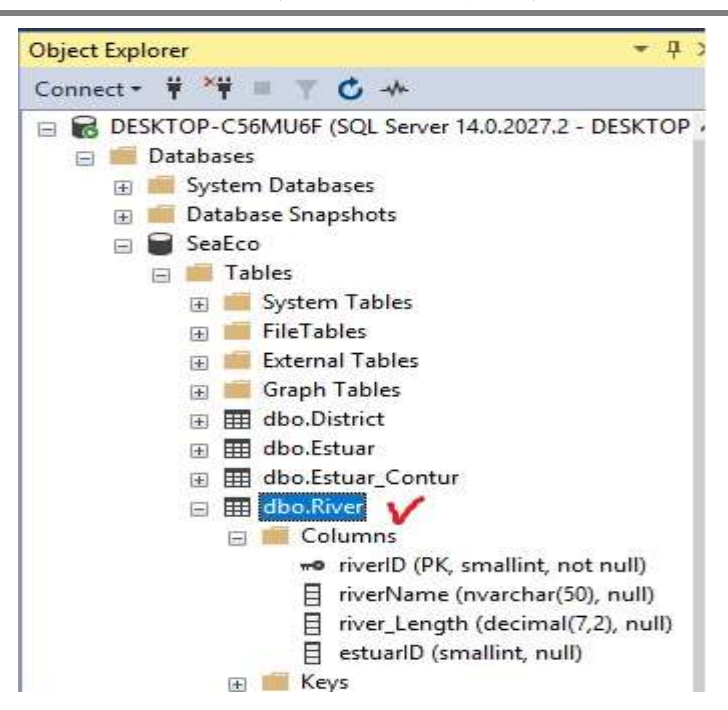

ნახ.3.4-ა. მონაცემთა ბაზა Ms SQL Server-ში

|    | Column Name  | Data Type     | Allow Nulls |
|----|--------------|---------------|-------------|
| 18 | riverID      | smallint      |             |
| 10 | riverName    | nvarchar(50)  |             |
|    | river_Length | decimal(7, 2) |             |
|    | estuarID     | smallint      |             |
|    |              |               |             |

#### ნახ.3.4-ბ. River (მდინარეების) ცხრილის სტრუქტურა Ms SQL Server-ში

|   | riverID | riverName    | river_Length | estuarID |
|---|---------|--------------|--------------|----------|
| • | 1       | ჭოროხი       | 26,00        | 1        |
|   | 2       | კინტრიში     | 25,20        | 2        |
|   | 3       | ნატანები     | 60,00        | 3        |
|   | 4       | სუფსა        | 108,00       | 4        |
|   | 5       | რიონი (სამხრ | 327,00       | 5        |
|   | 6       | რიონი (ჩრდი  | 327,00       | 6        |
|   | 7       | ხობისწყალი   | 150,00       | 7        |
|   | 8       | ენგური       | 213,00       | 8        |
|   |         |              |              |          |

#### ნახ.3.4-გ. River (მდინარეების) საწყისი ცხრილი Ms SQL Server-ში

# 3.2.2. ახალი პროექტის შექმნა .NET პლატფორმაზე C# ენის გამოყენებით

დავიწყოთ ახალი პროექტის აგება Ms Visual Studio.NET სამუშაო გარემოში. 3.5 ნახაზზე ნაჩვენებია პროექტის შექმნის პროცედურა.

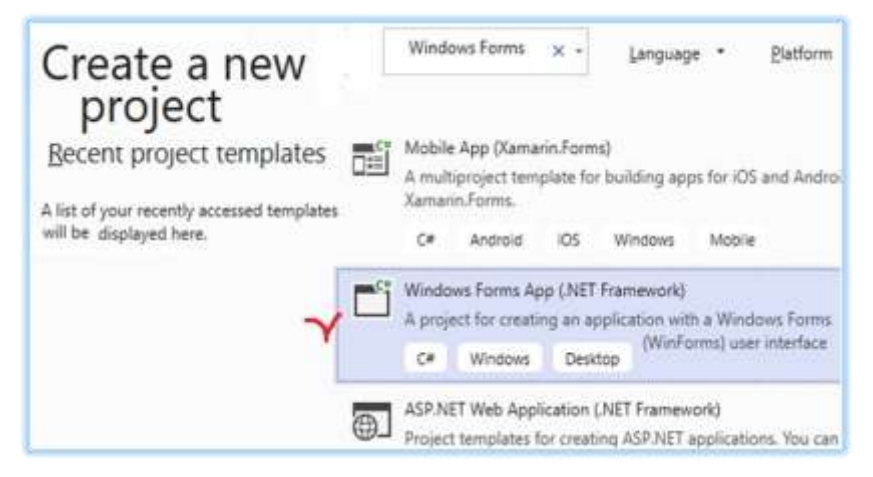

ნახ.3.5-ა. WinFormSQL\_DGV პროექტის შექმნა

| Configure yo                                   | our new pro      | oject           |      |
|------------------------------------------------|------------------|-----------------|------|
| Windows Forms App (.I                          | NET Framework) 🖙 | Windows Desktop |      |
| Project name                                   |                  |                 |      |
| WinFormSQL_DGV                                 |                  |                 |      |
| Location                                       |                  |                 |      |
| D:\CshSq/\                                     |                  |                 | - 10 |
| Solution name                                  |                  | 10              |      |
| WinFormSQL_DGV                                 |                  |                 |      |
| Place solution and project in the<br>Eramework | e same girectory |                 |      |
| .NET Framework 4.7.2                           |                  |                 |      |
|                                                | Back             | Create          |      |

# ნახ.3.5-ბ. WinFormSQL\_DGV პროექტის შექმნა და განთავსება სისტემის კატალოგში

ვირჩევთ პროექტის სახელს (Name), მისი შენახვის ადგილს (Browse-ს დახმარებით) და Solution name-ს. შემდეგ OK.

# 3.2.3. პროექტთან მონაცემთა ბაზის მიერთება

საჭიროა პროექტისთვის განვახორციელოთ მონაცემა ბაზის მიერთება (Connect to Database), რაც 3.6 ნახაზზეა ნაჩვენები.

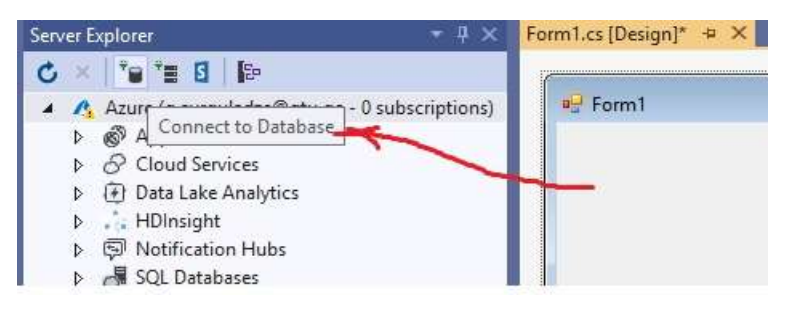

ნახ.3.6. Connect Database ამოქმედება

#### Choose Data Source

#### Data source:

Microsoft Access Database File Microsoft ODBC Data Source <u>Microsoft SQL Server</u> Microsoft SQL Server Database File Oracle Database < other> გამოიტანება ახალი ფანჯარა (ნახ.3.7), რომელშიც უნდა შეირჩეს შესაბამისი წყარო (Data Source), სერვერი (Server name) და მონაცემთა ბაზა (Database name).

| Enter information                 | to connect to the sel       | ected data source | e or click |
|-----------------------------------|-----------------------------|-------------------|------------|
| "Change" to choo                  | se a different data so      | ource and/or prov | vider.     |
|                                   |                             |                   |            |
| Data <u>s</u> ource:              |                             |                   |            |
| Microsoft SQL Ser                 | ver (SqlClient) 🛛 🎽         |                   | hange      |
| S <u>e</u> rver name:             |                             |                   |            |
| DESKTOP-C56MU                     | 6F 🖌 🌱                      | ~ <u>E</u>        | efresh     |
| Log on to the se                  | ver                         |                   |            |
| <u>Authentication</u> :           | Windows Authenti            | cation            |            |
| Connect to a dat                  | abase                       |                   |            |
| ~                                 |                             |                   |            |
| <ul> <li>Select or ent</li> </ul> | er a <u>d</u> atabase name: |                   |            |
| SeaEco                            | V                           |                   | ~          |
| ◯ Attac <u>h</u> a data           | abase file:                 |                   |            |
|                                   |                             | Br                | owse       |
|                                   |                             |                   |            |
|                                   |                             |                   |            |

ნახ.3.7. მონაცემთა წყაროს, სერვერისა და ბაზის არჩევა

# 3.2.3. DataGridView ელემენტის გააქტიურება და ცხრილის პარამეტრების განსაზღვრა

ინსტრუმენტების პანელიდან ფორმაზე გადავიტანოთ DataGridView ელემენტი და ზედა მარჯვენა კუთხე პატარა ისრით ავამოქმედოთ. მივიღებთ 3.8 ნახაზს.

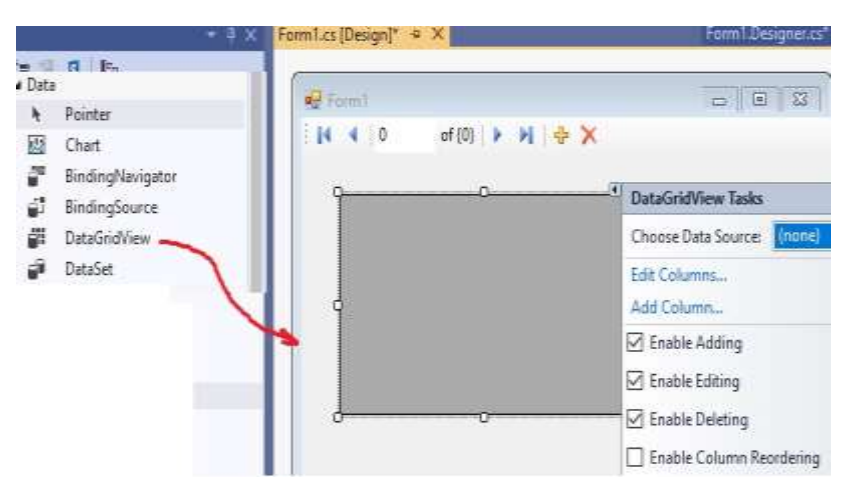

ნახ.3.8. პარამეტრების განსაზღვრა

ნახაზზე ჩანს, რომ ჩამატების, რედაქტირებისა და წაშლის ოპერაციები ნებადართულია (ჩეკბოქსები მონიშნულია). ავირჩიოთ Choose Data Source კომბობოქსის ღილაკი, მივიღებთ 3.9 ნახაზს.

| 9 | DataGridView Tasks                                              |
|---|-----------------------------------------------------------------|
|   | Choose Data Source: (rione)                                     |
|   | * Add Project Data Source Y                                     |
|   | Click the 'Add Project Data Source' link to<br>connect to data. |

ნახ.3.9. მონაცემთა წყაროს პროექტის დამატება

ავამოქმედოთ Add Project Data Source და გადავიდეთ 3.10 ნახაზზე.

| ata Source Con | figuration Wiz              | zard           |                      | ?               | ×      |
|----------------|-----------------------------|----------------|----------------------|-----------------|--------|
| Che            | oose a Data                 | a Source Ty    | )e                   |                 |        |
| Where will th  | e application               | get data from  | 1                    |                 |        |
| Database       | Service                     | Object         |                      |                 |        |
| Lets you conn  | ect to <mark>a datab</mark> | ase and choose | the database objects | for your applic | ation. |
| <              | Previous                    | <u>N</u> ext > | Emish                | Cancel          |        |

ნახ.3.10. მონაცემთა წყაროს ტიპის არჩევა

ვირჩევთ Database-სა და Next (ნახ.3.11).

| Data Source Configuration Wizard                                                                                               |                                                                                         |                                                                    |                                             | ? X             |
|----------------------------------------------------------------------------------------------------|-----------------------------------------------------------------------------------------|--------------------------------------------------------------------|---------------------------------------------|-----------------|
| Save the Connection                                                                                                    | String to the Appli                                                                     | cation Configu                                                     | ration File                                 |                 |
| Storing connection strings in your app<br>connection string in the application of<br><b>Do you want to save the connection</b> | olication configuration fi<br>onfiguration file, enter a<br>a string to the application | le eases maintenand<br>name in the box an<br>on configuration file | e and deploymer<br>d then click Next.<br>e? | nt. To save the |
| SeaEcoConnectionString                                                                                                    |                                                                                         |                                                                    |                                             |                 |
|                                                                                                    | < Previous                                                                              | Net                                                                | Finish                                      | Cancel          |

ნახ.3.11. მონაცემთა Connection (მიერთების) შერჩევა

Connection პარამეტრი ყველა კომპიუტერს ექნება თავისი. მისი განსაზღვრა შესაძლებელია Server Explorer-იდან (ჩვენ შემთხვევაში იგი არის: DESKTOP-C56MU6F.SeaEco.dbo). ბოლოს Next და გადავალთ 3.12 ნახაზზე.

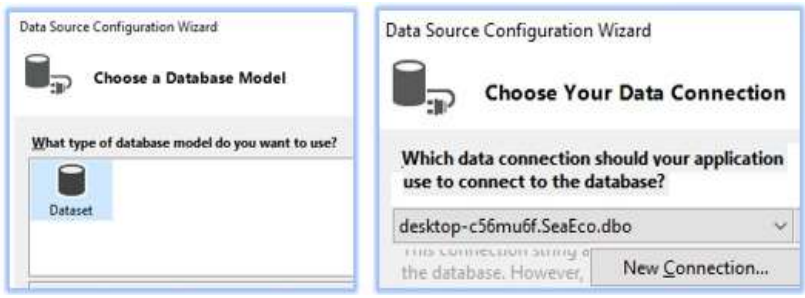

ნახ.3.12. Connection String-ის შენახვა აპლიკაციის კონფიგურაციის ფაილში

შემდეგ გამოიძახება მონაცემთა ბაზის ობიექტების არჩევის ფანჯარა (ნახ.3.13).

| Data Source Configuration Wizard                                                                                                    | ? × |
|----------------------------------------------------------------------------------------------------|-----|
| Choose Your Database Objects                                                                                                    |     |
| Which database objects do you want in your dataset?                                                                                                    |     |
| ✓       ■       Tables         ▷       □       District         ▷       □       Estuar         ▷       □       EstuarContur         ▷       □       ■         □       □       ■         □       □       ■         □       □       ■         □       □       ■         □       □       ■         □       □       □         □       □       □         □       □       □         □       □       □         □       □       □         □       □       □         □       □       □         □       □       □         □       □       □         □       □       □         □       □       □         □       □       □         □       □       □         □       □       □         □       □       □         □       □       □         □       □       □         □       □       □         □       □ |     |
| DataSet name:                                                                                                    |     |
| SeaEcoDataSet                                                                                                    |     |
| < Previous Next > Finish Cancel                                                                                                    |     |

ნახ.3.13. ობიექტების მონიშვნა (მაგალითად, River)

3.14 ნახაზზე ნაჩვენებია მონაცემთა წყაროს (Data Source) განსაზღვრის შედეგის მნიშვნელობა, ჩვენ შემთხვევაში იგი არის:

| P Form1  |         |              |                                          |
|----------|---------|--------------|------------------------------------------|
| 1        | riverID | niver Length | DataGridView Tasks                       |
|          |         |              | Choose Data Source: riverBindingSource 🗸 |
|          |         |              | Edit Columns                             |
| q        |         |              | Add Column                               |
|          |         |              | Enable Adding                            |
|          |         |              | 🗹 Enable Editing                         |
| <u> </u> | (       | 0            | Enable Deleting                          |
|          |         |              | Enable Column Reordering                 |
|          |         |              | Dock in Parent Container                 |
| _        |         |              | Add Query<br>Preview Data                |

## riverBindingSource.

# ნახ.3.14. Data Source შედეგი: "riverBindingSource"

აქვე შეიძლება გამოვიყენოთ Preview Data ლინკი და დავათვალიეროთ წინასწარ მიერთებული ბაზის ცხრილის ჩანაწერები (ნახ.3.15).

| Select an g                                            | bject to preview:                                                                                              | Parame                                                                     | ters:                                      |               |              |
|--------------------------------------------------------|----------------------------------------------------------------------------------------------------|----------------------------------------------------------------------------|--------------------------------------------|---------------|--------------|
| E E Fo                                                 | rm1                                                                                                    | Na                                                                         | ime                                        | Туре          | Value        |
|                                                        | aEcoDataSet<br>River<br>-⊘ Fill,GetData ()                                                                     |                                                                            | No p                                       | arameters are | : defined or |
| Selecte <u>d</u> o                                     | bject:                                                                                                    |                                                                            |                                            |               |              |
| SeaEcoD                                                | ataSet.River.Fill,GetData ()                                                                                   |                                                                            |                                            |               |              |
| and the second second second second                    | en de la companya de la companya de la companya de la companya de la companya de la companya de la companya de |                                                                            |                                            |               |              |
| Target Dat                                             | aSet:                                                                                                    |                                                                            |                                            |               |              |
| Target Dat                                             | aSeti                                                                                                    | -                                                                          |                                            |               |              |
| Target Dat                                             | aSet:<br>Preview                                                                                               | N                                                                          |                                            |               |              |
| Target Dat                                             | aSet:<br><u>P</u> review                                                                                       | N                                                                          |                                            |               |              |
| Jarget Dat<br>Results:<br>riverID                      | aSet:<br>Ereview                                                                                               | v river_Length                                                             | estuarl                                    | D             |              |
| Target Dat<br><u>R</u> esults:<br>riverID              | aSet:<br>Preview<br>riverName                                                                                  | v<br>river_Length<br>26,00                                                 | estuari                                    | D             |              |
| Target Dat<br>Results:<br>riverID<br>1<br>2            | aSet:<br><br><br>ჭორონი<br>კინტრიში                                                                            | v<br>river_Length<br>26,00<br>25,20                                        | estuari<br>1<br>2                          | D             |              |
| Target Dat<br>Results:<br>riverID<br>1<br>2<br>3       | aSet:<br>Preview<br>riverName<br>ჭორონი<br>კინტრიში<br>ნატანები                                                | v<br>river_Length<br>26,00<br>25,20<br>60,00                               | estuarl<br>1<br>2<br>3                     | D             |              |
| Besults:<br>riverID<br>1<br>2<br>3<br>4                | sSet:<br><br><br>ჭოროხი<br>                                                                                    | v<br>river_Length<br>26,00<br>25,20<br>60,00<br>108,00                     | estuarl<br>1<br>2<br>3<br>4                | D             |              |
| Results:<br>riverID<br>1<br>2<br>3<br>4<br>5           | aSet:<br>Preview<br>riverName<br>ჭორონი<br>კინტრიში<br>ნატანები<br>სუფსა<br>რიონი (სამხრეთ განშტოება)          | v<br>river_Length<br>26,00<br>25,20<br>60,00<br>108,00<br>327,00           | estuarl<br>1<br>2<br>3<br>4<br>5           | D             |              |
| Besults<br>riverID<br>1<br>2<br>3<br>4<br>5<br>6       | sSet:                                                                                                    | v<br>river_Length<br>26,00<br>25,20<br>60,00<br>108,00<br>327,00<br>327,00 | estuari<br>1<br>2<br>3<br>4<br>5<br>6      | D             |              |
| Results:<br>riverID<br>1<br>2<br>3<br>4<br>5<br>6<br>7 | sSet:                                                                                                    | vv river_Length 26,00 25,20 60,00 108,00 327,00 327,00 150,00              | estuarl<br>1<br>2<br>3<br>4<br>5<br>6<br>7 | D             |              |

ნახ.3.15. Preview Data ცხრილი

ბოლოს, Form1-ს Properties-ში შევუცვალოთ სახელი "შავი ზღვის მდინარეები (საქართველოს საზღვრებში)", ინსტრუმენტების პანელიდან გადმოვიტანოთ სამი ღილაკი (Button1,2.3), დავარქვათ სახელები. მიიღება 3.16 ნახაზზე მოცემული ფანჯარა.

| 🗣 For          | rm1<br>∢   ( | ) of {0}     |                        |              |                         |
|----------------|--------------|--------------|------------------------|--------------|-------------------------|
|                | •            | riverID      | riverName              | river_Length | estuarID                |
|                | მონა<br>ნა   | ცემთა<br>ხვა | მონაცემთა<br>განახლება |              | დასახრული               |
| <b>an</b> bind | dingN        | lavigator1   | 🖗 seaEcoDataSet        |              | ngSource 🗃 riverTableAc |

ნახ.3.16. პროექტის ძირითადი ინტერფეისი

# 3.2.5. პროგრამული რეალიზაციის საკითხები

განვიხილოთ მომხმარებლის ინტერფეისის ღილაკების ფუნქციების დაპროგრამების საკითხი. უნდა განხორციელდეს SQL Server-ის შესაბამისი ბაზის ცხრილის ჩანაწერების დათვალიერება, ჩამატება, შეცვლა და წაშლა (ანუ CRUD - ოპერაციები).

თავდაპირველად ჩავამატოთ სახელსივრცის სტრიქონი:

```
using System.Data.SqlClient;
```

შემდეეგ გამოვაცხადოთ გლობალური ცვლადები:

SqlDataAdapter sda;

SqlCommandBuilder scb;

DataTable dt;

"მონაცემთა ნახვის" ღილაკისათვის (button1) გვექნება შემდეგი კოდი:

```
private void Button1_Click(object sender, EventArgs e)
```

```
{
   SqlConnection con = new SqlConnection("Data Source=DESKTOP-
   C56MU6F; Initial Catalog = SeaEco; Integrated Security = True");
   sda = new SqlDataAdapter(@"SELECT riverID, river_Length,
```

```
riverName, estuarID from River", con);
```

```
dt = new DataTable();
sda.Fill(dt);
dataGridView1.DataSource = dt;
```

taGridView1.DataSource = dt; } პროგრამის ამუშავებით, თუ მასში არაა შეცდომები, მიიღება

3.17 ნახაზი.

|   | riverID | riverName          | river_Length | estuarID | 1 |
|---|---------|--------------------|--------------|----------|---|
|   | 1       | <del>ე</del> ოროხი | 26,00        | 1        |   |
|   | 2       | კინტრიში           | 25,20        | 2        |   |
|   | 3       | ნატანები           | 60.00        | 3        |   |
| • | 4       | სუფსა              | 108.00       | 4        |   |
|   | 5       | რიონი (სამხრე      | 327,00       | 5        |   |
|   | 6       | რიონი (ჩრდილ       | 327.00       | 6        |   |

ნახ.3.17. "მონაცემთა ნახვის" (DataShow) ღილაკის ამოქმედებით მიღებული შედეგი

```
"მონაცემთა განახლების" ღილაკის კოდი (Insert, Update,
Delete) ნაჩვენებია ქვემოთ:
private void Button2_Click(object sender, EventArgs e)
 £
   scb = new SqlCommandBuilder(sda);
   sda.Update(dt);
 }
      მთლიანი პროგრამის კოდი მოცემულია ლისტინგში.
// --- ლისტინგი --- Insert, Update, Delete for DataGridView_SQL----
using System;
using System.Collections.Generic;
using System.ComponentModel;
using System.Data;
using System.Drawing;
using System.Linq;
using System.Text;
using System.Threading.Tasks;
using System.Windows.Forms;
using System.Data.SqlClient; // !!!
namespace WinFormSQL_DGV
{
  public partial class Form1 : Form
    SqlDataAdapter sda;
    SqlCommandBuilder scb;
    DataTable dt;
    public Form1()
      InitializeComponent();
    }
```

private void Form1\_Load(object sender, EventArgs e)

```
{
      // TODO: This line of code loads data into the
'seaEcoDataSet.River' table. You can move, or remove it, as needed.
       this.riverTableAdapter.Fill(this.seaEcoDataSet.River);
    }
    // მონაცემთა ნახვა -----
    private void Button1_Click(object sender, EventArgs e)
    ſ
      SqlConnection con = new SqlConnection("Data Source=DESK-
TOP-C56MU6F; Initial Catalog = SeaEco; Integrated Security = True");
       sda = new SqlDataAdapter(@"SELECT riverID,
                     river Length, riverName,
                     estuarID from River", con);
      dt = new DataTable();
      sda.Fill(dt);
      dataGridView1.DataSource = dt;
    }
    // განახლება ------
    private void Button2_Click(object sender, EventArgs e)
    {
      scb = new SqlCommandBuilder(sda);
      sda.Update(dt);
    }
    private void Button3_Click(object sender, EventArgs e)
      Close();
    }
  }
}
```

3.18 ნახაზზე მოცემულია არსებულ ცხრილში ორი მნიშვნელობის (ესტუარისID) შეცვლა (ახალი რიცხვები ნაჩვენებია წრეში), შემდეგ 1-ელი და მე-2 ღილაკების ამოქმედებით ბაზაში

ჩაიწერება ეს შეცვლილი მნიშვნელობები (შეიძლება დავხუროთ პროგრამა და თავიდან ავამუშავოთ).

|     | მდინარის-ID | სიგრძე (კმ) | საწელი               | ესტუარის-ID |   |
|-----|-------------|-------------|----------------------|-------------|---|
|     | 1           | 26,00       | <u>ჭოროხი (საქარ</u> | . (5)       |   |
|     | 2           | 25,20       | კინტრიში             | 2           |   |
|     | 3           | 60,00       | ნატანები             | 3           |   |
|     | 4           | 108,00      | სუფსა                | 4           |   |
| •   | 5           | 327,00      | რიონი (სამხრე        | .(1)        | I |
|     | 6           | 327,00      | რიონი (ჩრდი          | 6           |   |
|     | 7           | 150,00      | ხობისწყალი           | 7           |   |
|     | 8           | 213,00      | ენგური               | 8           |   |
| *   |             |             |                      |             |   |
| 200 |             |             |                      |             |   |

#### ნახ.3.18. Update ცვილების განხორციელება

|   | მდინარის-ID | სიგრძე (კმ) | საწელი        | ესტუარის-ID |
|---|-------------|-------------|---------------|-------------|
|   | 1           | 26,00       | ჭოროხი (საქარ | 0           |
|   | 2           | 25,20       | კინტრიში      | 2           |
|   | 3           | 60,00       | ნატანები      | 3           |
|   | 4           | 108,00      | სუფსა         | 4           |
|   | 5           | 327,00      | რიონი (სამხრე | 5           |
|   | 6           | 327,00      | რიონი (ჩრდი   | 6           |
|   | 7           | 150,00      | ხობისწყალი    | 7           |
|   | 8           | 213,00      | ენგური        | 8           |
| < | 9           | 400,00      | მტკვარი       | 5           |
| * |             |             |               |             |
|   |             |             |               |             |

ნახ.3.19. Insert ოპერაციის განხორციელება

ბოლოს ნაჩვენებია სტრიქონის წაშლის (Delete) ოპერაცია. იგი ხორციელდება მაგალითად, "**მდინარის-ID**" შესაბამისი სტრიქონის მონიშვნით და შემდეგ კომპიუტერის კლავიატურის Delete- ღილაკის ამოქმედებით (ნახ.3.20).

|            | მდინარის-ID | სიგრძე (კმ) | სახელი        | ესტუარის-ID |
|------------|-------------|-------------|---------------|-------------|
|            | 1           | 26,00       | ჭოროხი (საქარ | 1           |
|            | 2           | 25,20       | კინტრიში      | 2           |
|            | 3           | 60,00       | ნატანები      | 3           |
|            | 4           | 108,00      | სუფსა         | 4           |
|            | 5           | 327,00      | რიონი (სამხრე | 5           |
|            | 6           | 327,00      | რიონი (ჩრდი   | 6           |
| DEI        | ETEZ        | 150,00      | ხობისწყალი    | 7           |
| ალაკი: DEL | 8           | 213,00      | ენგური        | 8           |
|            | 9           | 400,00      | მტკვარი       |             |
|            |             |             |               |             |
|            |             |             |               |             |

ნახ.3.20. Delete ოპერაციის განხორციელება

ამით დავასრულეთ ვიზუალური C# ელემენტების საფუძველზე მონაცემთა ბაზასთან დაკავშირების რეალიზაციის ამოცანის განხილვა, რომლის შედეგადაც აგებულ იქნა შავი ზღვის ეკომონიტორინგის ინფორმაციული სისტემის ფრაგმენტი.

# 3.3. ADO.NET-ის DataSet-ობიექტის გამოყენება მონაცემთა ბაზასთან სამუშაოდ

განცალკევებული DataSet გამოიყენება ბაზის მონაცემებთან წვდომისათვის უწყვეტი კავშირის გარეშე და იძლევა მონაცმთა მოდიფიცირების შესაძლებელობას მხოლოდ კლიენტის მხარეს.

განცალკევებული (არადაკავშირებული) DataSet ნიშნავს, რომ მონაცემთა წყაროსთან მონაცემების წვდომისთვის არ არის საჭირო უწყვეტი კავშირი. ამ დროს, მონაცემთა ნაკრების კლასი მონაცემებს ინახავს კლიენტის მანქანაში.

DataSet კლასი შედის "System.Data" სახელთა სივრცეში და იგი შეიძელბა შეიცავდეს მრავალ ცხრილს (Table), ხოლო "DataAdapter" კლასი Disconnected Architecture-ში გამოიყენება მონაცემთა წყაროსა და მონაცემთა ნაკრებს შორის კომუნიკაციისთვის.

DataAdapter-ის გამოყენების ორი მეთოდი არსებობს:

- **Fill**(DataSet ds, string TableName);
- **Update**(DataSet ds, string TableName).

DataSet არის ცხრილების (Table) ნაკრები, სადაც თითოეული ცხრილი წარმოდგენილია DataTable კლასის სახით, ხოლო ყოველი DataTable შედგება სტრიქონებისა (Row) და სვეტების (Column) ნაკრებისგან. თითოეული სტრიქონი (ველი) წარმოდგენილია DataRow კლასის, ხოლო თითოეული სვეტი DataColumn კლასის სახით. ორივე მათგანი განისაზღვრება ინდექსის პოზიციით ან სახელით.

განვიხილლოთ ამოცენები Dataset-ის მაგალითზე.

Ms SQL Server Management Studio-ს საშუალებით შევქმნათ მონაცემთა წყაროდ (DataSource) მარტივი მონაცემთა ბაზა, ხოლო აპლიკაცია შევასრულოთ visual studio 2019 ან 2022 ვერსიაში.

შევქმნათ ცხრილი (Table):

• გავხსნათ Microsoft SQL Server Management Studio, გამოჩნდება დიალოგური ფანჯარა (ნახ.3.21).

| Connect to Serv        | er                     | ×            |
|------------------------|------------------------|--------------|
|                        | SQL Serve              | er           |
| Server type:           | Database Engine        | ~            |
| Server name:           | DESKTOP-IDVJC4E\MSS    | SQLSERVER01  |
| Authentication         | Windows Authentication | ~            |
| User name<br>Password: | DESKTOP-IDVJC4E\u      | lser ~       |
|                        | Remember passwo        | ord          |
| Connect                | Cancel Helj            | p Options >> |

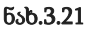

• დასაკავშირებლად ავამოქმედოთ Connect ღილაკი.

სერვერის სახელი (Server name) გვჭირდება მონაცემთა ბაზაში (Database) არსებულ ცხრილთან (Table) დასაკავშირებლად.

## <u>შენიშვნა:</u>

თუ უკვე გვაქვს მონაცემთა ზაზაში ცხრილი შექმნილი, მაშინ ეს საფეხური შეგვიძლია გამოვტოვოთ.

object explorer-ში მარჯვენა ღილაკით ავირჩიოთ Databases -> New Database (ნახ.3.22).

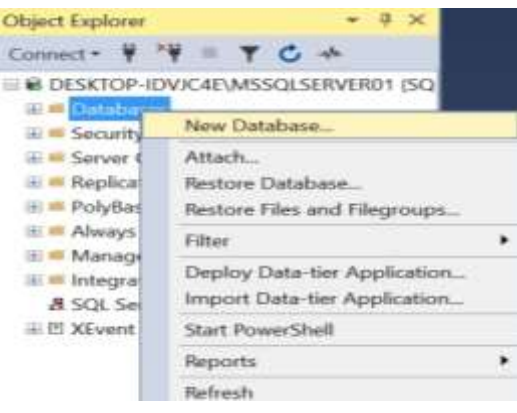

ნახ. 3.22

მონაცემთა ბაზის სახელში ჩავწეროთ Company და დავაჭიროთ ღილაკს"Ok".

| New Database                       |                                                                          |                            |                                |                           | <u> </u>                                                           |                   |
|------------------------------------|--------------------------------------------------------------------------|----------------------------|--------------------------------|---------------------------|--------------------------------------------------------------------|-------------------|
| Select a page<br>& General         | 🗗 Script 🔻 😧 Help                                                        |                            |                                |                           |                                                                    |                   |
| ⊭ Options<br>⊭ Filegroups          | Database name:<br>Owner:                                                 | 1                          | Company<br><default></default> |                           |                                                                    |                   |
|                                    | Database files:<br>Logical Name File T<br>Company ROW<br>Company log LOG | lype File<br>/S PRI<br>Not | group<br>IMARY<br>Applicable   | Initial Size (M<br>8<br>8 | Autogrowth / Maxsize<br>By 64 MB, Unlimited<br>By 64 MB, Unlimited | Path<br>C:\Progra |
| Connection<br>DESKTOP-IDVJC4Eluser |                                                                          |                            |                                |                           |                                                                    |                   |
| Progress                           |                                                                          |                            |                                |                           |                                                                    |                   |
| O Ready                            | ¢                                                                        |                            |                                |                           |                                                                    | >                 |
|                                    |                                                                          |                            |                                |                           | Add                                                                | Remove            |

ნახ. 3.23

Company მონაცემთა ბაზაში შევქმნათ Tanamshromeli1 ცხრილი. Databases-ზე მაუსის მარჯვენა ღილაკი და ვირჩევთ:

Tables -> New -> Table.

| ⊟ ■ Databases<br>⊞ ■ System Da<br>⊞ ■ Database S | tabases<br>inapshots |   |                               |
|--------------------------------------------------|----------------------|---|-------------------------------|
| 🖻 🖶 Company<br>🗄 📫 Database                      | e Diagrams           |   |                               |
| ⊞ ■ Tables<br>⊞ ■ Views                          | New                  | • | Table                         |
| 🖽 🚅 Extern                                       | Filter               | • | Memory Optimized Table        |
| 🖽 💻 Synon                                        | Start PowerShell     |   | Temporal Table                |
| 🕀 🛑 Progra                                       | Reports              | • | Graph Table<br>External Table |
| 🖽 📫 Storag                                       | Refresh              |   | File Table                    |

ნახ. 3.24

შევიტანოთ მონაცემები და ცხრილი შევინახოთ სახელით Tanamshromeli1.

|   | Caluma Massa | Data Tuna   | Allow Mulle  |
|---|--------------|-------------|--------------|
| - | Column Name  | Data type   | Allow Nues   |
| 8 | Tanamsh_id   | varchar(5)  |              |
|   | Tan_Name     | char(30)    |              |
|   | Tar          | date        | $\checkmark$ |
|   | Asaki        | int         |              |
|   | City         | char(10)    |              |
|   | Mob          | varchar(20) |              |
|   | Xelf         | int         |              |
|   |              |             |              |

ნახ. 3.25

მარჯვენა ღილაკის საშუალებით გავხსნათ მონაცემების შეტანის ფანჯარა "Edit Top 200 Rows" და დავამატოთ რამდენიმე ჩანაწერი (3.26).

| DES | KTOP-IDVJC4 | E\dbo.Tana | mshromeli | + × D | ESKTOP-IDVJ | [4E∖dbo.Tana | imshromeli* |
|-----|-------------|------------|-----------|-------|-------------|--------------|-------------|
|     | Tanamsh     | Tan_Name   | Tar       | Asaki | City        | Mob          | Xelf        |
|     | E01         | giorgi ty  | 2022-01   | 25    | batumi      | 7677876      | 3000        |
|     | E02         | maia shel  | 2019-03   | 32    | tbilisi     | 2343423      | 5000        |
|     | E03         | otar gulu  | 2017-01   | 40    | tbilisi     | 4545467      | 6000        |
|     | E04         | nino arje  | 2018-04   | 36    | batumi      | 5557676      | 3000        |
|     | E05         | nikoloz s  | 2020-11   | 40    | tbilisi     | 8886765      | 4000        |
| •*  | NULL        | NULL       | NULL      | NULL  | NULL        | NULL         | NULL        |

ნახ. 3.26

შევქმნათ აპლიკაცია განცალკევებული Dataset-ისთვის:

გავხსნათ Visual Studio და შევქმნათ პროექტი (Windows Forms App .NET Framework). Windows ფორმაზე განვათავსოთ კომპონენტები (ნახ.3.27 ).

| თანამმ_ID | Create | Update         |
|-----------|--------|----------------|
| თარიღი    |        | (Income in the |
| jamajn    | Select | Delete         |
| dmò       |        |                |
| ნელფახი   |        |                |
|           |        |                |

ნახ.3.27

დავამატოთ CRUD (Create, Read, Update and Delete) ფუნქციების ღილაკები.

```
// -- Form1.cs-ლისტინგი ------
using System;
using System.Collections.Generic;
using System.ComponentModel;
using System.Data;
using System.Drawing;
using System.Text;
using System.Windows.Forms;
using System.Data.SqlClient;
namespace TanamshDataSet
{
  public partial class Form1 : Form
  {
    public Form1()
    {
       InitializeComponent();
       Sqlda = new SqlDataAdapter("Select * from Tanamshromeli1",
ConnectionString);
       dataSet = new DataSet();
       Sqlda.Fill(dataSet, "Emp");
    }
    public string ConnectionString
    ſ
       get;
       set;
```

} = @"Data Source=DESKTOP-IDVJC4E\MSSQLSERVER01;Initial Catalog=Company;Integrated Security=True;";

SqlDataAdapter Sqlda;

DataSet dataSet;

```
}
```

 კოდში თავდაპირველად ვამატებთ System.Data და System.Data.SqlClient სახელსივრცეებს, რათა შევძლოთ DataSet კლასის გამოყენება.

2) ვქმნით თვისებას ConnectionString, რომელიც მოიცავს სამ მნიშვნელობას:

- Data Source სერვერის დასახელება;
- Initial Catalog მონაცემთა ბაზის დასახელება;
- Integrated Security;

 ვაცხადებთ SqlDataAdapter და DataSet კლასების ორ ობიექტს, Form1() {...} -ში ინიცირებით.

4) Then we declare Two objects of SqlDataAdapter and DataSet class, Initialize them inside Form1() {...}. მეთოდს

5) ვიყენებთ of DataSet Fill() მეთოდს Tanamshromeli1 ცხრილის მისაღებად. ჩვენ შეგვიძლია გამოვიყენოთ მარტივი კოდი of DataSet Fill(), როდესაც მხოლოდ ერთი ცხრილი (Table) გვაქვს. იმ შემთხვევაში თუ DataSet შედგება რამდენიმე ცხრილისგან, მაშინ ვსაზღვრავთ ცხრილის სახელს (მაგალითად, "Emp") ან ვიყენებთ ინდექსს თითოეული ცხრილისთვის ([0], [1], ...), რაც კარგ პრაქტიკად ითვლება.

//-- Create ღილაკის ლისტინგი: private void button1\_Click(object sender, EventArgs e)

```
{
   DataRow dr = dataSet.Tables["Emp"].NewRow();
   dr[0] = Convert.ToInt32(textBox1.Text);
   dr[1] = textBox2.Text;
   dr[2] = textBox3.Text;
   dr[3] = Convert.ToInt32(textBox4.Text);
   dr[4] = textBox5.Text;
   dr[5] = textBox6.Text;
   dr[6] = Convert.ToInt32(textBox7.Text);
   dataSet.Tables["Emp"].Rows.Add(dr);
```

```
dataset. I ables["Emp"].Kows.Add(dr);
MessageBox.Show("შეიქმნა ჩანაწერი..");
Sqlda.Fill(dataSet);
```

```
}
```

• ვქმნით DataRow კლასის "dr" ობიექტს DataSet-ის Tanamshromeli1 ცხრილში ველის დასამატებლად;

• "dr" ობიექტის შექმნის შემდეგ ვაკავშირებთ TextBox-ების მნიშვნეობებს თითოეული ველის ინდექსთან;

• Add() მეთოდით ვამატებთ "dr" ობიექტს "Emp" ცხრილს.

```
//--- Select ღილაკის ლისტინგი -----
private void button2_Click(object sender, EventArgs e)
{
    dataGridView1.DataSource = dataSet.Tables["Emp"];
}
```

ცხრილის (Table) მონაცემების გამოსატანად DataGridView-ს ვაკავშირებთ DataSet-ის "Emp" ცხრილთან, როგორც მონაცემთა წყაროსთან.

```
// ---- Update - ღილაკის ლისტინგი ------
private void button2_Click(object sender, EventArgs e)
    {
       dataGridView1.DataSource = dataSet.Tables["Emp"];
    }
    private void button3_Click(object sender, EventArgs e)
    ł
     foreach (DataRow dr in dataSet.Tables["Emp"].Rows)
      { if (dr[0].ToString() == textBox1.Text)
        {
          try
          {
            dr[0] = Convert.ToInt32(textBox1.Text);
            dr[1] = textBox2.Text;
            dr[2] = textBox3.Text;
            dr[3] = Convert.ToInt16(textBox4.Text);
            dr[4] = textBox5.Text;
            dr[5] = textBox6.Text;
            dr[6] = Convert.ToInt32(textBox7.Text);
           MessageBox.Show("მონაცემები წარმატებით განახლდა
ცხრილში. ბაზაში ჩაწერა ღილაკით – ბაზის განახლება..");
           }
           catch (Exception ex)
           {
              MessageBox.Show(ex.Message);
           }
           break;
         }
       }
     }
```

```
// ---- Delete - ღილაკის ლისტინგი -----
private void button4_Click(object sender, EventArgs e)
    {
       foreach (DataRow dr in dataSet.Tables["Emp"].Rows)
       {
         if (dr[0].ToString() == textBox1.Text)
         {
           try
           {
              dataSet.Tables["Emp"].Rows.Remove(dr);
              MessageBox.Show("მონაცემი წარმატებით წაიშალა..");
           }
           catch (Exception ex)
           {
              MessageBox.Show(ex.Message);
           }
           break;
         }
       }
    }
```

<u>ამოცანა:</u> განვიხილოთ აპლიკაცია, როდესად DataSet-ის მონაცემებს არ ვიღებთ მონაცემთა ბაზიდან და თავად ვქმნით DataSet-ის ცხრილს (Table), სვეტებს და ვავსებთ ველებს მონაცემებით.

```
// ---- DataSet - ღილაკის ლისტინგი ----
using System;
using System.Collections.Generic;
```

```
using System.ComponentModel;
using System.Data;
using System.Data.SqlClient;
using System.Drawing;
using System.Ling;
using System.Text;
using System.Threading.Tasks;
using System.Windows.Forms;
namespace WindowsFormsApp2
{
  public partial class Form1 : Form
  {
    public Form1()
    ł
      InitializeComponent();
    }
    private void button1_Click(object sender, EventArgs e)
    {
      DataTable table1 = new DataTable();
      DataTable table2 = new DataTable();
       DataColumn dc11 = new DataColumn("ID", typeof(Int32));
      DataColumn dc12 = new DataColumn("Name", typeof(string));
      DataColumn dc13 = new DataColumn("City", typeof(string));
      table1.Columns.Add(dc11);
      table1.Columns.Add(dc12);
      table1.Columns.Add(dc13);
```

```
table1.Rows.Add(111, "davit fkhakadze", "tbilisi");
table1.Rows.Add(222, "irina maisuradze", "kutaisi");
table1.Rows.Add(333, "Teona kotiashvili", "batumi");
table1.Rows.Add(444, "giorgi iremadze", "tbilisi");
```

```
DataSet dset = new DataSet();
dset.Tables.Add(table1);
dataGridView1.DataSource = dset.Tables[0];
```

```
}
}
}
```

| 111     davit fkhakadze     tbilisi       222     irina maisuradze     kutaisi       333     Teona kotiashvili     batumi |   | ID  | Name              | City    |
|----------------------------------------------------------------------------------------------------|---|-----|-------------------|---------|
| 222     irina maisuradze     kutaisi       333     Teona kotiashvili     batumi                                           | • | 111 | davit fkhakadze   | tbilisi |
| 333 Teona kotiashvili batumi                                                                                              |   | 222 | irina maisuradze  | kutaisi |
|                                                                                                    |   | 333 | Teona kotiashvili | batumi  |
| 444 giorgi iremadze tbilisi                                                                                               |   | 444 | giorgi iremadze   | tbilisi |

ნახ.3.28

როგორც ვიცით, DataSet ობიექტი მონაცემებს ინახავს სვეტებისა და სტრიქონების ფორმატში, ამიტომ მონაცემების გამოსატანად ვიყენეთ მათ ინდექსებს. "გამოტანა" ღილაკით DataSet-დან პირველი ცხრილის მონაცემები გამოვიტანოთ TextBox-ებში, ხოლო DatagridView-ში გამოჩნდეს ცხრილის ყველა ჩანაწერი ფორმის ჩატვირთვისთანავე.

```
// ---- "გამოტანა" ღილაკის ლისტინგი -
using System;
using System.Collections.Generic;
using System.ComponentModel;
using System.Data;
using System.Drawing;
using System.Ling;
using System.Text;
using System.Threading.Tasks;
using System.Windows.Forms;
using System.Xml.Ling;
using System.Data.SqlClient;
namespace datasetproject3
{
  public partial class Form1 : Form
  {
    public Form1()
    {
      InitializeComponent();
    }
    DataTable EMPLOYEE;
    DataSet dset:
   private void Form1_Load(object sender, EventArgs e)
    {
      EMPLOYEE = new DataTable();
      DataColumn dc11 = new DataColumn("ID", typeof(Int32));
```

```
DataColumn dc12 = new DataColumn("Name", typeof(string));
   DataColumn dc13 = new DataColumn("City", typeof(string));
  EMPLOYEE.Columns.Add(dc11);
  EMPLOYEE.Columns.Add(dc12);
  EMPLOYEE.Columns.Add(dc13);
   EMPLOYEE.Rows.Add(111, "ana kandelaki", "tbilisi");
   EMPLOYEE.Rows.Add(222, "nino didmanidze", "tbilisi");
   dset = new DataSet();
   dset.Tables.Add(EMPLOYEE);
   dataGridView1.DataSource = dset.Tables[0];
 }
private void button1_Click(object sender, EventArgs e)
 {
   textBox1.Text = dset.Tables[0].Rows[0][0].ToString();
   textBox2.Text = dset.Tables[0].Rows[0][1].ToString();
   textBox3.Text = dset.Tables[0].Rows[0][2].ToString();
 }
  🖳 Form1
                                                  ×
               ID
                       Name
                                          City
                       ana kandelaki
                                         tbilisi
               222
                      nino didmanidze
                                         tbilisi
```

}

ID.

სახელი

Jomojn

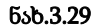

გამოტანა
# 3.4. პროგრამისს რეფაქტორინგი და რეინჟინერინგი

პროგრამულ ინჟინერიაში (ტექნოლოგიაში) ხშირად გამოიყენება ტერმინები "რეფაქტორინგი" (Refactoring) და "რეინჟინერინგი" (Re-engineering) [12].

"რეფაქტორინგი" არის არსებული პროგრამული კოდის სისტემატური მოდიფიკაცია და სრყლყოფა, მისი ფუნქციონირების სემანტიკის მირფესვიანი *ცვლილების გარეშე*. კოდში ცვლილებები ხორციელდება ავტომატიზებული გარდაქმნებით, რომლებსაც .NET სამუშაო გარემო გვთავაზობს.

"რეინჟინერინგი" კი გულისხმობს ფუნდამენტური ცვლილებების შეტანას პროგრამის სტრუქტურასა და დიზაინში – იქნება ეს პროგრამული უზრუნველყოფის ადაპტაცია ახალ აპარატურულ პლატფორმაზე, მისი პროგრამირების ენის შეცვლა თუ ახალ დიალექტზე გადატანა.

რეფაქტორინგის ტიპური მაგალითია – *მეთოდის სახელის შეცვლა*. ამოცანა მდგომარეობს რომელიმე კონკრეტული მეთოდისათვის *დასახელებისა* და მისი *განსაზღვრების* ცვლილების განხორციელებაში, ამასთანავე *მისი გამოყენების ყველა ადგილზე*!

თუ პროექტი საკმაოდ დიდია, მაშინ **ხელით** ასეთი ცვლილებების ჩატარების ამოცანის გადაწყვეტა საკმაოდ შრომატევადი და მოუხერხებელია. არაა გამორიცხული შემთხვევა, რომ რომელიმე მოდულში დაგვავიწყდეს ამ ცვლილების განხორციელება, რაც შემდგომში, პროგრამის ამუშავებისას, აუცილებლად გამოჩნდება შეცდომის სახით და მოგვიწევს პროექტის ხელახალი შესწორება.

არსებობს პროგრამული აპლიკაციის რეინჟინერინგის სამი მირითადი ტიპის პრაქტიკა:  პორტირება (Porting) – როდესაც პროგრამა მორგებულია სხვა აპარატურაზე მუშაობისთვის;

2. თარგმანი (Translation) – როდესაც კოდი ითარგმნება ძველი (მემკვიდრეობითი) ენიდან ახალ (თანამედროვე) ენაზე;

*3. მიგრაცია (Migration)* – როდესაც კოდი გადადის ენის ახალ დიალექტზე მისი შინაგანი ბუნების შეცვლის გარეშე.

არსებითად, რეფაქტორინგი და რეინჟინერინგი მიზნად ისახავს არსებული კომპიუტერული კოდის გადაწერას პროგრამული უზრუნველყოფის შიდა დიზაინის, სტრუქტურის ან/და განხორციელების *გასაუმჯობესებლად,* მისი გარე ფუნქციონალობის შენარჩუნებით. უმეტესად ყოველი რეინჟინერინგი შედგება რეფაქტორინგული ინიციატივების ერთობლიობისგან.

ამჯერად განვიხილოთ რეფაქტორინგის ამოცანა მარტივი კონსოლური აპლიკაციისათვის (ნახ.3.30).

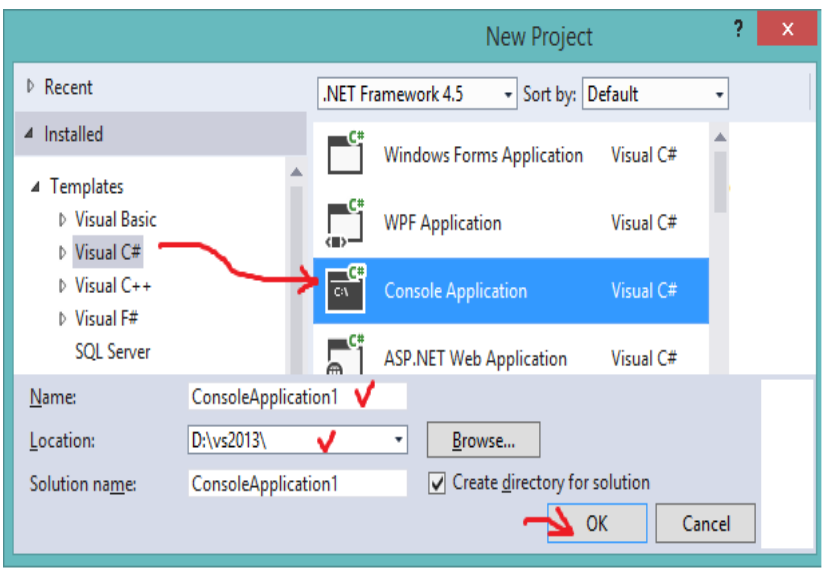

ნახ.3.30. კონსოლური აპლიკაციის შექმნა

მიღებული პროგრამის საწყის ტექსტს ჩავამატეთ რამდენიმე სტრიქონი, რომელსაც აქვს 3.31 ნახაზზე ნაჩვენები სახე.

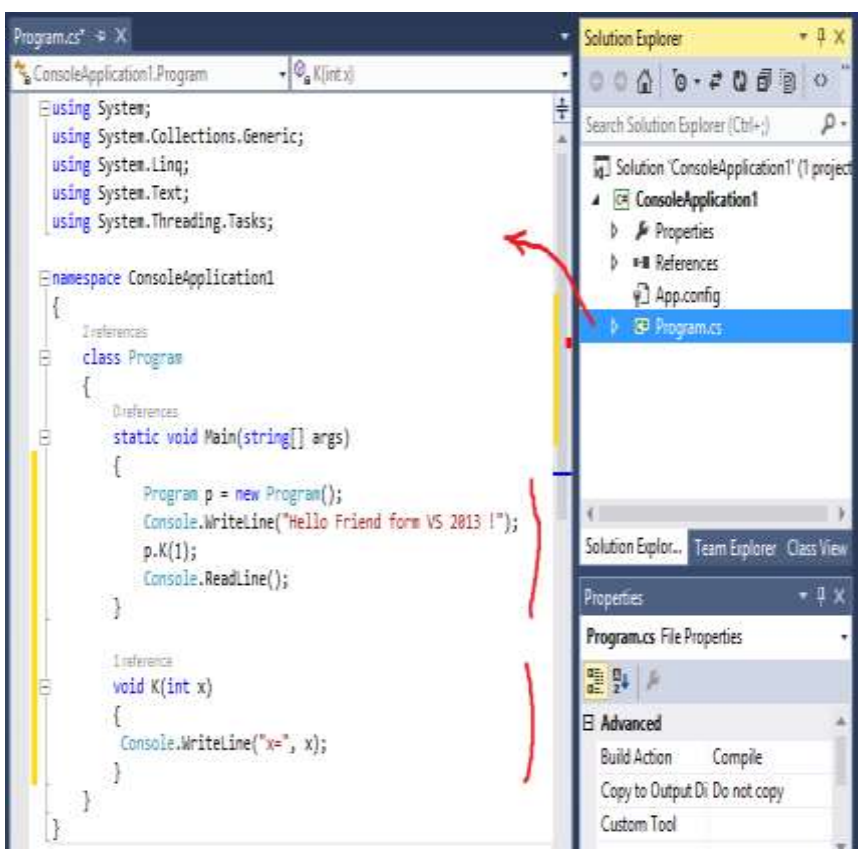

ნახ.3.31

პროგრამაში განსაზღვრულია Program კლასი, სტატიკური მეთოდი Main და K- ეგზემპლარის მეთოდი **x** არგუმენტით.

დავუშვათ, რომ საჭიროა შეიცვლაოს K მეთოდის სახელი Mით. ცვლილება უნდა განხორციელდეს არა მხოლოდ ამ მეთოდის განსაზღვრებაში, არამედ მისი გამოყენების ადგილებზეც! კოდის რედაქტირების გარემოში მაუსის კურსორს ვაყენებთ K მეთოდის პირველ სტრიქონზე, მოვნიშნავთ შესაცვლელ სიტყვასა და კონტექსტური მენიუდან ვირჩევთ პუნქტს Refactor / Rename (ნახ.3.31).

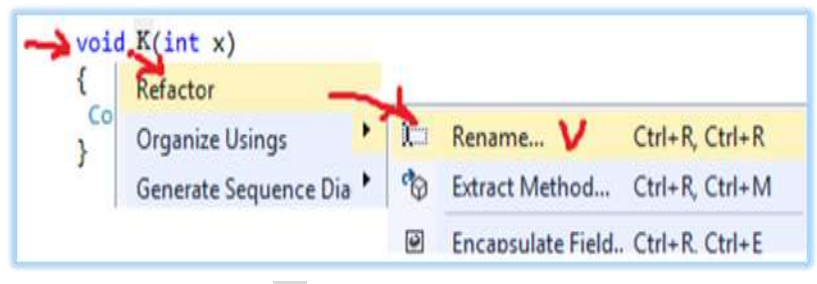

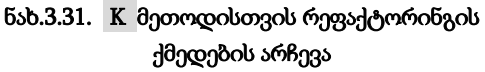

| New name:              |                             |
|------------------------|-----------------------------|
| Location:<br>ConsoleAp | Rename ?                    |
| Preview                | New name:                   |
| Search in              |                             |
| Search in              | Location:                   |
| Rename                 | ConsoleApplication1.Program |
|                        | Preview reference changes   |
|                        | Search in comments          |
|                        | Search in strings           |
|                        | Rename gverloads            |
|                        | OK Curved                   |

ნახ.3.32. K-იცვლება M-ით

მიიღება 3.33 სურათი.

| namespace ConsoleApplic                                                                                                    | Preview Changes - Rename                                                               | ? × |
|----------------------------------------------------------------------------------------------------|----------------------------------------------------------------------------------------|-----|
| Class Program<br>Class Program<br>Conferences<br>Static void Hei                                                                         | Bename 'K' to 'M':<br>ConsoleApplitationTEnogram.Kont.c)<br>Program.cs<br>PigP p.K(T); |     |
| <pre>Program p =<br/>Console.Wri<br/>p.X(1);<br/>Console.Rea<br/>}<br/>ireference<br/>vaid K(int x)<br/>{<br/>Console.WriteL<br/>}</pre> | <pre>Breview Code Changes<br/>Console.WriteLine("Helio Friend form VS 2013 1");</pre>  |     |
| 3                                                                                                    | Apply                                                                                  |     |

#### ნახ.3.33. დაგეგმილი ცვლილებების წინასწარ ნახვა (Preview Changes)

თუ ყველაფერი წესრიგშია, მაშინ ვირჩევთ Apply-სა და ვიღებთ რეფაქტორინგის შედეგს (ნახ.3.34).

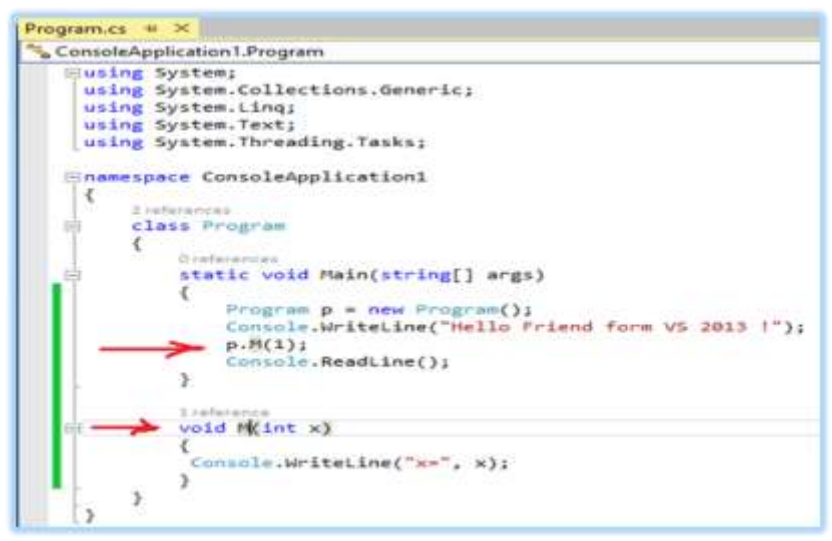

ნახ.3.34. რეფაქტორინგის შედეგი

VS.NET სამუშაო გარემოს აქვს რეფაქტორინგის შემდეგი შესამლებლობები:

• Rename - სახელის შეცვლა;

• Extract Method - მეთოდის ამოღება: კოდის მონიშნული ფრაგმენტის მოდიფიკაცია მეთოდში მითითებული სახელით;

 Encapsulate Field - ველის ინკაფსულირება, მისი პრივატად გაკეთებით, ოღონდ Public თვისების დამატებით მისი წვდომის მიზნით;

 Extract Interface - ინტერფეისის ამღება: კლასის ტექსტის მონიშვნა მისთვის ავტომატურად შესაბამისი ინტერფეისის ფორმირება (თუ ეს შესაძლებელია);

• Remove parameters - მეთოდის პარამეტრების ნაწილის წაშლა;

• Reorder parameters - მეთოდის პარამეტრების რიგითობის შეცვლა.

# დავალება - საკურსო პროექტში გამოსაყენებლად !

ააგეთ მარტივი კონსოლის აპლიკაციის პროექტი Visual Studio.NET პლატფორმის სამუშაო გარემოში (მაგალითად: უნივერსიტეტი, სუპერმარკეტი, აფთიაქი, პროდუქციის\_წარმოება ან მიწოდება და ა.შ.).

ჩაატარეთ რეფაქტორინგის პროცედურები და გამოიკვლიეთ მისი ზემოჩამოთვლილი სახეების შესაძლებლობები.

# 3.5. პროგრამული აპლიკაციის მოდულური ტესტირება

Unit testing და Coded UI არის Microsoft-ის ტესტირების ინსტრუმენტები, რომლებიც სრულდება Visual Studio.NETპლატფორმის გარემოში.

Unit testing - ანუ მოდულური ტესტირება დაპროგრამების პროცესია, რომლის საშუალებითაც მოწმდება საწყისი კოდის ცალკეული მოდულების კორექტულობა. ასეთი ტესტირების იდეა მდგომარეობს იმაში, რომ ყოველი არატრივიალური ფუნქციის ან მეთოდისათვის დაიწეროს ტესტი. ეს უზრუნველყოფს კოდის სწრაფად შემოწმებას, ხომ არ მიიყვანა კოდის ბოლო ცვლილებამ პროგრამა რეგრესიამდე ანუ შეცდომების გაჩენამდე პროგრამის უკვე ტესტირებულ ნაწილებში [39].

Coded UI ტესტი კი ავტომატურად იწერს, შესრულებაზე უშვებსა და ამოწმებს ტესტ - ქეისებს.

ასეთი ტესტების წერა შესაძლებელია C# ან Visual Basic-ზე Visual Studio გარემოში. Unit testing ტესტირების ტექნოლოგია განვიხილოთ ვირტუალური ობიექტის, მაგალითად, ფინანსური ობიექტის, ბანკის მაგალითზე.

• დასატესტი პროგრამის პროექტის შექმნა: Visual Studio-ში საჭიროა ავირჩიოთ:

#### File -> New -> Project

შედეგად გამოჩნდება დიალოგური ფანჯარა (ნახ.3.35). სადაც ავირჩევთ:

#### Visual C# => ClassLibrary

პროექტი სახელით Bank.

| New Project                                                                                                    |          |            |                                             |                        |                                     |    | 7 ×                                                                  |
|----------------------------------------------------------------------------------------------------|----------|------------|---------------------------------------------|------------------------|-------------------------------------|----|----------------------------------------------------------------------|
| Recent                                                                                                    |          | .NET Fr    | amework 4.5                                 | Sort by:               | Default                             |    | • 👬 🗮 Se                                                             |
| <ul> <li>Installed</li> <li>Templates         <ul> <li>Visual Basic</li> <li>Visual C#                 Windows</li> <li>Windows</li> </ul> </li> </ul> | Store    | i<br>Li    | Windows For<br>WPF Applicat<br>Console Appl | ms Application<br>tion | Visual C#<br>Visual C#<br>Visual C# |    | Type: Visual C#<br>A project for creating<br>C# class library (,dll) |
| <ul> <li>Web</li> <li>Office/Sh</li> <li>Cloud</li> <li>LightSwit</li> </ul>                                                                           | arePoint | <b>5</b> 1 | ASP.NET Web                                 | Application            | Visual C#<br>Visual C#              |    |                                                                      |
| P Online                                                                                                    |          | 1          | Click here to go                            | online and find        | templates.                          |    |                                                                      |
| Name:                                                                                                    | Bank     |            | -                                           |                        |                                     |    |                                                                      |
| Location:                                                                                                    | C:\PSM   |            | •                                           | Browse                 | ]                                   |    |                                                                      |
| Solution name:                                                                                                    | Bank     |            |                                             | Create direc           | tory for solution                   | on |                                                                      |
|                                                                                                    |          |            |                                             |                        | OK                                  |    | Cancel                                                               |

ნახ.3.35. დასატესტი კლასის პროექტის შექმნა

მიიღება 3.36 ნახაზზე ნაჩვენები Solution Explorer ფანჯარა. აქ Class1.cs სახელი შევცვალოთ BankAccount.cs -ით.

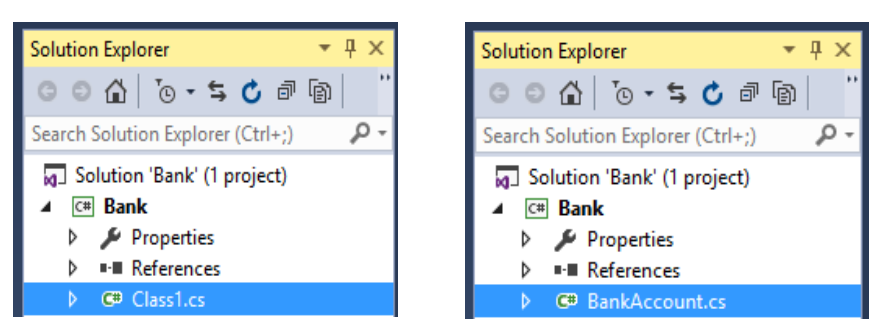

ნახ.3.36. Class1 - > BankAccount

შემდეგ BankAccount.cs-ის ტექსტი რედაქტორის არეში შევცვალოთ ჩვენი დასატესტი პროგრამის კოდით. ეს საწყისი ტექსტი, მაგალითად, მოცემულია 3.1 ლისტინგში.

```
//-- ლისტინგი_3.1 --- BankAccount.cs ------
using System;
using System.Collections.Generic;
using System.Linq;
using System.Text;
using System. Threading. Tasks;
namespace BankAccountNS
{
 public class BankAccount
  {
    private string m_customerName;
    private double m_balance;
    private bool m frozen = false;
   private BankAccount()
    {
    }
   public BankAccount(string customerName, double balance)
    {
      m customerName = customerName;
      m balance = balance;
    }
   public string CustomerName
    {
      get { return m_customerName; }
    }
   public double Balance
    {
      get { return m balance; }
    }
   public void Debit(double amount)
    {
      if (m frozen)
       {
         throw new Exception("Account frozen");
      if (amount > m balance)
```

```
{
        throw new ArgumentOutOfRangeException("amount");
       }
     if (amount < 0)
      {
        throw new ArgumentOutOfRangeException("amount");
       }
      m_balance += amount; // განზრახ არასწორი კოდი
      // m_balance -= amount; // გასწორებული
   }
  public void Credit(double amount)
   {
     if (m frozen)
       {
        throw new Exception("Account frozen");
        }
     if (amount < 0)
      {
        throw new ArgumentOutOfRangeException("amount");
       }
      m balance += amount;
   }
  private void FreezeAccount()
   {
      m frozen = true;
   }
  private void UnfreezeAccount()
   {
      m frozen = false;
   }
  public static void Main()
   ł
    BankAccount ba = new BankAccount("Mr.Bryan Walton",
                                        3.99);
    ba.Credit(5.77); ba.Debit(3.22);
    Console.WriteLine("Current balance is ${0}",
                        ba.Balance);
   }
}
```

}

| Add New Project                                           |                  | ?                                                    | × |
|-----------------------------------------------------------|------------------|------------------------------------------------------|---|
| Recent                                                    |                  | .NET Framework 4.5.2 - Sort by: Default              | • |
| ▲ Installed                                               |                  | π <sup>C#</sup> Unit Test Project <b>Y</b> Visual C# |   |
| ✓ Visual C# ✓ ✓ Windows Web Silverlight Test WCF Workflow | -                |                                                      |   |
| Online                                                    |                  | Click here to go online and find templates.          |   |
| <u>N</u> ame:                                             | UnitTestProject1 |                                                      |   |
| Location:                                                 | C:\PSM\Bank      | → <u>Browse</u>                                      |   |
|                                                           |                  | OK Cancel                                            |   |

ტესტ-ფაილის პროექტის აგება (Unit Test Project):

ნახ.3.37. Unit Test პროექტის შექმნა

მივიღებთ 3.38. ნახაზზე ნაჩვენებ სურათს BankTest პროექტით. მარჯვენა სურათზე შეცვლილია UnitTest კლასის სახელი BankAccountTests-ით.

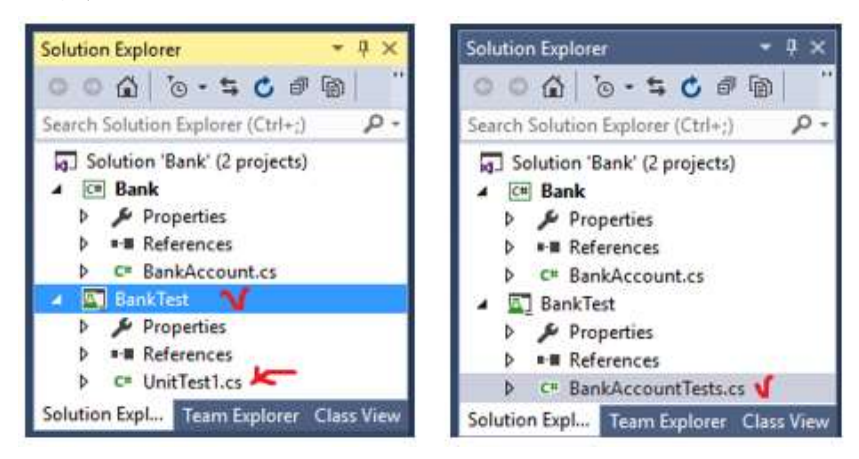

ნა**ხ.3.38** 

BankTests პროექტში დავამატოთ reference Bank solutionიდან. ამისათვის BankTests-ზე მაუსის მარჯვენა ღილაკით ავირჩიოთ Add Reference და მივიღებთ 3.39 ნახაზზე ნაჩვენებ ფანჯარას. აქ Solution სტრიქონში ვირჩევთ Projects და Bank-ის ჩეკბოქსს მოვნიშნავთ.

| Reference Manag                             | ger - BankTest |                                       | ? ×   |
|---------------------------------------------|----------------|---------------------------------------|-------|
| Assemblies                                  |                | Search Solution (Ctrl+E)              | ρ-    |
| ▲ Solution                                  | Name           | Path                                  | Name: |
| Projects                                    | 🔀 Bank         | D:\1\9.03-Bank\Bank2\Bank\Bank.csproj | Bank  |
| <ul> <li>▷ COM</li> <li>▷ Browse</li> </ul> | 4              | h                                     |       |
|                                             |                | Browse OK C                           | ancel |

ნახ.3.39

მივიღებთ 3.40 ნახაზზე ნაჩვენებ შედეგს.

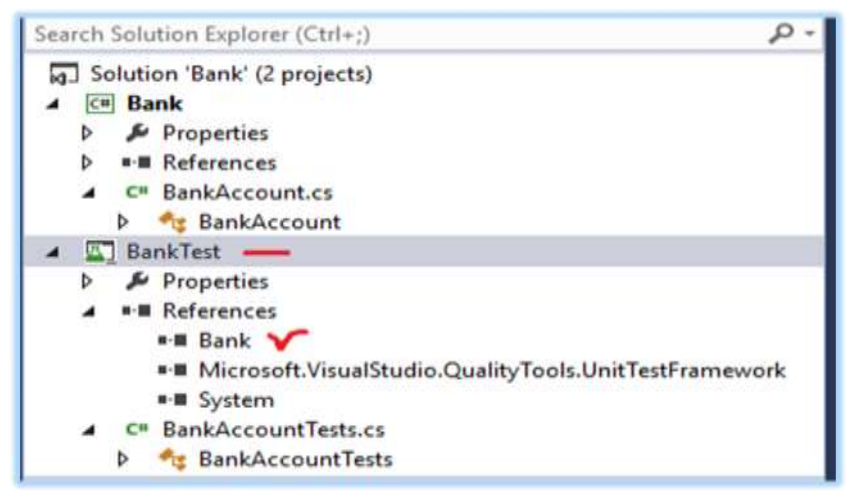

ნახ.3.40

```
ჩავამატოთ BankAccountTests
                                   პროგრამაში სახელსივრცე
Bank-ის პროექტიდან: using Bank;
     ამგვარად, BankAccountTests.cs ფაილს ექნება 3.2 ლისტინგზე
ნაჩვენეზი სახე.
//-- ლისტინგი_3.2 ----- BankAccountTests.cs -----
using System;
using Microsoft.VisualStudio.TestTools.UnitTesting;
using Bank;
namespace UnitTestProject1
{
    [TestClass]
    public class BankAccountTests
    {
        [TestMethod]
        public void TestMethod1()
        {
        }
    }
}
```

ახლა შევქმნათ პირველი ტესტ - მეთოდი. ამ პროცედურაში, დაიწერება უნიტ - ტესტის მეთოდები BankAccount class-ის Debit მეთოდის ქცევის ვერიფიკაციისათვის. ეს მეთოდები ზემოთაა ჩამოთვლილი.

დასატესტი მეთოდების ანალიზის გზით გაირკვა, რომ საჭიროა მინიმიუმ სამი ქცევის შემოწმება:

 მეთოდი ქმნის ArgumentOutOfRangeException გამონაკლისს, თუ კრედიტის ჯამი გადააჭარბებს ბალანსს;

2. იგი ქმნის ArgumentOutOfRangeException - გამონაკლისს მაშინაც, როცა კრედიტის ზომა უარყოფითია;

 თუ 1 და 2 პუნქტები წარმატებით დასრულდა, მაშინ მეთოდი ითვლის ჯამს ბალანსის ანგარიშიდან. პირველ ტესტში შევამოწმოთ, რომ კრედიტის დასაშვები მნიშვნელობისთვის (როცა დადებითი მნიშვნელობისაა და ბალანსის ანგარიშზე ნაკლებია) ანგარიშიდან მოიხსნება საჭირო თანხა.

```
1.
       დავამატოთ BankAccountTests კლასს შემდეგი მეთოდი:
// unit test code -----
[TestMethod]
public void Debit WithValidAmount UpdatesBalance()
ł
 // arrange
  double beginningBalance = 3.99;
  double debitAmount = 4.55;
  double expected = 7.44;
  BankAccount account = new BankAccount("Mr. Dito",
               beginningBalance);
  // act
  account.Debit(debitAmount);
  // assert
  double actual = account.Balance;
  Assert.AreEqual(expected, actual, 0.001, "Account not debited
             correctly");
```

}

მეთოდი საკმაოდ მარტივია. ჩვენ ვქმნით ახალ BankAccount ობიექტს საწყისი ბალანსით და შემდეგ ვაკლებთ სწორ ოდენობას. ჩვენ ვიყენებთ Microsoft-ის unit-ტესტის ფრეიმვორკს მართვადი კოდის AreEqual მეთოდისათვის, რათა მოხდეს საბოლოო ბალანსის ვერიფიკაცია - არის ის, რასაც ჩვენ ველით.

ტესტ - მეთოდის მოთხოვნები ასეთია:

- 1. მეთოდი მონიშნული უნდა იყოს [TestMethod] ატრიბუტით;
- 2. მეთოდმა უნდა დააბრუნოს void;
- 3. მეთოდს არ შეიძლება ჰქონდეს პარამეტრები.

```
ტესტის აგება და ამუშავება:
     მთლიანი ტესტის კოდი მოცემულია 3.3 ლისტინგში.
//-- ლისტინგი_3.3 ----- BankAccountyTests.cs ----
using System;
using Microsoft.VisualStudio.TestTools.UnitTesting;
using Bank;
namespace UnitTestProject1
{
  [TestClass]
  public class BankAccountTests
  {
     [TestMethod]
     public void Debit WithValidAmount UpdatesBalance()
     {
       // arrange
       double beginningBalance = 3.99;
       double debitAmount = 4.55;
       double expected = 7.44;
       BankAccount account = new BankAccount("Mr. Dito",
                    beginningBalance);
       // act
       account.Debit(debitAmount);
       // assert
       double actual = account.Balance;
       Assert.AreEqual(expected, actual, 0.001, "Account
               not debited correctly");
     }
  }
}
```

```
- BUILD მენიუდან ვირჩევთ Build Solution;
```

- TEST მენიუდან ვირჩევთ Windows და Test Explorer პუნქტებს. იხსნება Test Explorer ფანჯარა (ნახ.3.41).

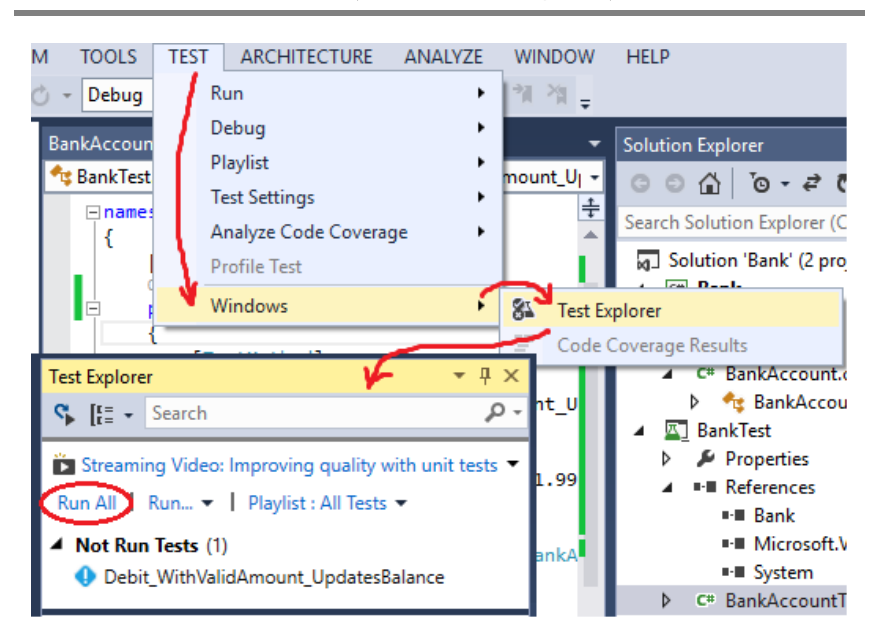

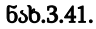

აქ ვირჩევთ Run All - სა და ვიღებთ შედეგს (ნახ.3.42).

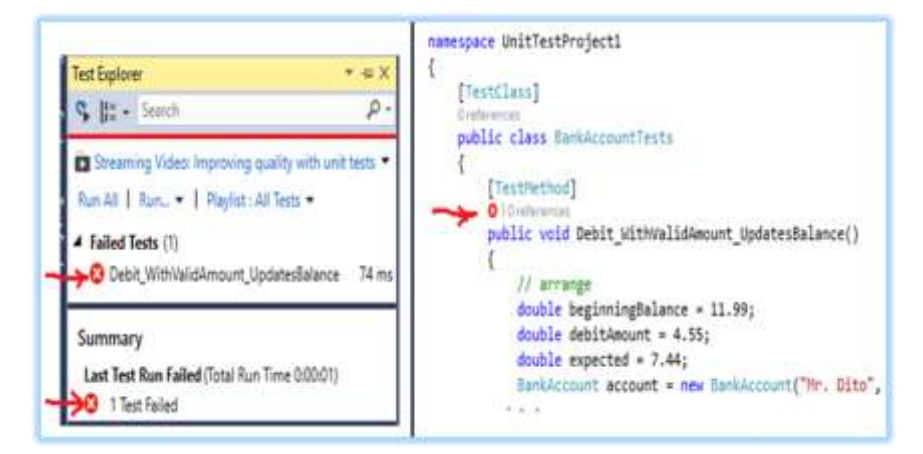

ნახ.3.42

ნახაზზე მითითებული "x"-სიმბოლოები წითელ წრეშია მოთავსებული, ე.ი. ტესტირებამ აღმოაჩინა შეცდომები და კოდი წარმატებით ვერ შესრულდა.

თუ მეთოდი წარმატებით ჩაივლიდა, მაშინ მივიღებდით მწვანე ფერის x-სიმბოლოებს.

შემდეგი ეტაპი კოდის გასწორება და ხელახალი ტესტირებაა. დასატესტ პროგრამაში შევცვალოთ სტრიქონში " + " ნიშანი " – " -ით.

```
// m_balance += amount; // intentionally incorrect code
m_balance -= amount; // intentionally correct code
```

ტესტის თავიდან ამუშავებით ვიღებთ წარმატებულ შედეგს ანუ მიიღება მწვანე ფერის სიმბოლოები (ნახ.3.43).

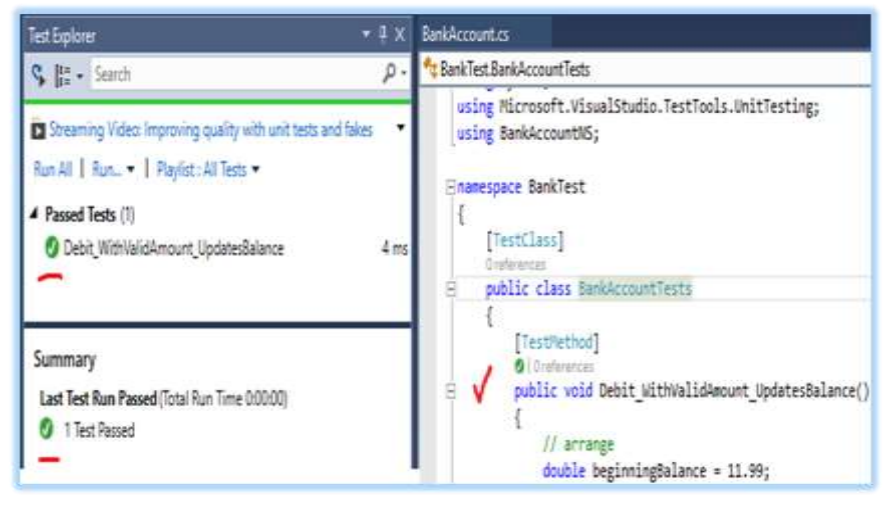

ნახ.3.43. სწორი შედეგი

# IV თავი მომხმარებელის ინტერფეისის დამუშავება 4.1. მომხმარებლის ინტერფეისის მთავარი მენიუს აგება

C# ენის მენიუს აგების ვიზუალური ელემენტები, რომლებიც Visual Studio.NET-ის ინსტრუმენტების პანელზეა განთავსებული, ნაჩვენებია 4.1 ნახაზზე.

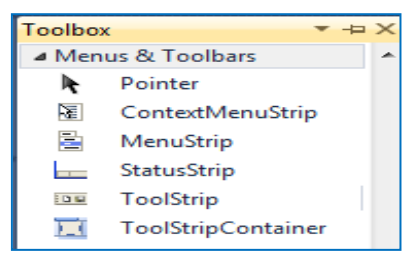

ნახ.4.1. Menus & Toolbars ელემენტები

მთავარი მენიუს ვიზუალური დაპროგრამება

ამოცანა\_1: Form1-ზე ავაგოთ მთავარი მენიუ "უნივერსიტეტები" და ქვემენიუს პუნქტებით "ფაკულტეტები" და "კათედრები". ფორმაზე მთავარი მენიუს შესაქმნელად ToolBox-იდან გადმოვიტანოთ MenuStrip ელემენტი. ფორმაზე გაჩნდება 4.2-ა ნახაზზე ნაჩვენები გამოსახულება. შევიტანთ მენიუს პუნქტებს (4.2-ბ).

| 🖳 Form1                                                  | Form1                                          |
|----------------------------------------------------------|------------------------------------------------|
| toolStripMenuItem1         Type Here           Type Here | უნივერსიტეტები         Туре Here           თსე |
| ნახ.4.2-ა                                                | Ubgs<br>Type Here                              |

ნახ.4.2-ბ

- 0 - X Form1 უნივერსიტეტეზი თსუ . 100 ٠ 93300000000 ილიას უნი არქიტექტურის სამედიცინო უნი 100800000 mm 6633 ინფორმატიკის . კათედრეზი სამთო-გეოლოგიური ქსელები და სისტემები ავტომაიზაცია და მართვა საინფორმავიო გამზომი ტექნიკა მართვის ავტომატიზეზული სისტემები ეკონომიკური ინფორმატიკა

ეს ხორციელდება ვერტიკალურად ან ჰორიზონტალურად. თითოეული სტრიქონისთვის შეიძლება ქვემენიუს შექმნა (ნახ.4.3).

#### ნახ.4.3. სამდონიანი მენიუ

6533

მენიუს პუნქტების (სტრიქონების) გადაადგილება შეიძლება Form1[Design] რეჟიმში მაუსის მარცხენა ღილაკით Drag&Drop (გადატანა) საშუალებით.

მთავარი მენიუს პუნქტები შიძლება სამი სახისა იყოს (ნახ.4.4):

- ჩვეულებრივი შესატანი სტრიქონი;
- კომბობოქსი, რომელშიც მოხდება ამორჩევა ან შეტანა;
- ტექსტბოქსი.

|                                                    | P Form2                                      |                                                  |
|----------------------------------------------------|----------------------------------------------|--------------------------------------------------|
| Enrm2                                              | File Edit View Help                          | Type Here                                        |
| Type Here T<br>Menultem<br>ComboBox<br>abl TextBox | Open<br>Save<br>Save As<br>Exit<br>Type Here | Menultem<br>ComboBox<br>Separator<br>abl TextBox |

ნახ.4.4

ქვემენიუსთვის დასაშვებია Separator პუნქტიც. რომლის დანიშნულებაა მენიუს პუნქტების ერთმანეთისაგან გამოყოფა ხაზით, რაც ვიზუალურ კომფორტს უქმნის მომხმარებელს (ნახ.4.5).

| File | Edit View | Help | Type Here         |
|------|-----------|------|-------------------|
|      | New       |      |                   |
|      | Open      | •    | noconstrom        |
|      | Save      |      | C Lustinestington |
|      | Save As   |      | 2 ლაბორატორიები   |
|      | Exit      |      |                   |
|      | Type Here | 18   |                   |
|      |           |      | 300034000         |

# ნახ.4.5. Separator-ის გამოყენება

მენიუში ხშირად იყენებენ სტრიქონის ერთი ასოს გამოყოფას (ქვეშგახაზვა), რომლითაც ამოქმედდება ეს პუნქტი. ნახაზზე იგი S სიმბოლოთია მითითებული.

მენიუს პუნქტებით უნდა მოხდეს გარკვეული დავალების შესრულება (საჭირო ინფორმაციისკენ გზის განსაზღვრა და ბოლოს ამორჩევა). ამიტომ ეს პუნქტები დაკავშირებულია მოვლენებითან და მეთოდებთან. მოვლენის მთავარი სახეა Click, რომელზეც მიბმულია შესასრულებელი პროცედურის კოდი. განვიხილოთ ეს საკითხი.

ამოცანა\_2: ფორმაზე (ნახ.4.6) ავაგოთ მთავარი მენიუ, რომლის პუნქტი "ლექციები" გადააკოპირებს textBox1-ში ჩაწერილ ლექციის თემის დასახელებას label1-ში. მენიუს Exit პუნქტის არჩევისას კი პროგრამა დაასრულებს მუშაობას.

textBox1-ში ჩაწერილი სტრიქონი "Windows-აპლიკაციის ვიზუალური დაპროგრამება" მთავარი მენიუს "File->Open->ლექციები" პუნქტის არჩევით ამ სტრიქონს გადააკოპირებს label9 ველში, რომელ;იც "Copy to"-ლებელის მარჯვნივაა მოთავსებული (ის არ ჩანს).

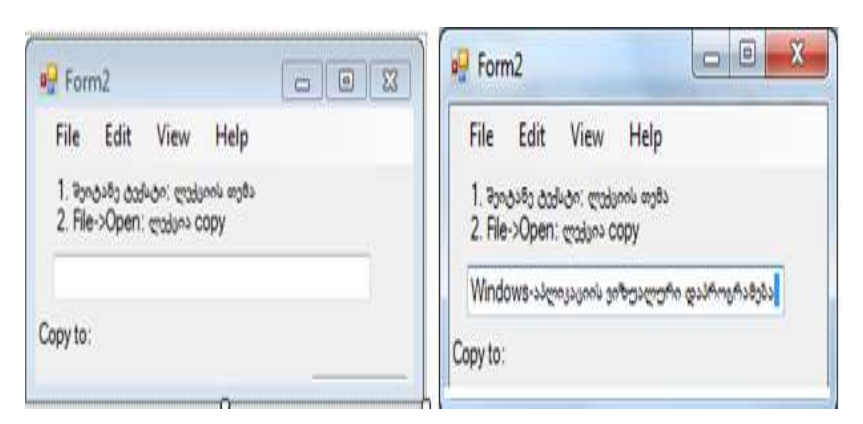

ნახ.4.6. ფორმის მაკეტი

ამ მოვლენის დამმუშავებელს აქვს ლისტინგში მოცემული კოდის ფორმა:

```
// ლისტინგი ---- მთავარი მენიუ: File -> Open -> ლექციები ------
private void ToolStripMenuItem_Click(object sender, EventArgs e)
    {
        label9.BackColor = Color.Red;
        label9.ForeColor = Color.White;
        label9.Text = textBox1.Text;
    }
    private void exitToolStripMenuItem_Click(object sender, EventArgs e)
    {
        Close();
    }
}
```

შედეგი მოცემულია 4.7 ნახაზზე, წითელი ფონით და თეთრი ტექსტით.

}

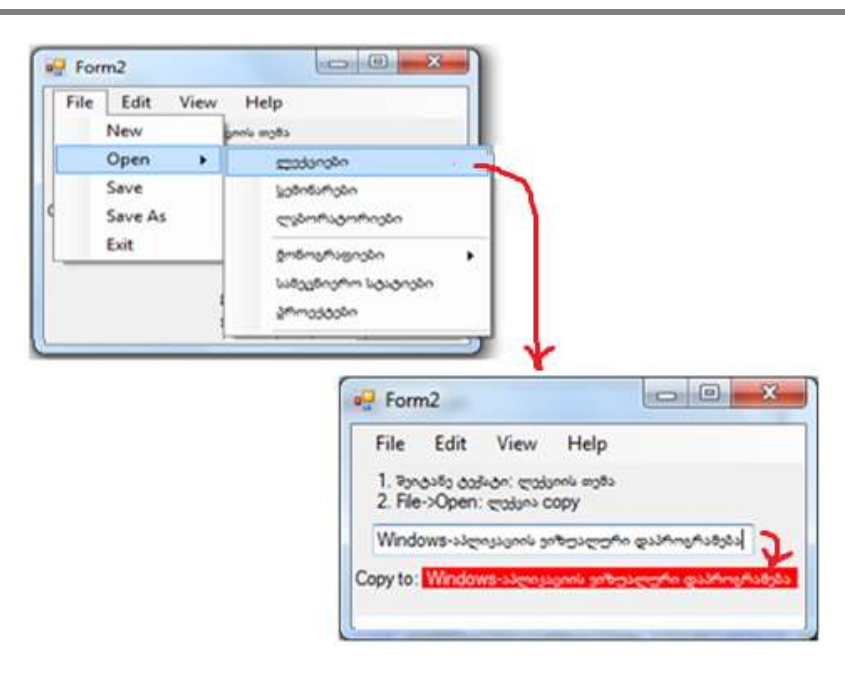

პროგრამული ინჟინერიის საფუძვლები

ნახ.4.7. Copy to -ს label-ში ჩაიწერა სტრიქონი textBox1-დან

# 4.2. გრაფიკული მენიუს აგების ვიზუალური აგება

კომპიუტერული სისტემების აგების დროს ინტერფეისში მთავარი მენიუს გარდა ხშირად იყენებენ გრაფიკულ პიქტოგრამებს (icons), რაც უფრო ეფექტურს და მოქნილს ხდის მას.

C# ენაში ასეთი ვიზუალური ელემენტია Menus&Toolbars პანელის toolStrip ელემენტი. მისი გადატანით ფორმაზე მივიღებთ 4.8 ნახაზზე ნაჩვენებ სურათს. საჭიროა ავირჩიოთ სახე: button, Label, ComboBox და ა.შ.

აქ შესაძლებელია მაუსის მარჯვენა ღილაკით სტანდარტულად მიღებული პიქტოგრამის შეცვლა.

| ile    | Edit Help                                         |      |    |                                                            | - men             |
|--------|---------------------------------------------------|------|----|------------------------------------------------------------|-------------------|
|        | View Code                                         | 1811 | 1  |                                                            | tool              |
| 1 × 19 | Set Image<br>Enabled<br>Alignment<br>DisplayStyle | :    |    |                                                            |                   |
|        | Convert To                                        | ٠    | 1  |                                                            |                   |
| 1      | Insert                                            | •<   | ab | Button                                                     | >                 |
|        | Select                                            |      | A  | Label                                                      |                   |
| XIIX   | Cut<br>Copy<br>Paste<br>Delete                    |      |    | SplitButton<br>DropDowr<br>Separator<br>ComboBo<br>TextBox | n<br>nButton<br>x |
|        | Document Outline<br>Properties                    | 8    |    | ProgressB                                                  | ar                |

ნახ.4.8

ჯერ Properties-ში Image თვისების არჩევით და შემდეგ საჭირო პიქტოგრამის Import-ირებით დიალოგური ფანჯრიდან (ნახ.4.9).

| · .                                                                                                    |                                                                        | Resource context           |  |
|----------------------------------------------------------------------------------------------------|------------------------------------------------------------------------|----------------------------|--|
| Properties                                                                                              | - 0                                                                    | Impot_ Char                |  |
| toolStripButton1 System.Wind                                                                            | lows.Forms.ToalStripButton                                             | Project resource file      |  |
| 201 = V 13                                                                                              |                                                                        | Properties/Resources.res • |  |
| Image     ImageAlign     ImageStaling     ImageTempsrentColor     Margin     MergeAction     Menelosies | System.Drawing.Bitmap MiddleCenter SiceToFit Magesta 0,1,0,2 Append -1 |                            |  |
| Image<br>The image that will be displaye                                                                | s on the item.                                                         | ImportOK Cancel            |  |

ნახ.4.9

ახალ პიქტოგრამას თვისებაში Text ჩაუწერეთ მისი ფუნქციის შესაბამისი სიტყვა, მაგალითად, Open. 4.10 ნახაზზე ჩანს მიღებული შედეგი.

| File Edit | Help                    |                    |      | File | Edit | Help |   |
|-----------|-------------------------|--------------------|------|------|------|------|---|
| Pi        | operties                | -                  | 0 ×  |      |      |      | • |
| 1         | oolStripButton1 Syst    | em.Windows.Forms.1 | 00 - | R    | -    |      |   |
|           | 21 💷 🖌 🗔                |                    |      | Ope  | n j  |      |   |
| N         | Tag                     | 1000               | -    | 7    |      |      |   |
|           | Text                    | Open               | -    |      |      |      |   |
|           | TextAlign               | MiddleCenter       |      |      |      |      |   |
|           | TextDirection           | Horizontal         |      |      |      |      |   |
|           | TextImageRelation       | ImageBeforeText    |      |      |      |      |   |
|           | ToolTipText             | toolStripButton1   |      |      |      |      |   |
|           | Visible                 | True               |      |      |      |      |   |
| T         | ext                     |                    |      |      |      |      |   |
| т         | he text to display on t | he item.           |      | _    | -    | -    |   |

#### ნახ.4.10

შედეგები რამდენიმე ახალი პიქტოგრამის ჩასმის შემდეგ, რომელთაგანაც ერთ-ერთი comboBox ტიპისაა, მოცემულია 4.11 ნახაზზე.

| File | Edit Help     |           |
|------|---------------|-----------|
|      | - 🖬 🐻 🚺 🖤 💽 - |           |
|      | New Project   | Type Here |
| labe | New Web Site  |           |
|      | Type Here     |           |

ნახ.4.11

# 4.3. კონტექსტური მენიუს ვიზუალური აგება

განვიხილოთ ToolBox პანელიდან ContextMenuStrip ელემენტის გამოყენების საკითხი. კონტექსტური მენიუს სტრიქონთა მნიშვნელობების შესაბამისობაში მოყვანა ფორმის ან ფორმაზე დადებული ელემენტებისთვის საჭირო ფუნქციებთან.

ამოცანა\_3: ავაგოთ ფორმა, მაგალითად, 4.12 ნახაზზე მოცემულია სახით, რომელზეც label1 და textBox1 ელემენტებია დადებული. ამ ელემენტებისთვის უნდა შეიქმნას ორი კონტექსტური მენიუ. textBox1-ში ჩაწერილი სტრიქონი კონტექსტური მენიუთი უნდა გადაკოპირდეს label1-ში. შემდეგ label1-ში გადატანილი სტრიქონის ფორმა (სტილი, ზომა) უნდა შეიცვალოს კონტექსტური მენიუდან.

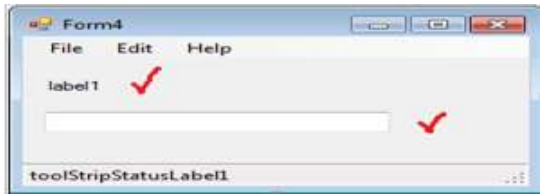

ნახ.4.12

4.13-ა,ბ ნახაზებზე ნაჩვენებია Form4-ზე მოთავსებული label1 და textBox1 ელემენტებისთვის ჩვენ მიერ შექმნილი კონტექსტური მენიუები.

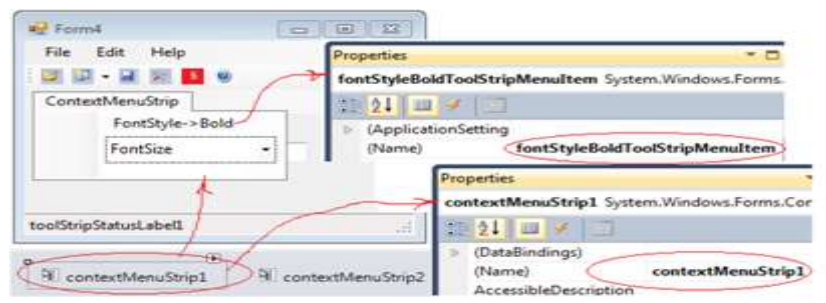

ნახ.4.13-ა

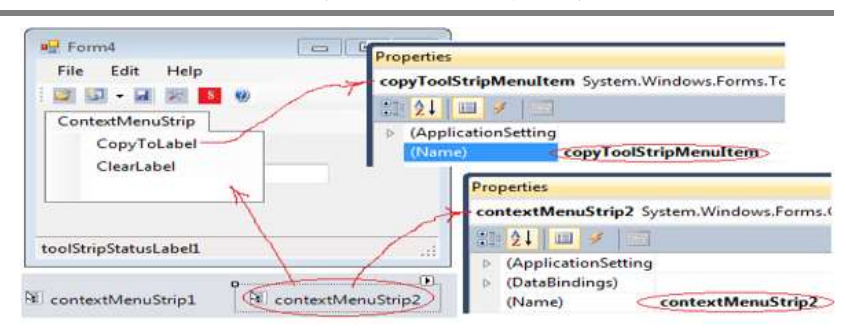

ნახ.4.13-ბ

შესაბამისად ContextMenuStrip1 და ContextMenuStrip2. კონტექსტური მენიუები აგებულია. ახლა ისინი უნდა "მივაბათ" Form4-ის textBox1 და label1 ელემენტებს, რათა მაუსის მარჯვენა ღილაკმა იმუშაოს და ამ ელემენტებზე კურსორის მიტანისას გამოჩნდეს კონკრეტულად მისი შესაბამისი კონტექსტური მენიუ.

ამისათვის მოვნიშნოთ label1 და მის Properties-ის Context-MenuStrip თვისებაში ჩავწეროთ contextMenuStrip1 მნიშვნელობა (ნახ.4.14). ასევე textBox1-სთვის ჩავწეროთ contextMenuStrip2.

| Herm4                 | Properties                                                  |
|-----------------------|-------------------------------------------------------------|
| File Edit Help        | label1 System.Windows.Forms.Label                           |
| ं 🔛 🖬 - 🔜 📰 🚺 🧶       |                                                             |
| label1                | CausesValidation True<br>ContextMenuStrip contextMenuStrip1 |
|                       | Properties                                                  |
|                       | textBox1 System.Windows.Forms.TextBox                       |
|                       | 83 24 📖 💉 🛛 🗂                                               |
| toolStripStatusLabel1 | CharacterCasing Normal                                      |

ნახ. 4.14

პროგრამული კოდი მოცემულია მომდევნო ლისტინგში, შედეგები კი 4.15-4.17 ნახაზებზე. // ლისტინგი -- შრიფტის შეცვლა --using System;

```
using System.Drawing;
using System.Windows.Forms;
using System.Threading;
namespace WinMenus
{
  public partial class Form4 : Form
    double DamtavrDro;
    public Form4()
       InitializeComponent();
   private void Form4_Load(object sender, EventArgs e)
    {
     toolStripStatusLabel1.Text = DateTime.Today.ToShortDateString();
     }
   private void Stop_Click(object sender, EventArgs e)
    £
       DamtavrDro = 0;
       timer1.Enabled = true;
     }
   private void timer_Tick(object sender, EventArgs e)
    {
       DamtavrDro += 0.1;
       if (DamtavrDro >= 5)
         Close();
       else
         toolStripProgressBar1.Value = (int)DamtavrDro;
       textBox1.Text = DamtavrDro.ToString();
 private void copyToolStripMenuItem_Click(object sender, EventArgs e)
    {
       label1.Text = textBox1.Text;
```

```
if (label1.Text == "")
         label1.Text = "(leer)";
    }
 private void clearLabelToolStripMenuItem_Click(object sender,
                                                          EventArgs e)
    {
       label1.Text = "";
private void fontStyleBoldToolStripMenuItem_Click(object sender,
                                                          EventArgs e)
    {
     label1.Font = new Font(label1.Font.FontFamily, label1.Font.Size,
                                    label1.Font.Style ^ FontStyle.Bold);
       fontStyleBoldToolStripMenuItem.Checked =
                           !fontStyleBoldToolStripMenuItem.Checked;
    }
 private void fontSize16ToolStripMenuItem_Click(object sender,
                                                         EventArgs e)
    {
      label1.Font = new Font(label1.Font.FontFamily, label1.Font.Size,
                                    label1.Font.Style ^ FontStyle.Italic);
       fontStyleBoldToolStripMenuItem.Checked =
                    !fontStyleBoldToolStripMenuItem.Checked;
    }
   private void toolStripComboBox1_TextChanged(object sender,
                                                         EventArgs e)
    {
       double FontSize;
       try
       £
         FontSize = Convert.ToDouble(toolStripComboBox1.Text);
       }
       catch
```

```
{
      FontSize = 8.25;
    }
    label1.Font = new Font(label1.Font.FontFamily, (float)FontSize,
                       label1.Font.Style);
  }
 private void toolStripComboBox1_Click(object sender, EventArgs e)
  {
   toolStripComboBox1.Items.Clear();
   toolStripComboBox1.Items.Add("8,25");
   toolStripComboBox1.Items.Add("12");
   toolStripComboBox1.Items.Add("16");
   toolStripComboBox1.Items.Add("22");
   toolStripComboBox1.SelectedIndex = 0;
  }
}
```

შედეგები:

}

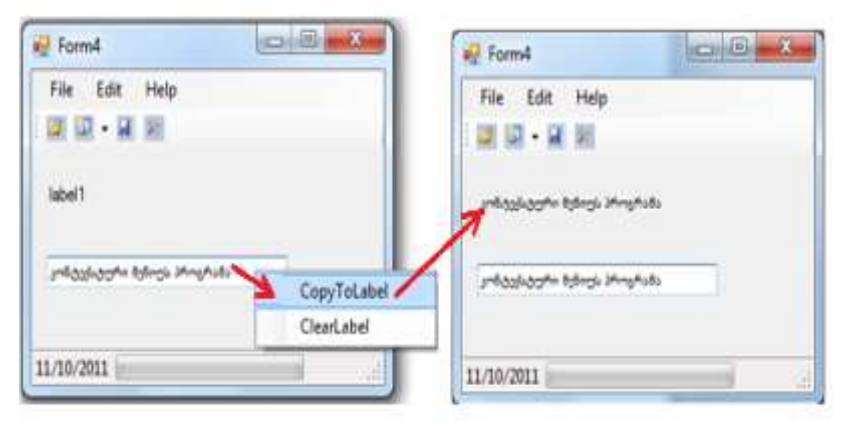

ნახ.4.15. შედეგები

| File Edit Help             |                 | File Edit Help |                 |
|----------------------------|-----------------|----------------|-----------------|
|                            | _               |                |                 |
| კონტექსტური შენიუს პრ      |                 |                |                 |
|                            | FontStyle->Bold |                | FontStyle->Bold |
| איל גבילל ילכלי איריל אירי | FontSize        |                | → <u>==</u>     |
|                            |                 |                | 8,25            |

ნახ.4.16

| 🖳 🖻 🗮 🗮                     | 🚅 Form4                     |             |
|-----------------------------|-----------------------------|-------------|
| File Edit Help              | File Edit Help              |             |
|                             |                             |             |
| კონტექსტური მენიუს პროგრამა |                             | _           |
| კონტექატური მენიუს პროგრამა | კონტექსტური ხენიუს პროგრანა | CopyToLabel |
|                             |                             | Clearcadel  |

ნახ.4.17

# 4.4. C# ენის ვიზუალური სტანდარტული დიალოგური საშუალებები

დაპროგრამების ვიზუალურ C# ენაში არსებობს ხუთი სახის დიალოგური კლასი, რომლებიც ხშირად გამოიყენება პროგრამული პროექტების აგების პროცესში:

- OpenFileDialog
- SaveFileDialog
- FolderBrowserDialog
- ColorDialog და
- FontDialog.

განვიხილოთ ეს დიალოგები დეტალურად (ნახ.4.18).

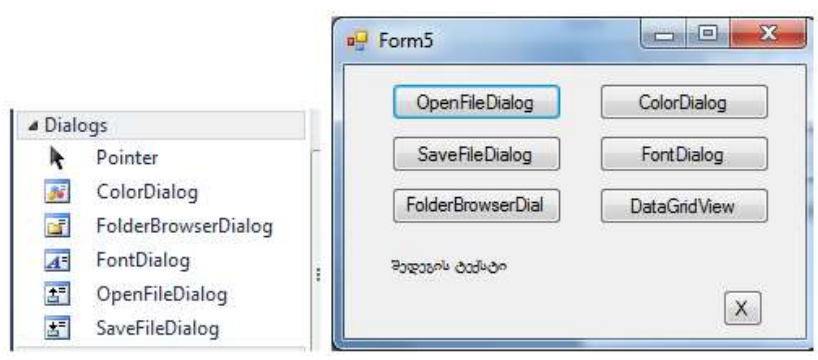

ნა**ხ.4**.18

OpenFileDialog კლასის ობიექტის დანიშნულებაა გასახსნელი ფაილის ამორჩევა, მითითებული ფოლდერის (InitialDirectory), ფილტრის (Filter - მაგალითად, ფაილის ტიპით და დიალოგური ველის სათაურის (Title) მიხედვით (ნახ.4.19 და 4.20).

დიალოგის შედეგი ფაილის სახელის თვისებისთვის იქნება - FileName.

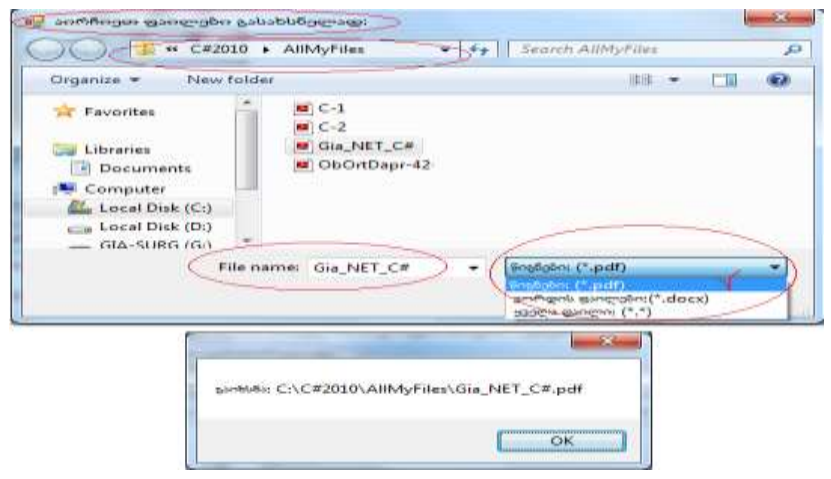

ნახ.4.19. დადებითი შედეგით

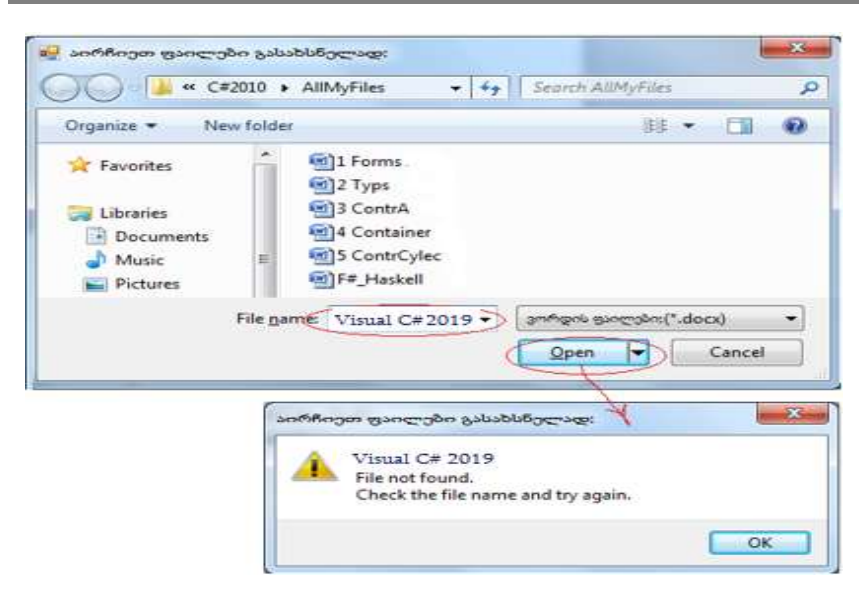

ნახ.4.20. უშედეგოდ დასრულება

```
// ლისტინგი --- OpenFileDialog -----
private void button1_Click(object sender, EventArgs e)
{
    OpenFileDialog f = new OpenFileDialog();
    f.InitialDirectory = "c:\\C#2010\\AllMyFiles";
    f.Filter = "წიგნები: (*.pdf)|*.pdf|" +
        " ვორდის ფაილები:(*.docx)|*.docx|" +
        " ყველა ფაილი: (*.*)|*.*";
    f.Title = "აირჩიეთ ფაილები გასახსნელად:";
    if (f.ShowDialog() == DialogResult.OK)
        MessageBox.Show("გაიხსნა: " + f.FileName);
    else
        MessageBox.Show("უშედეგო დასასრული !");
}
```

SaveFileDialog კლასის ობიექტის დანიშნულებაა იმ ფაილის შეტანა ან ამორჩევა, რომელიც შენახულ უნდა იქნას. შენახვის და დიალოგის განსახორციელებლად მითითებულ უნდა იქნას ფოლდერის (InitialDirectory), ფილტრის (Filter - მაგალითად, ფაილის ტიპით და დიალოგური ველის სათაური (Title).

```
// ლისტინგი --- SaveFileDialog ------
private void button2_Click(object sender, EventArgs e)
{
    SaveFileDialog fs = new SaveFileDialog();
    fs.InitialDirectory = "c:\\C#2010\\AllMyFiles";
    fs.Filter = "წიგნები: (*.pdf)|*.pdf]" +
        " ვორდის ფაილები:(*.docx)|*.docx|" +
        " ყველა ფაილი: (*.*)|*.*";
    fs.Title = "ფაილების არჩევა შესანახად:";
    if (fs.ShowDialog() == DialogResult.OK)
        MessageBox.Show("შენახვა: " + fs.FileName);
    else
        MessageBox.Show("უშედეგო დასასრული !");
}
```

FolderBrowserDialog კლასის ობიექტის დანიშნულებაა კატალოგის (ფოლდერის) ამორჩევა, რომელიც იქნება მომდევნო პროგრამული პროცედურების საბაზო წერტილი. შესაძლებელია ასევე ახალი კატალოგის შექმნა. დიალოგური ფორმის გახსნის წინ საჭიროა შემდეგი პარამეტრების მიწოდება: RootFolder: კატალოგი, რომელიც უნდა გამოჩნდეს დიალოგის ველში.

ShowNewFolderButton: ახალი კატალოგის შექმნისათვის საჭირო ბუტონის მითითება. Description: დიალოგური ველის სათაური.

```
// ლისტინგი --- FolderBrowserDialog ------
private void button3_Click(object sender, EventArgs e)
{
    FolderBrowserDialog fb = new FolderBrowserDialog();
    fb.RootFolder = Environment.SpecialFolder.MyDocuments;
    fb.ShowNewFolderButton = false;
    fb.Description = "კატალოგის არჩევა";
    if (fb.ShowDialog() == DialogResult.OK)
        MessageBox.Show("წვდომა კლატალოგზე: " +
fb.SelectedPath);
    else
        MessageBox.Show("უშედეგო დასასრული !");
    }
        სტრიქონით:
        fb.RootFolder = Environment.SpecialFolder.MyDocuments;
```

ფესვურ კატალოგად, ჩვენ შემთხვევაში, აიღება "MyDocuments".

სტრიქონით: fb.ShowNewFolderButton = false; - ახალი კატალოგი არ იქმნება, ხოლო თუ არის "true", მაშინ ფორმაზე ჩნდება ბუტონი "Make New Folder" (ნახ.4.21).

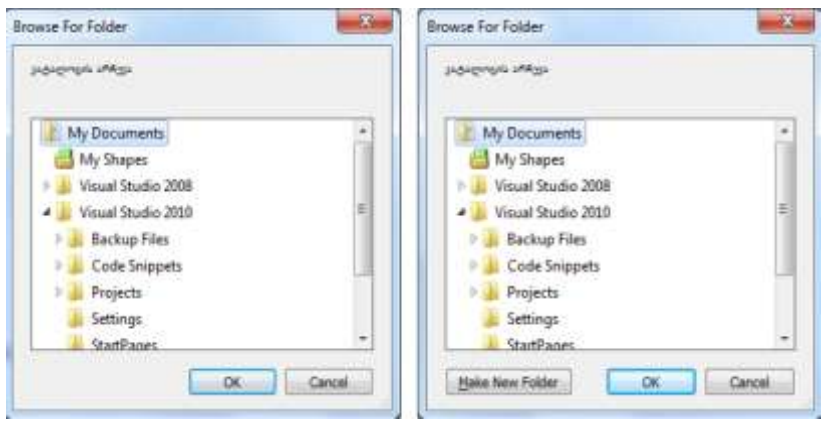

ნახ.4.21

ColorDialog კლასის ობიექტის დანიშნულებაა ფერის არჩევა ფორმაზე მოთავსებული მონიშნული ელემენტისთვის (იხ. ლისტინგი და ნახ.4.22).

```
// ლისტინგი --- ColorDialog ------
private void button4_Click(object sender, EventArgs e)
{
    ColorDialog cd = new ColorDialog();
    if (cd.ShowDialog() == DialogResult.OK)
        label1.ForeColor = cd.Color;
    else
        MessageBox.Show("უშედეგო დასასრული");
    }
```

| <b></b> |                   |               | Color         | 8         |
|---------|-------------------|---------------|---------------|-----------|
|         | OpenFileDialog    | ColorDialog / | Basic colors: |           |
|         | SaveFileDialog    | FontDiolog    |               |           |
|         | FolderBrowserDial | DataGridView  |               |           |
|         | Rapport asshar    | x             |               |           |
| _       |                   | -             | Define Custon | Colors >> |

ნახ.4.22

FontDialog კლასის ობიექტის დანიშნულებაა შრიფტის (ფონტის) არჩევა ფორმაზე მოთავსებული მონიშნული ელემენტისთვის (იხ. ლისტინგი და ნახ.4.23).

// ლისტინგი --- FontDalog -----

```
private void button5_Click(object sender, EventArgs e)
{
    FontDialog fd = new FontDialog();
    fd.ShowColor = true;
    fd.MaxSize = 22;
    fd.MinSize = 8;
    if (fd.ShowDialog() == DialogResult.OK)
    {
        label1.Font = fd.Font;
        label1.ForeColor = fd.Color;
    }
    else
        MessageBox.Show("უშედეგო დასასრული");
}
```

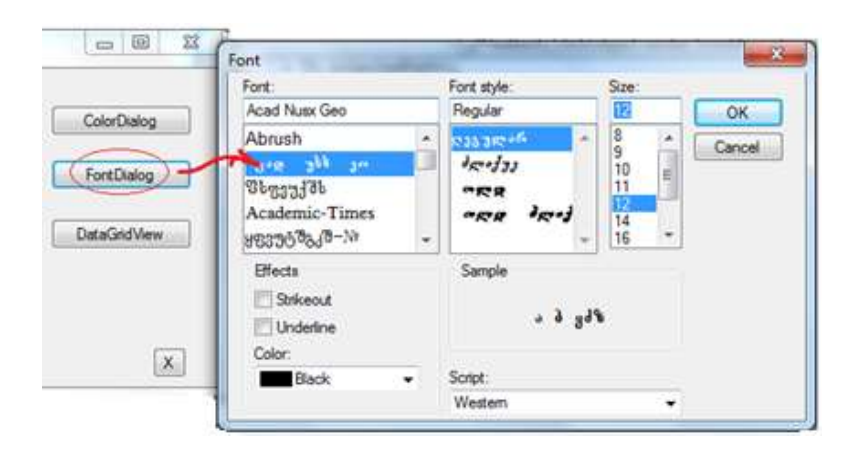

ნახ.4.23
## V თავი Web აპლიკაციების აგება ASP.NET

### ტექნოლოგიით

ASP.NET (Active Server Pages – აქტიური სერვერული გვერდები) არის NET პლატფორმის ნაწილი და ტექნოლოგია, რომელიც დინამიკურად ქმნის დოკუმენტებს Web სერვერზე, როცა ისინი მოითხოვება HTTP-ს საშუალებით.

ASP.NET ტექნოლოგია ანალოგიურია PHP, ColdFusion და სხვა ტექნოლოგიების, მაგრამ მათ შორის მნიშვნელოვანი განსხვავებაცაა. ASP.NET, როგორც მისი დასახელება გვიჩვენებს, შეიქმნა სპეციალურად NET პლატფორმასთან სრული ინტეგრაციის მიზნით, რომლის ნაწილი ითვალისწინებს C# ენის მხარდაჭერას.

როგორც ცნობილია, Web გვერდების დასაპროგრამებლად გამოიყენება ისეთი სცენარების ენები, როგორიცაა VBScript ან JScript. ეს სკრიპტული ენები მუშაობდა, მაგრამ ხშირად გარკვეულ პრობლემებს უქმნიდა დაპროგრამების "ნამდვილი" ენების პროგრამისტებს სხვადასხვა ადმინისტრაციულ დავალებათა შესრულებისას, რაც საბოლოო ჯამში აისახება სისტემის მწარმოებლურობის დაქვეითებაში.

მაღალგანვითარებული ენების გამოყენების შემთხვევაში შესაძლებელია მუშაობის პროცესის უზრუნველყოფა სრული სერვერული ობიექტური მოდელით. ASP.NET ახორციელებს მიმართვას გვერდის ყველა მმართველ ელემენტთან, როგორც ზოგადად გარემოს ობიექტებთან. სერვერის მხარესაც კი ხორციელდება წვდომა .NET-ის ყველა საჭირო კლასთან.

გვერდების მართვის ელემენტები ფუნქციონალურია და ფაქტობრივად, შესაძლებელია ყველაფრის გაკეთება, რასაც Windows-ის ფორმის კლასებთან ვაკეთებდით, რაც უფრო მოქნილს ხდის სისტემას. ამის გამო, ASP.NET-ის გვერდებს, რომლებიც ქმნის HTML შედგენილობას, ხშირად უწოდებენ Web ფორმებს.

ASP.NET გამოიყენებს ინტერნეტის ინფორმაციულ სერვერს (IIS – Internet Information Server) HTTP მოთხოვნებზე

საპასუხო შინაარსის მისაწოდებლად. ASP.NET გვერდები მოთავსებულია ფაილებში .aspx გაფართოებით. მისი საბაზო არქიტექტურა მოცემულია 5.1 ნახაზზე.

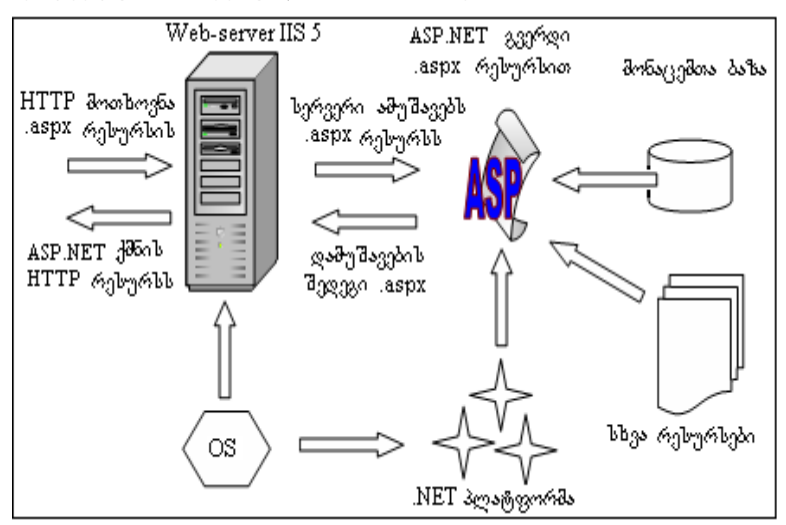

ნახ.5.1. საბაზო არქიტექტურა

ASP.NET-ის დამუშავებისას მისაწვდომია .NET-ის ყველა კლასი, სპეციალური კომპონენტები, შექმნილი C# ან სხვა ენებზე, მონაცემთა ბაზები და ა.შ. ფაქტობრივად, სახეზეა ყველა ის შესაძლებლობა, რომელსაც იყენებს C# დანართის აგებისას. ე.ი. C#-ის გამოყენება ASP.NET-ში ეფექტურს ხდის დანართის შესრულებას.

Web აპლიკაციების აგება ASP.NET-ში ხდება კლასების კონსტრუირებით, რომლებიც ურთიერთმოქმედებს სხვა კლასებთან. ზოგი კლასი იწარმოება პლატფორმის საბაზო კლასებიდან, ზოგს შეუძლია ინტერფეისების რეალიზება ამ პლატფორმაში, ზოგიც ურთიერთქმედებს პლატფორმის საბაზო კლასებთან მათი მეთოდების გამოძახების გზით.

## 5.1. ASP.NET აპლიკაციის შექმნის ეტაპები

ASP.NET აპლიკაციის შესაქმნელად საჭიროა შემდეგი საფეხურების შესრულება:

- პროგრამების პანელიდან ავირჩიოთ:
  - Start->Programs->Microsoft Visual Studio .NET 2010
- პროგრამის გაშვების შემდეგ აირჩიეთ მენიუს პუნქტი:
   File -> New -> Project.

 გაიხსნება ახალი პროექტების ტიპის არჩევის ფანჯარა (ნახ.5.2). ავირჩიოთ Visual C# Project და ASP.NET Web Application. Location ველში მივუთითოთ პროექტის შესანახი ადგილი. შევიტანოთ Web აპლიკაციის სახელი, მაგალითად, WebAppASP და OK.

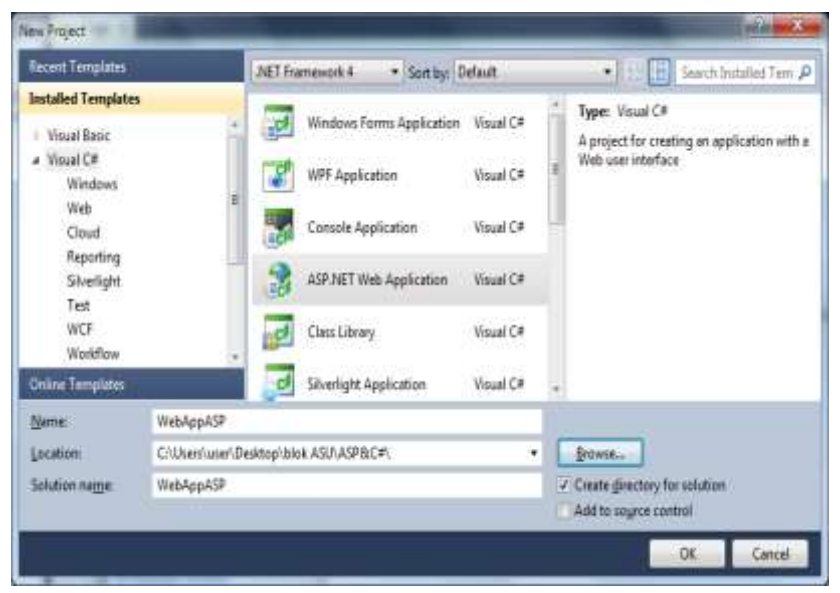

ნახ.5.2

Visual Studio შექმნის აპლიკაციას და გახსნის Microsoft Visual C#.NET გარემოში (ნახ.5.3).

## პროგრამული ინჟინერიის საფუძვლები

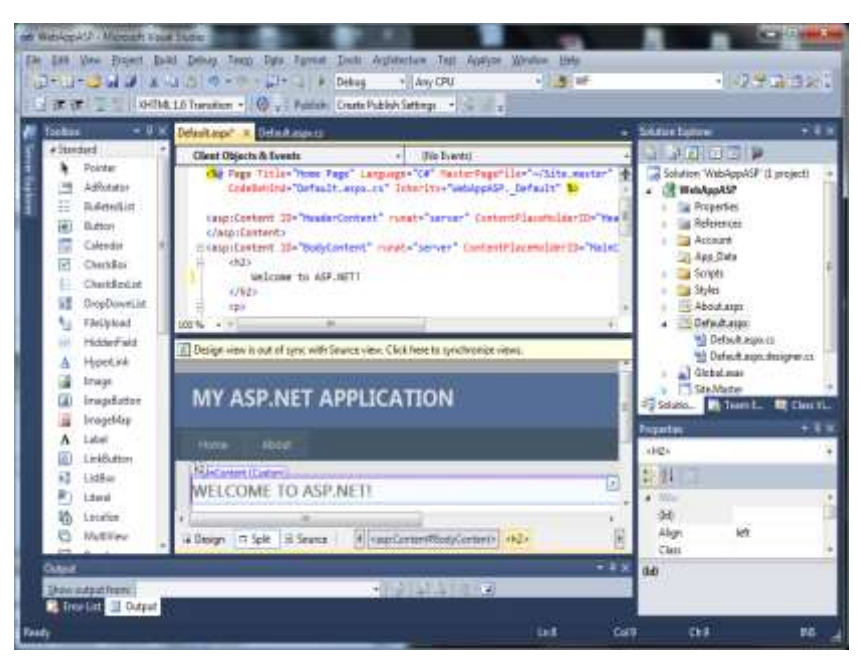

ნახ.5.3

შექმნილი პროექტი შეიცავს რამდენიმე ფაილს. მაგალითად:

 Global.asax ფაილი ემსახურება აპლიკაციის დონის მოვლენების დამუშავებას, როგორიცაა შეცდომების დაჭერა, ახალი სესიის შექმნა, სესიის დასრულება და სხვა;

 Web.config არის XML ფაილი, რომელიც შეიცავს აპლიკაციის კონფიგურაციის მონაცემებს: სესიის პარამეტრები, მონაცემთა ბაზასთან კავშირის პარამეტრები, მომხმარებლების ავტორიზაციისა და აუტენთიფიკაციის კონფიგურაციის პარამეტრები;

 Default.aspx და Default.aspx.cs ქმნის ერთ ვებ-გვერდს.
 Default.aspx ფაილი შეიცავს ვიზუალურ ელემენტებს. მისი სტანდარტული საწყისი XML კოდის ლისტინგი ასეთია:
 <!- ლისტინგი\_5.1 — ->
 <%@ Page Title="Home Page" Language="C#" MasterPageFile="~/Site.master" AutoEventWireup="true"

CodeBehind="Default.aspx.cs" Inherits="WebAppASP.\_Default" %>

```
<asp:Content ID="HeaderContent" runat="server"
ContentPlaceHolderID="HeadContent">
</asp:Content>
<asp:Content ID="BodyContent" runat="server"
  ContentPlaceHolderID="MainContent">
  <h2> Welcome to ASP.NET! </h2>
  To learn more about ASP.NET visit
   <a href="http://www.asp.net" title="ASP.NET"
                Website"> www.asp.net</a>.

    You can also find <a href="http://go.microsoft.com"
                       /fwlink/?LinkID=152368&clcid=0x409"
   title="MSDN ASP.NET Docs">documentation on ASP.NET at MSDN</a>.
  </asp:Content>
   • Default.aspx.cs - შეიცავს Web ფორმის კლასის მოვლენების
დამუშავების მეთოდებს და ბიზნესლოგიკას. საწყისი კოდი
მოცემულია 5.2 ლისტინგში.
// —— ლისტინგი_5.2 -
using System;
using System.Collections.Generic;
using System.Ling;
using System.Web;
using System.Web.UI;
```

```
using System.Web.UI.WebControls;
```

```
namespace WebAppASP
```

```
{
```

```
public partial class _Default : System.Web.UI.Page
```

```
{
    protected void Page Load(object sender, EventArgs e)
```

} } }

#### პროგრამული ინჟინერიის საფუძვლები

შექმნილი ვებ-გვერდის ნახვა შესაძლებელია Ctrl+F5 დაჭერით ან მენიუს პუნქტი Debug -> Start Without Debugging არჩევით (ნახ.5.4):

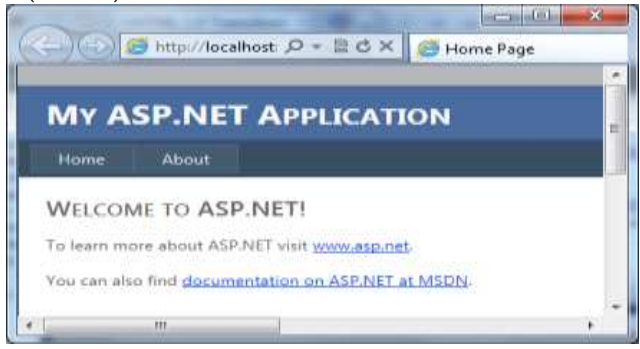

ნახ.5.3. შედეგი

## 5.2. პროექტში ახალი ვებ-გვერდის დამატება

შექმნილ აპლიკაციას დავამატოთ ახალი ASPX ვებ-გვერდი. ახალი ფაილის დამატება შესაძლებელია Solution Explorer ფანჯარაში, მარჯვენა ღილაკით: Add->Add New Item:

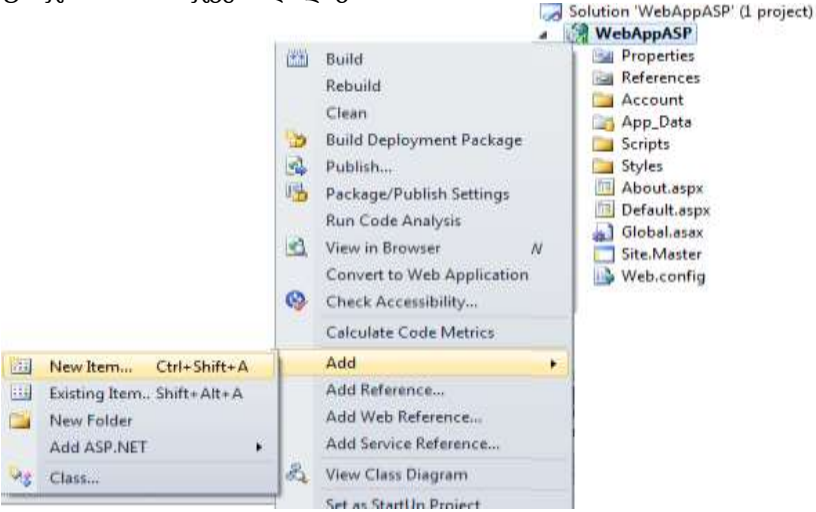

ნახ.5.4

#### პროგრამული ინჟინერიის საფუძვლები

გაიხსნება ახალი ფაილის არჩევის ფანჯარა (ნახ.5.5). ავირჩიოთ Web შაბლონების ფანჯარაში და Web Form. ხოლო Name ველში შევიტანოთ ფაილის სასურველი სახელი:

| installed Templates          | Sort by: Default      | <ul> <li>11</li> </ul> | Starch Incoded Templates                      | P |
|------------------------------|-----------------------|------------------------|-----------------------------------------------|---|
| ✓ Vioual C#<br>Code          | Web-Form              | Visual C#              | Type: Vaual C#<br>A form for Web Applications |   |
| General<br>Web               | Web Form using Marter | Page Viscal C≠         | *                                             |   |
| Windows Forms<br>WPF         | Web User Control      | Visual C#              |                                               |   |
| Reporting<br>Silvelight      | Class                 | Visual C#              |                                               |   |
| Workflow<br>Online Templetes | Master Page           | Visual C#              |                                               |   |
|                              | Nested Master Page    | Visual C#              |                                               |   |
|                              | HTML Page             | Visual C#              |                                               |   |
|                              | M Hile Grant          | Visional Call          | •                                             |   |
| WebForr WebForr              | n1.aspa               |                        |                                               |   |

ნახ.5.5

Add ღილაკზე დაჭერით პროექტს დაემატება ახალი ფაილები: WebForm1.aspx და WebForm1.aspx.cs (ნახ.5.6). გვერდი ავტომატურად გაიხსნება დიზაინის რეჟიმში.

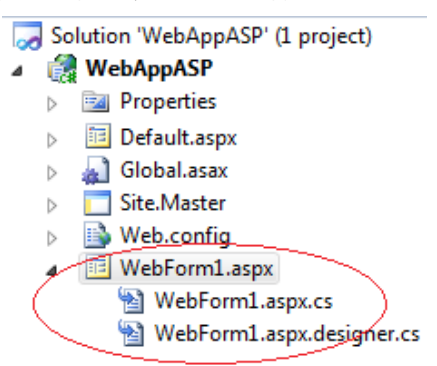

ნახ.5.6

5.3. ინტერაქტიული Web-გვერდის შექმნა

**ამოცანა-5.1.** ავაგოთ ახალი Web-გვერდი, რომელზეც მომხმარებელი შეიტანს საკუთარ მონაცემებს და გადააგზავნის სერვერზე.

შევქმნათ ახალი ASP.NET აპლიკაცია პროექტის სახელით WebApplication1 (ნახ.5.7).

| Recent Templates                                                                                     | (              | NET Framework 4 . Sort by: Default                     |                                                                                                    |                                                  | Search Installed Tem                  |                                                                |                          |
|----------------------------------------------------------------------------------------------------|----------------|--------------------------------------------------------|----------------------------------------------------------------------------------------------------|--------------------------------------------------|---------------------------------------|----------------------------------------------------------------|--------------------------|
| Installed Templates Visual Basic Visual C# Windows Web Cloud Reporting Silverlight Test WCF Workflow |                |                                                        | Windows Forms Application<br>WPF Application<br>Console Application<br>ASP NET Web Application<br>Class Library | Visual C#<br>Visual C#<br>Visual C#<br>Visual C# | 1 1 1 1 1 1 1 1 1 1 1 1 1 1 1 1 1 1 1 | Type: Visual C#<br>A project for creatin<br>Web user interface | ig an application with a |
| Online Templates                                                                                     |                | d                                                      | Silverlight Application                                                                                         | Visual C#                                        | *                                     |                                                                |                          |
| Name                                                                                                 | WebApplication | ebApplication1<br>blok ASU/ASP&C#\ *<br>ebApplication1 |                                                                                                    |                                                  |                                       |                                                                |                          |
| Location C/blok ASU<br>Solution name WebApplice                                                      | C/blok ASU/ASI |                                                        |                                                                                                    |                                                  |                                       | Browsen                                                        |                          |
|                                                                                                    | WebApplication |                                                        |                                                                                                    |                                                  |                                       | Create girectory for solution     Add to source control        |                          |

ნახ.5.7

დავამატოთ ფაილები: Registration.aspx და Registration.aspx.cs.

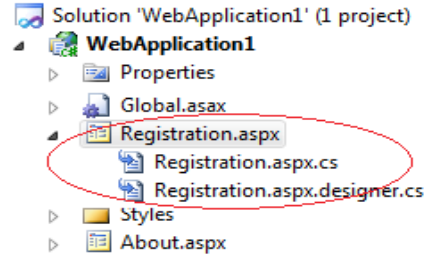

ნახ.5.8

Web-გვერდის სარეგისტრაციო ფორმის მაკეტი ნაჩვენებია 5.9 ნახაზზე.

| Registration.aspx* 🔀  |                                                                                                    |  |  |
|-----------------------|----------------------------------------------------------------------------------------------------|--|--|
| შეიტანეთ მონაცემები   | ٤                                                                                                    |  |  |
| სახელი:               | [                                                                                                    |  |  |
| გვარი:                |                                                                                                    |  |  |
| ს <mark>ქ</mark> ესი: | მდედრობითი 🤉 მამრობითი                                                                                                    |  |  |
| ქალაქი                | თბილისი 💌                                                                                                    |  |  |
| ინტერესების სფერო:    | <ul> <li>□ საინფორმაციო ტექნოლოგიები</li> <li>□ სამართალმცოდნეობა</li> <li>□ ეკონომიკა და მენეჯმენტი</li> <li>□ სამშენებლო სფერო</li> </ul> |  |  |
| რეგისტრაცია           |                                                                                                    |  |  |
| [Message]             |                                                                                                    |  |  |

ნახ.5.9

ფორმაზე მოთავსებულია სერვერული მართვის ელემენტები form, asp:TextBox, asp:DropDownList, asp:CheckBoxList, asp:Button, asp:Label და ა.შ., რომლებიც ასახულია Registration.aspx ფაილის 5.3 ლისტინგში. გახსენით Registration.aspx და შეიტანეთ შემდეგი კოდი:

```
>
        usbjcon:
        <asp:TextBox id="FirstName" runat="server"></asp:TextBox>
       >
        assection and assection and assection assection and assection and a
        <asp:TextBox id="LastName" runat="server"></asp:TextBox>
       >
        \td>\td>\td>
           <asp:RadioButtonList id="Sex" runat="server"
                                   RepeatDirection="Horizontal">
                     <asp:ListItem Value="მდედროზითი"></asp:ListItem>
                     <asp:ListItem Value="0.00000"></asp:ListItem>
                 </asp:RadioButtonList>
           >
             d>doc/td>
             <asp:DropDownList id="City" runat="server">
                   <asp:ListItem Value="oboccobo"></asp:ListItem>
                   <asp:ListItem Value="dynosobo"></asp:ListItem>
                   <asp:ListItem Value="რუსთავი"></asp:ListItem>
                   <asp:ListItem Value="გორი"></asp:ListItem>
                   <asp:ListItem Value="&soomdo"></asp:ListItem>
                   <asp:ListItem Value="mogewage"></asp:ListItem>
                 </asp:DropDownList>
           ofტერესების სფერო:
           <asp:CheckBoxList id="Interests" runat="server">
   <asp:ListItem Value="საინფორმაციო പ്രപ്പ്രത്യനമുറ്റെ">
   </asp:ListItem>
<asp:ListItem Value="სამართალმცოდნეობა"></asp:ListItem>
<asp:ListItem Value="ეკონომიკა და მენეჯმენტი"></asp:ListItem>
```

Web-გვერდის ჩატვირთვის და მონაცემების შევსების შემდეგ "რეგისტრაცია" Button-ის დაჭერისას გამოიძახება OnClick მოვლენაზე მიბმული მეთოდი Register\_Click. ის აღიწერება C# კოდში, რომლის 5.4 ლისტინგი მოცემულია ქვემოთ. გავხსნათ Registration.aspx.cs ფაილი და შევიტანოთ შემდეგი კოდი:

```
// —— ლისტინგი_5.4 -
using System;
using System.Collections.Generic;
using System.Ling;
using System.Web;
using System.Web.UI;
using System.Web.UI.WebControls;
namespace WebApplication1
{
 public partial class Registration : System.Web.UI.Page
   {
    protected void Page Load(object sender, EventArgs e){ }
    protected void Register Click(object sender, EventArgs e)
     {
      Svstem.Text.StringBuilder sb = new
                                 System.Text.StringBuilder();
      sb.Append("თქვენი გადაცემული მონაცემები:<br>");
      sb.AppendFormat("სახელი: {0}<br>", FirstName.Text);
      sb.AppendFormat("გვარი: {0}<br>", LastName.Text);
      sb.AppendFormat("ບ່ງງຸບດ: {0}<br>", Sex.SelectedValue);
      sb.AppendFormat("domsdo: {0}<br>", City.SelectedValue);
      sb.Append("ინტერესები: ");
```

პროგრამული ინჟინერიის საფუძვლები

Web-გვერდი და მისი შესრულების შედეგი მოცემულია 5.10 ნახაზზე.

| სახელი:                                                                                                    | გია                                                                                             |              |
|----------------------------------------------------------------------------------------------------|-------------------------------------------------------------------------------------------------|--------------|
| გვარი:                                                                                                    | სურგულინი                                                                                       |              |
| სქესი:                                                                                                    | 💿 მდედრობითი 💿 მამრობითი                                                                        |              |
| ქალაქი                                                                                                    | გორი 💌                                                                                          |              |
| ინტერესების სფერო:                                                                                                    | <ul> <li>სამართალმცოდნეობა</li> <li>კონომიკა და მენეჯმენტი</li> <li>სამშენებლო სფერო</li> </ul> |              |
| რეგისტრაცია<br>თქვენი გადაცემული მ<br>სახელი: გია<br>გვარი: სურგულინი<br>სქესი: მამრობითი<br>ქალაქი: გორი<br>ინტერესები: საინფორ | მონაცემები:<br>მაციო ტექნოლოგიები, ეკონომიკა დ                                                  | ა მენეჯმენტი |

ნახ.5.10, შედეგი

## 5.4. DataSet / GridView ობიექტებთან მუშაობა და XML ფაილი

ინტერაქტიულ რეჟიმში მონაცემების შეტანისას ერთ-ერთი მნიშვნელოვანი საკითხია მათი კონტროლის პროცედურების დამუშავება, შეტანილ მონაცემთა ეკრანზე ასახვის საშუალებების GridView / DataSet გამოყენება. აგრეთვე მეტად მოსახერხებელია შედეგების XML ფაილში შენახვა და XML ფაილიდან მათი ამოღების პროცედურების შექმნა.

ამოცანა-5.2. Visual Studio .NET გარემოში ავაგოთ Webპროექტი ლექტორთა სარეგისტრაციო მონაცემების შესატანად. განვახორციელოთ მონაცემთა ვიზუალური და ავტომატური კონტროლის საშუალებების გამოყენება. Add Lector-ღილაკით შეტანილი მონაცემები აისახოს GridView ცხრილში უნიკალური ID-ს მქონე სტრიქონის სახით, მომზადდეს სარეგისტრაციო ცხრილი ახალი ინფორმაციის შესატანად (ნახ.5.11). ავტომატური კონტროლისთვის გამოყენებულ იქნეს ToolBox->Validation;

| Default.aspx De | <sup>rait.aspc.cs</sup><br>ექტორების რ | ეგისტრაცი:           | ):        |                     |        |
|-----------------|----------------------------------------|----------------------|-----------|---------------------|--------|
| 3ელი            | მნიშვნელობ.                            | ა კონტრი             | ალი       | 7                   |        |
| წახელი          |                                        | Burgeda produce      |           |                     |        |
| 83360           | 1                                      | შეავნეთ გვარო        |           |                     |        |
| ხელფასი         | 20                                     | Hatter stratigenting |           |                     |        |
| ლ<br>დაზ.თარიღი | u<br>U                                 | შეავსეთ დაბადების თ  | amingin   |                     |        |
| Add Lector      | Write XML Read X                       | ML                   |           | -                   |        |
| E ID bab        | ელი გვარი დაბ.                         | თარიღი ახაკი         | ხელფასისა | შემოხავლო ხელზე     |        |
| Databound Data  | bound Databound Databo                 | ound Databound       | Databound | Databound Databound | Delete |
| Databound Data  | bound Databound Databo                 | ound Databound       | Databound | Databound Databound | Delete |
| Databound Data  | bound Databound Databo                 | ound Databound       | Databound | Databound Databound | Delete |
| Databound Data  | bound Databound Databo                 | ound Databound       | Databound | Databound Databound | Delete |
| Databound Data  | bound Databound Databo                 | ound Databound       | Databound | Databound Databound | Delete |
|                 | Xsgu:                                  |                      |           |                     |        |

[blSalary]

ნახ.5.11

 GridView ცხრილში ავაგოთ სვეტები შესაბამისი დასახელებებით. გარდა სარეგისტრაციო მონაცემებისა, დავამატოთ გაანგარიშებადი ველებიც: *ასაკი, საშემოსავლო* \_*გადასახადი, ხელზე\_ასაღები\_თანხა*. ეს ველები განისაზღვრება C#კოდში;

 GridView ცხრილში დავამატოთ ახალი სვეტი Deleteფუნქციით, არასასურველი სტრიქონის ოპერატიულად წასაშლელად;

GridView ცხრილის Fother სტრიქონში გამოვიტანოთ "ჯამი:"
 ხელფასის, საშემოსავლოს და *ხელზე\_ასაღები\_თანხის* სვეტებისათვის ჯამური მნიშვნელობების გამოსატანად.

5.12 ნახაზზე ნაჩვენებია Web-გვერდის მაკეტი ბრაუზერში.

| C caddefad                                            | o - Windows In     | ternet Explore    |             |            |                  |                           | ×   |
|-------------------------------------------------------|--------------------|-------------------|-------------|------------|------------------|---------------------------|-----|
| <b>G</b> • E                                          | http://localhost:3 | 528/GridViewD8/De | efault.aspx | 👻 🏘 🗙 🖪    | re Search        | م                         |     |
| ·                                                     |                    |                   |             |            |                  |                           |     |
| * * 6.                                                | ექტირეში           |                   |             | -£         | ⊠ - <b>⊕</b> - [ | Page 🔹 🍈 T <u>o</u> ols 🔹 | э   |
| სახელი<br>გვარი<br>ხელფასი<br>დამ.თარიდ<br>Add Lector | 20 Write XML       | Read XML          |             |            | -9-1             |                           | 180 |
| 11 505                                                | სორგოლაქი          | 01.05.1980        | 30          | 100.00     | 20.00            | 80.00 Delete              |     |
| 31 დავით                                              | Sedwood?           | 01.05.1986        | 24          | 200,00     | 40,00            | 160,00 Delete             |     |
| 41 ჰამლეტ                                             | მელაძე             | 12.12.1950        | 60          | 1000,00    | 200,00           | 800,00 Delete             |     |
|                                                       | ჯამი:              |                   |             | 1300,00    | 260,00           | 1040,00                   |     |
|                                                       |                    | 1                 |             | <b>y</b> ı | .ocal intranet   | <b>t</b> 100% -           | 1   |

ნახ.5.12

ქვემოთ აღიწერება ღილაკები, რომლებიც ფორმაზეა განლაგებული. მათი დანიშნულებაა მონაცემთა დამატება, კონტროლი, შენახვა XML ფაილში, შემდეგ კი ამ ფაილიდან ამოღება. განვიხილოთ მათი პროგრამული კოდების ლისტინგები:

```
// — ლისტინგი_5.5— Add_Lector -
protected void Button1_Click(object sender, EventArgs e)
  {
    DataSet dsLectors = Session["MyDataSet"] as DataSet;
    DataTable dtLectors = dsLectors.Tables["Lectors"];
    DataRow newlector = dtLectors.NewRow();
    //newlector["ID"] = "1";
    newlector["FirstName"] = txtFirstName.Text;
    newlector["LastName"] = txtLastName.Text;
    if (!String.IsNullOrEmpty(txtSalary.Text))
        newlector["Salary"] = Decimal.Parse(txtSalary.Text);
    newlector["BirthDate"] = DateTime.Parse(txtBirthDate.Text);
    dtLectors.Rows.Add(newlector);
    object sumSalary = dtLectors.Compute("SUM(Salary)", "");
    object sumTax = dtLectors.Compute("SUM(Tax)", "");
    object sumNettoSalary = dtLectors.Compute("SUM(NettoSalary)", "");
    //lblSalary.Text = sumSalary.ToString();
   GridView1.Columns[5].FooterText = String.Format("{0:F2}", sumSalary);
   GridView1.Columns[6].FooterText = String.Format("{0:F2}",sumTax);
   GridView1.Columns[7].FooterText = String.Format("{0:F2}", sumNettoSalary);
    Session["MyDataSet"] = dsLectors;
    GridView1.DataSource = dsLectors;
```

```
}
```

GridView1.DataBind();

 დავამატოთ ორი ღილაკი: Write\_XML (სტრიქონების შესანახად XML ფაილში) და Read\_XML (სტრიქონების ამოსაღებად XML ფაილიდან).

```
// —– ლისტინგი_5.6 —– Write_XML ------
protected void Button2_Click(object sender, EventArgs e)
  {
    DataSet ds = Session["MyDataSet"] as DataSet;
    ds.WriteXml(Request.PhysicalApplicationPath + "\\lectors.xml");
    //Response.Redirect("~/lectors.xml");
  }
// —- ლისტინგი 5.7 — Read_XML -----
protected void Button3_Click(object sender, EventArgs e)
  {
    DataSet ds = Session["MyDataSet"] as DataSet;
    ds.ReadXml(Request.PhysicalApplicationPath + "\\lectors.xml");
    DataTable dtLectors = ds.Tables["Lectors"];
    object sumSalary = dtLectors.Compute("SUM(Salary)", "");
    object sumTax = dtLectors.Compute("SUM(Tax)", "");
    object sumNettoSalary = dtLectors.Compute("SUM(NettoSalary)", "");
    //lblSalary.Text = sumSalary.ToString();
    GridView1.Columns[5].FooterText = String.Format("{0:F2}", sumSalary);
    GridView1.Columns[6].FooterText = String.Format("{0:F2}", sumTax);
   GridView1.Columns[7].FooterText = String.Format("{0:F2}", sumNettoSalary);
    GridView1.DataSource = ds:
    GridView1.DataBind();
  }

    GridView ცხრილთან სამუშაოდ გამოიყენება DataSet ობიექტი,

რომელსაც C#-კოდში აქვს შემდეგი სახე:
// —— ლისტინგი 5.8 —— DataSet -
private DataSet GetDataSet()
  {
    DataTable lectors = new DataTable("Lectors");
    //Add the DataColumn using all properties
    DataColumn id = new DataColumn("ID");
    id.DataType = typeof(int);
    id.Unique = true;
    id.AutoIncrement = true;
    id.AutoIncrementSeed = 1;
    id.AutoIncrementStep = 10;
    id.AllowDBNull = false:
```

id.Caption = "ID"; lectors.Columns.Add(id);

//Add the DataColumn using defaults
DataColumn firstName = new DataColumn("FirstName");
firstName.DataType = typeof(string);
firstName.MaxLength = 35;
firstName.AllowDBNull = false;
lectors.Columns.Add(firstName);

DataColumn lastName = new DataColumn("LastName"); lastName.DataType = typeof(string); lastName.MaxLength = 50; lastName.AllowDBNull = false; lectors.Columns.Add(lastName);

DataColumn salary = new DataColumn("Salary", typeof(decimal)); salary.DefaultValue = 0.00m; lectors.Columns.Add(salary);

DataColumn birthDate = new DataColumn("BirthDate", typeof(DateTime)); //birthDate.DefaultValue = DateTime.Now; birthDate.AllowDBNull = true; lectors.Columns.Add(birthDate);

DataColumn age = new DataColumn("Age", typeof(DateTime)); age.ColumnMapping = MappingType.Hidden; age.Expression = "BirthDate"; lectors.Columns.Add(age);

```
DataColumn tax = new DataColumn("Tax", typeof(decimal));
tax.ColumnMapping = MappingType.Hidden;
tax.DataType = typeof(decimal);
tax.Expression = "salary*0.2";
lectors.Columns.Add(tax);
```

DataColumn netto = new DataColumn("NettoSalary", typeof(decimal)); netto.ColumnMapping = MappingType.Hidden; netto.DataType = typeof(decimal); netto.Expression = "salary - salary\*0.2"; lectors.Columns.Add(netto); ////Derived column using expression

```
//DataColumn lastNameFirstName = new DataColumn("LastName and
FirstName");
    //lastNameFirstName.DataType = typeof(string);
    //lastNameFirstName.MaxLength = 70;
    //lastNameFirstName.Expression = "lastName + ', ' + firstName";
    //employee.Columns.Add(lastNameFirstName);
    DataSet ds = new DataSet();
    ds.Tables.Add(lectors);
    return ds;
}
```

 XML ფაილს, მასში სტრიქონების (ობიექტების) ჩაწერის შემდეგ ექნება ასეთი სახე:

```
<!--- ლისტინგი 5.9 --- XML ჩანაწერების შენახვის სტრუქტურა ->
<?xml version="1.0" standalone="yes"?>
<NewDataSet>
 <Lectors>
  <ID>11</ID>
  <FirstName>203</FirstName>
  <LastName>bൗന്റൌന്രാപ്റ</LastName>
  <Salary>100</Salary>
  <BirthDate>1980-05-01T00:00:00+04:00</BirthDate>
 </Lectors>
 <Lectors>
  <ID>31</ID>
  <FirstName>@33000</FirstName>
  <LastName>გൗლൗა</LastName>
  <Salary>200</Salary>
  <BirthDate>1986-05-01T00:00:00+04:00</BirthDate>
 </Lectors>
 <Lectors>
  <ID>41</ID>
  <FirstName>200620</FirstName>
  <LastName>bഗ്വന്മുന്നാർവ</LastName>
  <Salary>1900</Salary>
  <BirthDate>1980-12-30T00:00:00+04:00</BirthDate>
```

</Lectors>

</NewDataSet>

## VI თავი. ინსტრუქციები სისტემის საპილოტო ვერსიისა და საკურსო პროექტის გასაფორმებლად

# 6.1. აპლიკაციის საპილოტო ვერსიის ტესტირება და სადემონსტრაციოდ მომზადება

პროგრამული აპლიკაციის საპილოტო ვერსია არის ასაგეზი რეალური სისტემის სადემონსტრაციო, "სათამაშო" ვარიანტი, სფეროს ჩანს საპრობლემო რომელშიც კარგად ოზიექტის ავტომატიზაციის ამოცანების სანიმუშო მაგალითეზი. აქ პროგრამულად ალგორითმულად და რეალიზებულია დეველოპერეზის მიერ კომპიუტერული სისტემის მოდელი, თავისი მონაცემებით და მეთოდებით (ფუნქციებით).

მოიცავს მიერ აწყობილი სისტემის ტესტირება ჩვენ შესრულებაზე ცალკეული ამოცანების გაშვებას. საჭიროა მონაცემთა ბაზაში, ცხრილებში ინფორმაციის შეტანა-გამოტანისა და მონაცემთა კორექტირების პროცედურების შემოწმება, აგრეთვე ვიზუალური კომპონენტების მენიუს, ღილაკების და სხვა ფუნქციონირების სისწორის კონტროლი.

ბოლოს, უნდა დაიწეროს მოთხოვნები მონაცემთა ბაზიდან მონაცემთა ამოსაღებად და დასამუშავებლად. შემოწმდება, თუ რამდენად სწორად ასრულებს აგებული Windows ან Web აპლიკაციის პროგრამული კოდი წინასწარ გათვალისწინებულ დავალებებს.

## 6.2. საპრეზენტაციო ფაილის და საკურსო პროექტის დოკუმენტაციის მომზადება

საბოლოო შედეგების პრეზენტაციის მიზნით კომპიუტერისა და პროექტორის გამოსაყენებლად შეირჩევა აპლიკაციის პროექტის საილუსტრაციო მასალა: მიზანი, ამოცანები, გადაწყვეტა, შედეგები და რეკომენდაციები. საპრეზენტაციო სლაიდები მომზადდება Ms\_PowerPoint ინსტრუმენტით.

პროექტის დოკუმენტაცია მზადდება MsWord ფაილის სახით, ნაბეჭდი A4 ფორმატით, Sylfaen ფონტით, 11p და 1.15 ინტერვალით, არეები 2 სმ, მირითადი ტექსტი 25–40 გვერდი.

## გამოყენებული ლიტერატურა:

1. სურგულაძე გ., თურქია ე. პროგრამული სისტემების მენეჯმენტის საფუძვლები. ISBN 978-9941-20-651-1. სტუ. "ტექნიკ.უნივ.", თბ., 2016. -350 გვ. https://gtu.ge/book/gia\_sueguladze/ GiaSurg1\_ ProgSysManag.pdf

 გოგოვაძე გ., ფრანგიშვილი ა., სურგულაძე გ., მართვის საინფორმაციო სისტემების დაპროგრამების ჰიბრიდული ტექნოლოგიები და მონაცემთა მენეჯმენტი. ISBN 978-9941-20-790-7. სტუ. "ტექნიკ.უნივერსიტეტი", თბ., 2017. -1001 გვ. ბიბლ.ინდექსი: 004.42/7. https://gtu.ge/book/monacemta\_menejmenti.pdf

 სურგულაძე გ., ქრისტესიაშვილი ხ., სურგულაძე გიორგი.
 საწარმოო რესურსების მენეჯმენტის ბიზნეს-პროცესების მოდელირება და კვლევა. ISBN 978-9941-20-557-6. სტუ. "ტექნიკ.უნივერსიტეტი", თბ., 2015 -216 გვ. ბიბლ. ინდ.: 004.5 / 2. https://gtu.ge/book/gia\_sueguladze/GiaSurgBPMN+ERP.pdf

4. სურგულაძე გ., პეტრიაშვილი ლ. ვიზუალური დაპროგრამება (C#.NET, Workflow Foundation.NET). ISBN 978-9941-20-880-5. სტუ. "ტექნიკ.უნივერსიტეტი", თბ. 2017. 320 გვ. ბიბლ.ინდ. 004.42(02) / 8. https://gtu.ge/book/gia\_sueguladze/GiaSurgC\_andWorkflow.pdf

5. სურგულაძე გ., პეტრიაშვილი ლ. ვიზუალური დაპროგრამება C# ენის ბაზაზე ინფორმაციულ სისტემებისათვის (Visual StudioNET 2019 პლატფორმაზე). ISBN 978-9941-8-1708-3. სტუ. "ITკონსალტინგ ცენტრი". თბ., 2019. B5, -200 გვ. ბიბლ.ინდექსი 004.43(02)/14. https://gtu.ge/book/GiaSurg\_Csh\_IS\_2019.pdf

6. Booch G., Jacobson I., rambaugh J. (1996). Unified Modeling Language for Object-Oriented Development. Rational Software Corporation, Santa Clara,

7. სურგულაძე გ. დაპროგრამების მეთოდები და ინსტრუმენტები (UML, MsVisio, C++). სტუ. თბილისი. 2007. http://www.gtu.edu.ge/katedrebi/kat94/pdf/BC++B-22.pdf

8. გოგიჩაიშვილი გ., სუხიაშვილი თ. სისტემების ობიექტ– ორიენტირებული ანალიზი და დაპროექტება. სტუ. თბ., 2012. http://gtu.ge/books/suxi\_gogichaishvili.pdf 9. სამხარაძე რ., გაჩეჩილაძე ლ. SQL სერვერი. სტუ. "ტექნიკ. უნივერსიტეტი", 2016. https://gtu.ge/book/SQL\_Serveri\_1.pdf

10. სურგულაძე გ., პეტრიაშვილი ლ. მონაცემთა მენეჯმენტის თანამედროვე ტექნოლოგიები (Oracle, MySQL, MongoDB,Hadoop). ISBN 978-9941-27-176-2. სტუ. "IT-კონსალტინგ ცენტრი". თბ., 2017. -202 გვ. https://gtu.ge/book/PetriSurgu\_DataManagmTechn.pdf

11. სურგულაძე გ., თოფურია წ., გავარდაშვილი ა. შავი ზღვის ეკოლოგიური მონიტორინგისა და კვლევის საინფორმაციო სისტემა. ISBN 978-9941-8-0624-7. სტუ. "IT-კონსალტინგ ცენტრი". თბ., 2018. B5, -206 გვ. https://gtu.ge/book/Surgul\_EcoBlackSea.pdf

12. Refactoring and Reengineering: Why Software Maintenance Is Important. https://mintymint.net/blog/tech/reengineering-and-refacto-ring-why-software-maintenance-is-important/ (25.01.22)

13. სურგულამე გ., ბულია ი., თურქია ე. Web-აპლიკაციების დამუშავება მონაცემთა ბაზების საფუძველზე (ADO.NET, ASP.NET, C#). სახელმძღვ., სტუ, თბ., 2009.

14. სურგულაძე გ., ბულია ი., თურქია ე. Web-აპლიკაციების აგება ASP.NET & C# პაკეტებით .NET პლატფორმაზე. დამხმ.სახ., ლაბ.პრაქტიკუმი. სტუ, თბ., 2009. http://www.gtu.ge/books/ GiaSurg\_ASP\_Lab.pdf

15. სურგულაძე გ., ბულია ი. კორპორაციულ Web აპლიკაციათა ინტეგრაცია და დაპროექტება. მონოგრ., სტუ. თბ., 2012. ელ– ვერსია: http://www.gtu.ge/books/GiaSurg\_Book\_2012.pdf

დანართი\_1

/საკურსო პროექტის სატიტულო გვერდი/

საქართველოს ტექნიკური უნივერსიტეტი

ინფორმატიკისა და მართვის სისტემების ფაკულტეტი

პროგრამული ინჟინერიის დეპარტამენტი

## საკურსო პროექტი

დისციპლინაში: "პროგრამული ინჟინერიის საფუძვლები"

ჯგ. N: 108 . . .

სტუდენტ(ებ)ი: . . . . . . .

თემა: "საკურსო პროექტის სათაური"

ხელმძღვანელი: . . . . . . .

თარიღი . . . .

თბილისი - 2022/2023

## დანართი\_2

## საკურსო პროექტის ანგარიშის სარჩევი

 საპრობლემო სფეროს ობიექტის შერჩევა; სამუშაო გუნდის ფორმირება (დასაშვებია 1 -:- 4 სტუდენტი);

 ასაგები კომპიუტერული სისტემის ფუნქციონალური და არაფუნქციონალური მოთხოვნები: როლების და მათი ქმედებების UML დიაგრამები (UseCase, Activity) /VS .NET 2015 ან სხვ.);

 ელექტრონული დოკუმენტების ფორმები: საწყისი, ნორმატიული, ოპერატიული და გამომავალი;

4. სისტემის მონაცემთა ბაზის სტრუქტურა ER დიაგრამა;

5. სისტემის მონაცემთა ბაზა (Ms SQL Server), ცხრილები (Tables) ჩანაწერებით;

 მომხმარებელთა ინტერფეისები (სამუშაო ფორმები), MsVisual Studio.NET ინტეგრირებულ გარემოში (Windows Forms App ან ASP.NET Web). SQL Server ბაზის და C# -ენის საფუძველზე;

 საპრობლემო სფეროს ფუნქციონალური ამოცანის (ჯგუფური პროექტის დროს – ამოცანების) გადაწყვეტის პროცესის ავტომატიზაცია (დაპროგრამება და ტესტირება);

 მომხმარებელთა ინტერფეისებში MsSQL Server ბაზიდან მონაცემთა ძებნა და ამორჩევა, შესაბამისი C# კოდებით;

9. სისტემის დემოვერსია და საპრეზენტაციო სლაიდები.

#### დანართი\_3

## საკურსო პროექტის ინდივიდუალური და ჯგუფური თემები

## 1. საპრობლემო სფერო: **ბიბლიოთეკა**

- 1.1. ობიექტი: მკითხველთა რეგისტრაცია
- 1.2. ობიექტი: წიგნების ანბანური კატალოგები
- 1.3. ობიექტი: წიგნების თემატური კატალოგები
- 1.4. ობიექტი: წიგნების გაცემა/დაბრუნება
- 1.5. ობიექტი: კადრები/ხელფასები

## 2. საპრობლემო სფერო: **ფაკულტეტი**

- 2.1. ობიექტი: სტუდენტები, ჯგუფები, კურსები
- 2.2. ობიექტი: ფაკულტეტის კათედრები, სპეციალობები
- 2.3. ობიექტი: ჯგუფები, საგნები, კრედიტები
- 2.4. ობიექტი: სტუდენტები, საგნები, გამოცდები, შედეგები
- 2.5. ობიექტი: ლექტორები, კათედრები, ჯგუფები

## 3. საპრობლემო სფერო: **სუპერმარკეტი**

- 3.1. ობიექტი: პროდუქტი, ფირმა, ფასი, კატეგორია
- 3.2. ობიექტი: კლიენტთა მომსახურება, სალარო/ჩეკი
- 3.3. ობიექტი: ელექტრონული შეკვეთა ბინაზე მიტანით
- 3.4. ობიექტი: დღიური/თვიური/წლიური ვაჭრობა
- 3.5. ობიექტი: საწყობში პროდუქციის აღრიცხვა

## 4. საპრობლემო სფერო: **აფთიაქი**

- 4.1. ობიექტი: მედიკამენტი, ქვეყანა, ფასი, კატეგორია
- 4.2. ობიექტი: კლიენტთა მომსახურება, სალარო/ჩეკი
- 4.3. ობიექტი: ელექტრონული შეკვეთა ბინაზე მიტანით

4.4. ობიექტი: დღიური/თვიური/წლიური ეკონომიკური მაჩვენებლები

4.5. ობიექტი: აფთიაქის საწყობი

4.6. ან სხვ.

5. საპრობლემო სფერო: **საწარმოო ფირმა** 

5.1. ობიექტი: პროდუქტი, ფასი, კატეგორია

5.2. ობიექტი: პროდუქტი, თვითღირებულება, ფასი, მოგება, რენტაბელობა

5.3. ობიექტი: პროდუქტი, ნედლეული, მიმწოდებელი, ნედლეულის\_ფასი

5.4. ობიექტი: თვიური/წლიური შემოსავალი, ხარჯი, მოგება

5.5. ობიექტი: ნედლეულის და მზა პროდუქციის საწყობები

## 6. საპრობლემო სფერო: **კლინიკა**

6.1. ობიექტი: პაციენტი, დაავადება, მკურნალი\_ექიმი

6.2. ობიექტი: ექიმი, ნოზოლოგიური\_განყოფილება, ოთახი, ტელეფონი

6.3. ობიექტი: პაციენტი, დაავადება, მკურნალობის\_ფასი

6.4. ობიექტი: თვიური/წლიური შემოსავალი, ხარჯი, მოგება

6.5. ობიექტი: ნოზოლოგიური\_განყოფილება, საწოლების რაოდენობა, მკურნალობის\_ვადა, მდგომარეობა

## 7. საპრობლემო სფერო: **მარკეტინგი**

- 3.1. ობიექტი: ავტომანქანების ბაზარი (ფირმა, მოდელი, სხვ.)
- 3.2. ობიექტი: ავტოპროფილაქტიკა, მომსახურების აღრიცხვა
- 3.3. ობიექტი: კომპიუტერების მაღაზია
- 3.4. ობიექტი: წიგნების მაღაზია სექციების მიხედვით
- 3.5. ობიექტი: პარფიუმერიის მაღაზია

## 8. საპრობლემო სფერო: **რესტორანი**

- 8.1. ობიექტი: მენიუ, კერძები, ფასები
- 8.2. ობიექტი: წინასწარი დაჯავშნის ამოცანა
- 8.3. ობიექტი: კლიენტთა მაგიდის მომსახურება
- 8.4. ობიექტი: შეკვეთების მიღება კერძების ბინაზე მიტანით
- 8.5. ობიექტი: თვიური/წლიური შემოსავალი, ხარჯი, მოგება

 საკურსო თემების დაზუსტება ან სხვა სფეროებიდან შერჩევა ხდება პროფესორის და სტუდენტის კონსულტაციების პროცესში.

## პროგრამული ინჟინერიის საფუძვლები

დანართი\_4

## საკურსო პროე<mark>ქ</mark>ტის ნიმუში

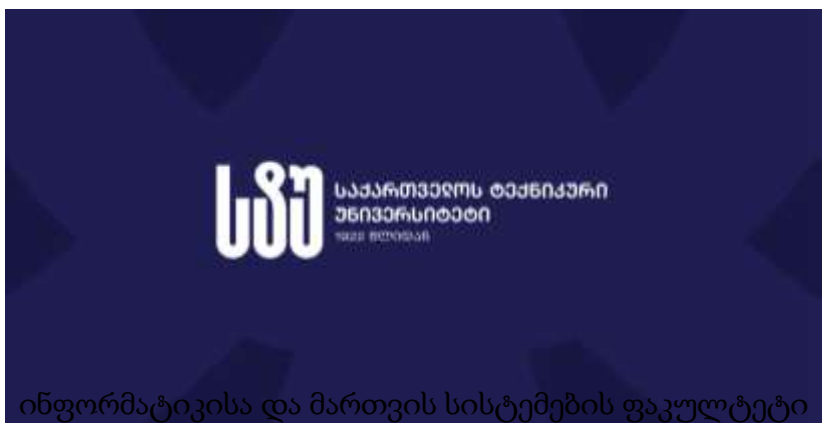

პროგრამული ინჟინერიის დეპარტამენტი

## საკურსო პროქტი

აკად.კურსში: "პროგრამული ინჟინერიის საფუძვლები" თემა:

"ვაკანსიების მოძიების ავტომატიზებული სისტემა საგანმანათლებლო დაწესებულებაში"

> ჯგ.: 108851 სტუდენტი: **დავით კოსტავა, ვახტანგ ფეზუაშვილი** ხელმძღვანელი: პროფ. გ. სურგულაძე თბილისი - 2021

# რეზიუმე

წარმოდგენილია საგანმანათლებლო სფეროში მასწავლებელთა სამუშაო ადგილების (ვაკანსიების) მოძიების პროგრამული აპლიკაციის შექმნის ამოცანა. საპრობლემო ობიექტის ანალიზის საფუძველზე ჩამოყალიბებულია ასაგები პროგრამული სისტემის ფუნქციური მოთხოვნილებები და მისი მხარდამჭერი კომპიუტერული აპლიკაციის ინფრასტრუქტურა. გამოყენებულია უნიფიცირებული მოდელირების ენის მეთოდოლოგიის UseCase და Activity დიაგრამები. ისინი აგებულია Visual Studio.NET 2015 -ის პლატფორმაზე. განსაზღვრულია მონაცემთა ბაზის კონცეპტუალური და ლოგიკური მოდელები, რეალიზაცია კი განხორციელებულია Ms SQL Server-ის საფუძველზე.

Desktop და Web აპლიკაციები შექმნილია ვიზუალური დაპროგრამების C# ენის გამოყენებით Visual Studio. NET-ის გამოყენებით.

Windows Forms Application პროექტში მოცემულია მომხმარებელთა ინტერფეისის თერთმეტი ფორმა, მათ შორის მთავარი გვერდი და ვაკანსიების ჩამონათვალი. მთავარ გვერდზე ჩაშენებულია რამდენიმე ეტაპიანი საძიებო სისტემა.

ასევე მთავარ ფორმაზე განთავსებული Label-ების საშუალებით ნაწილდება შესაბამის ავტორიზაციის პანელზე შესვლა, ვაკანსიები გამოიცემა DataGridView საშუალებით SQL მონაცემთა ბაზიდან Select ბრმანების შედეგად.

## საპრობლემო სფეროს ანალიზი და სისტემის მოთხოვნილების განსაზღვრა 1.1. სისტემის მომხმარებელთა როლების და ფუნქციების დიაგრამების აგება

უნიფიცირებული მოდელირების ენა (UML) ეფუმნება სისტემების ობიექტ-ორიენტირებულ მიდგომას. ჩვენ ჩავატარეთ საპრობლემო სფეროს, ანუ საგანმანათლებლო დაწესებულების (მაგალითად, საჯარო სკოლა) ანლიზი და UML-ის UseCase დიაგრამის დახმარებით აღვწერეთ მომხმარებლის და სკოლის HR (კადრების განყოფილების) ბიზნეს ფუნქციები.

პროექტში ჩვენ ვამახვილებთ ყურადღებას ვაკანსიების ამოცანაზე, კერძოდ ვაკანსიების სიის (ჩამონათვლის) ნახვის შესაძლებლობის სარეალიზაციოდ, მისი დეტალურად გაცნობისა და გამოყენების მიზნით.

ამისათვის კი ეტაპობრივად, რამდენიმე ფაზის გავლაა საჭირო: რეგისტრაცია, ავტორიზაცია, პირადი ინფორმაციის დამატება საკუთარ გვერდზე, სკოლის HR-სთვის კი ავტორიზაციის და ვაკანსიის დამატება, ინფორმაციის განახლების შესაძლებლობით. შემდეგ აპლიკანტების (მაძიებლების) ინფორმაციის ანალიზი და ა.შ.

1-ელ ნახაზზე მოცემულია Visual Studio.NET 2015 პლატფორმაზე UML-ის დიაგრამების აგების ინსტრუმენტი. Solution Explorerში ახალ პროექტს ვუმატებთ UseCase და Activity დიაგრამებს,

135

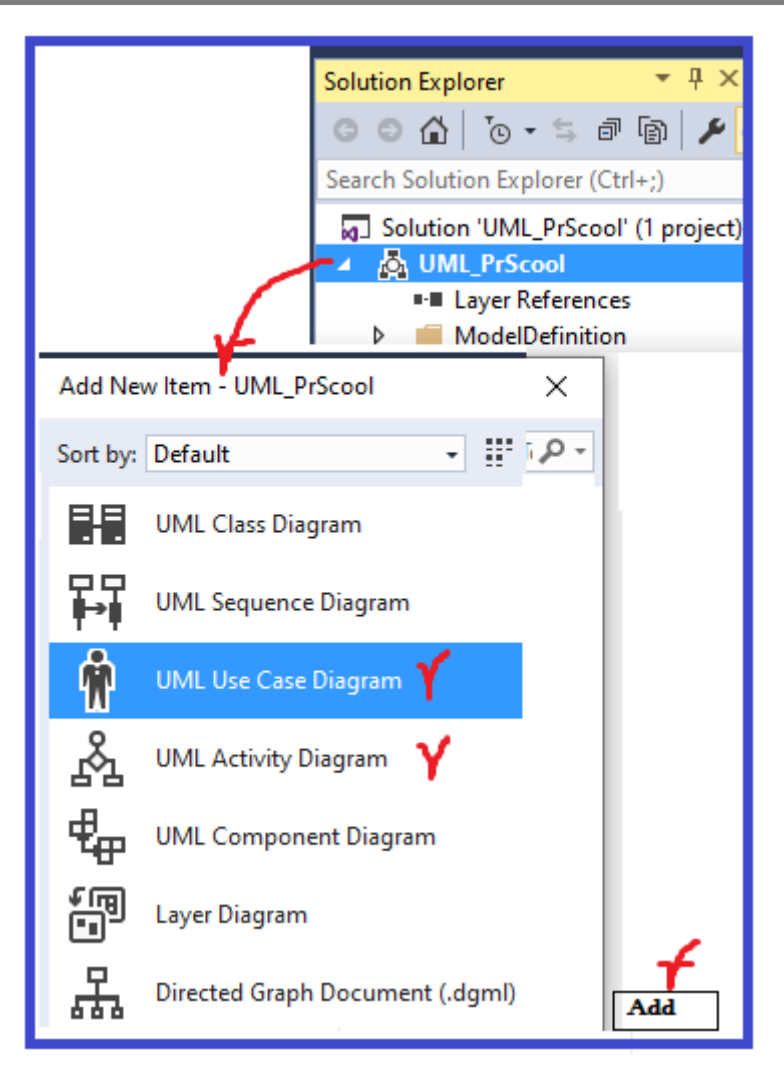

ნახ.1. Visual Studio.NET 2015-ის სამუშაო გარემო

UML Usw Case Diagram -ის არჩევის და Add ღილაკის ამოქმედებით მივიღეთ საწყისი სამუშაო სივრცე (ნახ.2).

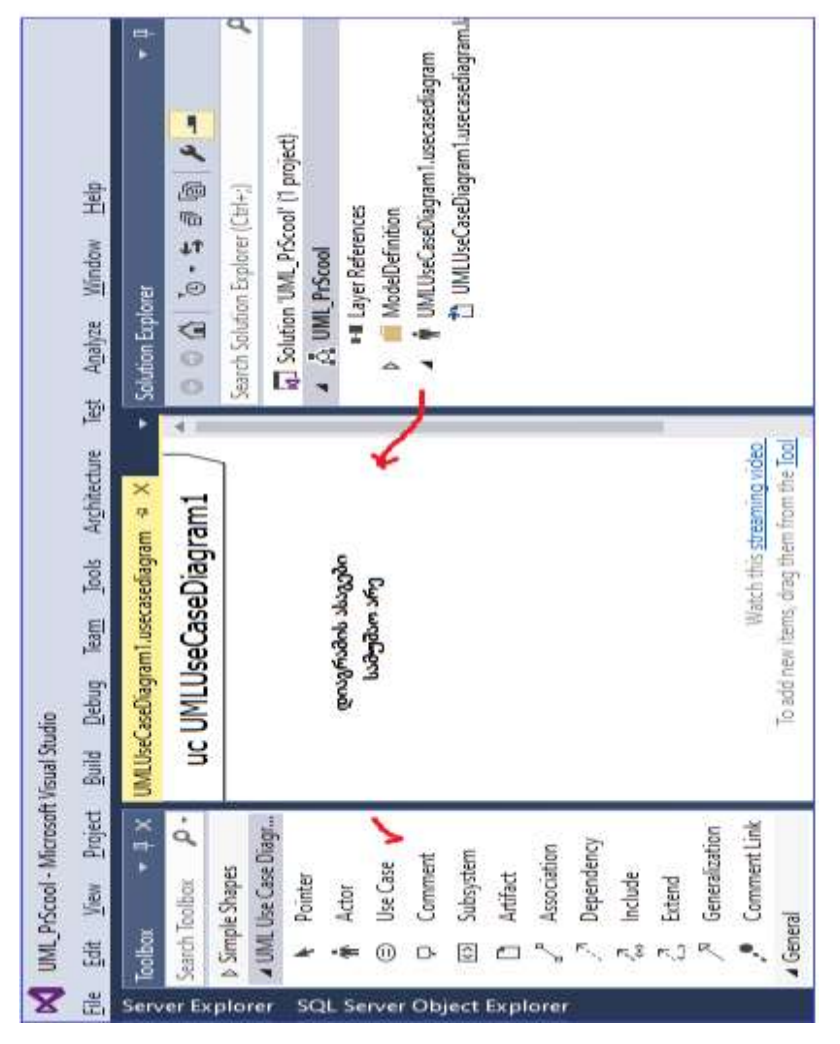

ნახ.2. UseCase დიაგრამის აგების ინსტრუმენტი

ჩვენი საპრობლემო სფეროს გამოყენებით შემთხვევათა (პრეცედენტების) UseCase დიაგრამა "სკოლის-HR" და "მომხმარებლით" (აპლიკანტით) მოცემულია მე-3 ნახაზზე.

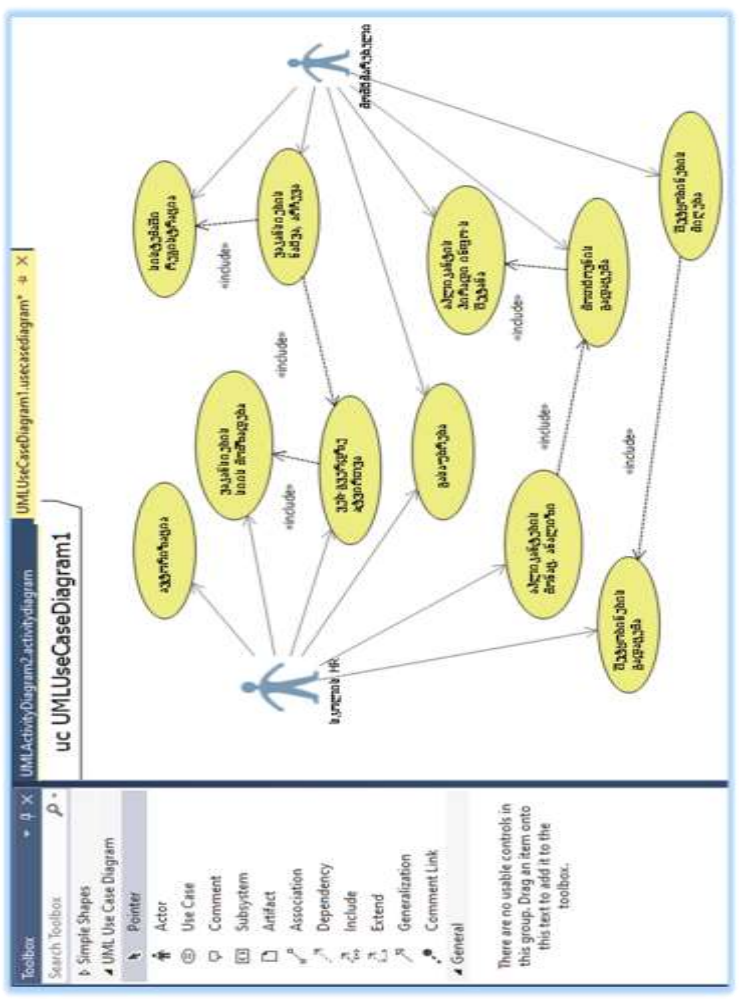

ნახ.3. საპრობლემო სფეროს (სკოლის) UseCase დიაგრამის ფრაგმენტი: "როლები და ფუნქციები"

ნახაზზე "კაცუნებს" შეესაბამება მომავალი კომპიუტერული სისტემის მომხმარებლები ანუ როლები. პირობითად გვაქვს ორი როლი:

"სკოლის-HR" (კადრების განყოფილების სპეციალისტი) და ვაკანსიის მაძიებელი "მომხმარებელი" (ანუ აპლიკანტი).

აპლიკანტი შეიძლება იყოს 1-ზე მეტი, ამიტომ კადრების განყოფილებაში (სადაც შემოდის გარე დოკუმენტაცია სკოლის კანცელარიიდან) გროვდება აპლიკანტების მასალა (ძირითადად, ონლაინში მიღებული, რომლებიც განთავსდება სკოლის მონაცემთა ბაზაში და ხელმისაწვდომია სკოლის დირექტორის, კადრების განყოფილებს და სხვ. ხელმძღვანელებისთვის, რომლებიც მონაწილეობენ კადრების შერჩევის კომისიაში).

ნახაზზე "ოვალები" შეესაბამება ფუნქციურ ამოცანებს, რომლებსაც ასრულებს ერთი როლი (ინდივიდუალურად) ან რამდენიმე როლი (მაგალითად, ოვალი "გასაუბრება").

მე-3 ნახაზი არის სავარაუდო მთლიანი სისტემის მხოლოდ ფრაგმენტი (ჩვენი პროექტისათვის). მთლიან ვერსიაში დაემატება, მაგალითად, სკოლის დირექტორი, სასწავლო ნაწილი, ბუღალტერი, მასწავლებლები და სხვ. მათ მიემაგრება შესაბამისი ოვალები (ანუ ფუნქციები, რასაც ისინი ასრულებენ საჯარო სკოლის დამტკიცებული დებულების შესაბამისად).

შემდეგი ეტაპია ოვალებში ჩაწერილი ფუნქციების "მეთოდებად" წარმოდგენა (C#-ის ობიექტ-ორიენტირებული პროგრამირების ტერმინებით: კლასი, კლასის ატრიბური, კლასის მეთოდი და ა.შ.).

თითოეული მეთოდი არის "ბიზნეს-ფუნქცია", რომელსაც როლი ასრულებს. ჩვენი მიზანია მისი დაპროგრამება და კომპიუტერულ სისტემაში ატვირთვა.

ამისათვის საჭიროა ამ ბიზნეს ფუნქციებში კარგად გარკვევა და შესაბამისი პროცედურების ალგორითმების აგება. ეს ხორციელდება UML-ის Activity დიაგრამით.

ჩვენი პროექტისთვის Visual Studio.NET 2015 -ში (ნახ.1) გადავდივართ UML Activity Diagram -ზე (ნახ.4).

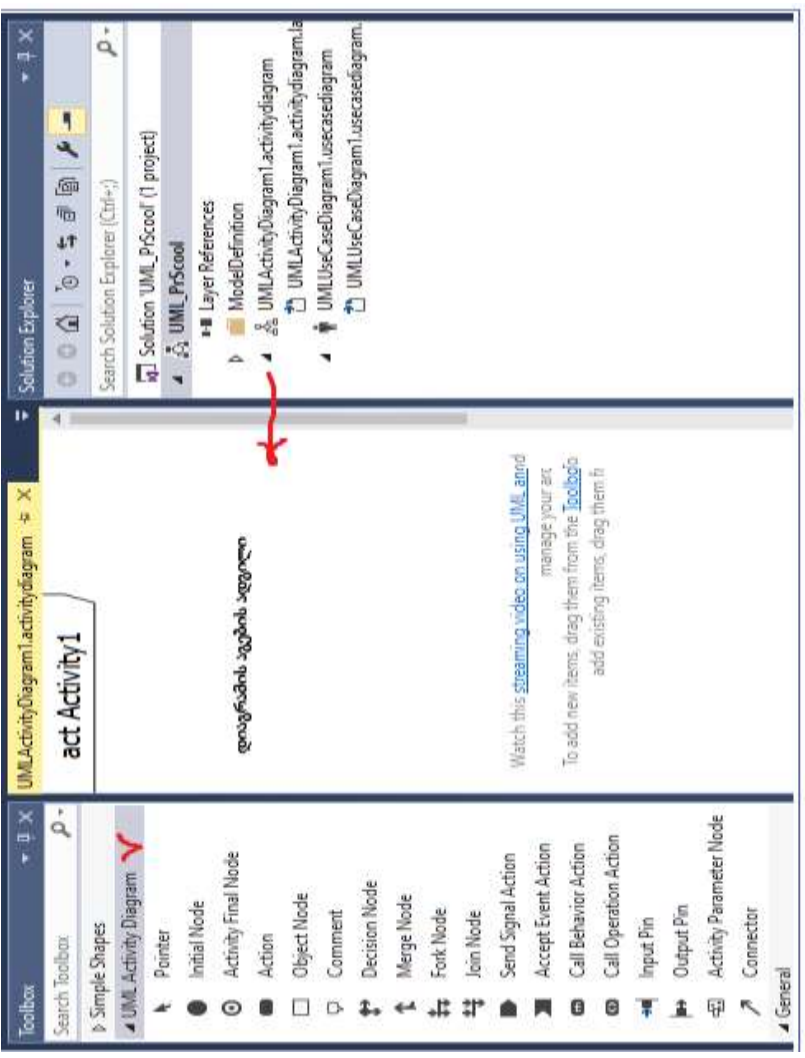

აქ ჩანს Activity-D ინსტრუმენტები პანელი და სამუშაო არე.

პროგრამული ინჟინერიის საფუძვლები

ნახ.4. UML Activity Diagram სამუშაო გარემო Visual Studio.NET 2015-ში

"სკოლის -HR" სპეციალისტის ორი დიაგრამა მოცემულია მე-5 და მე-6 ნახაზებზე. სხვა ფუნქციებიც ამგვარად აღიწერება.

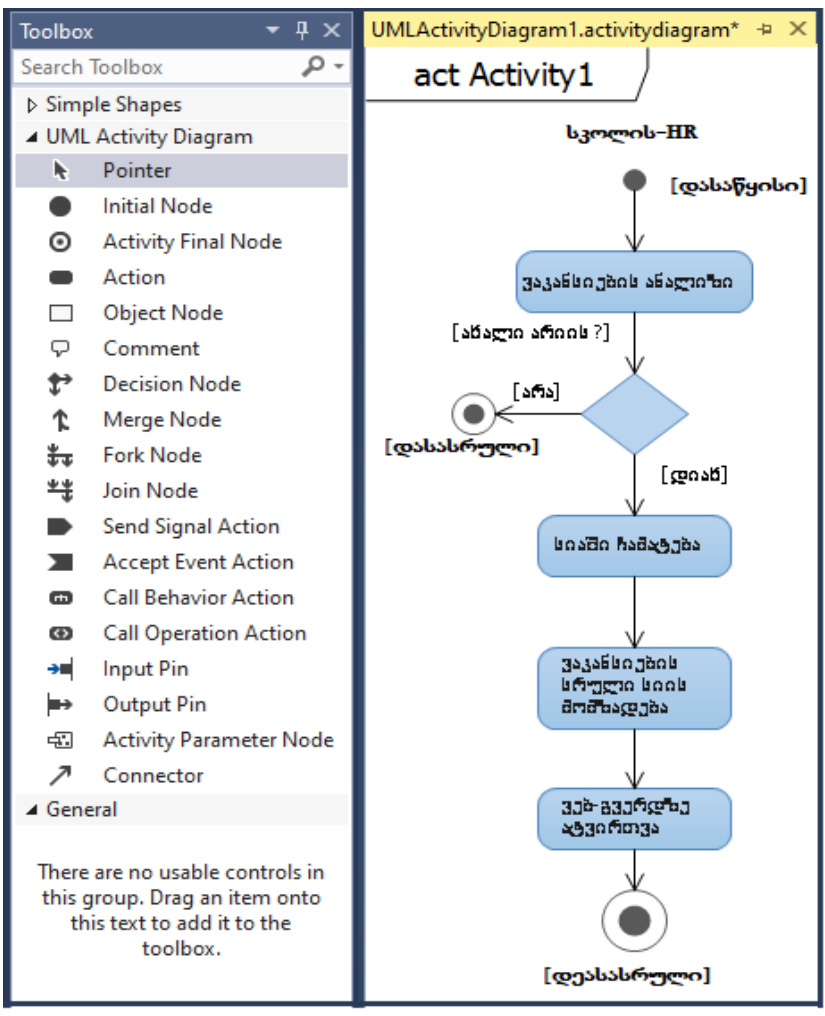

ნახ.5. ვაკანსიების სიის მომზადება და ვებ-გვერდზე ატვირთვა

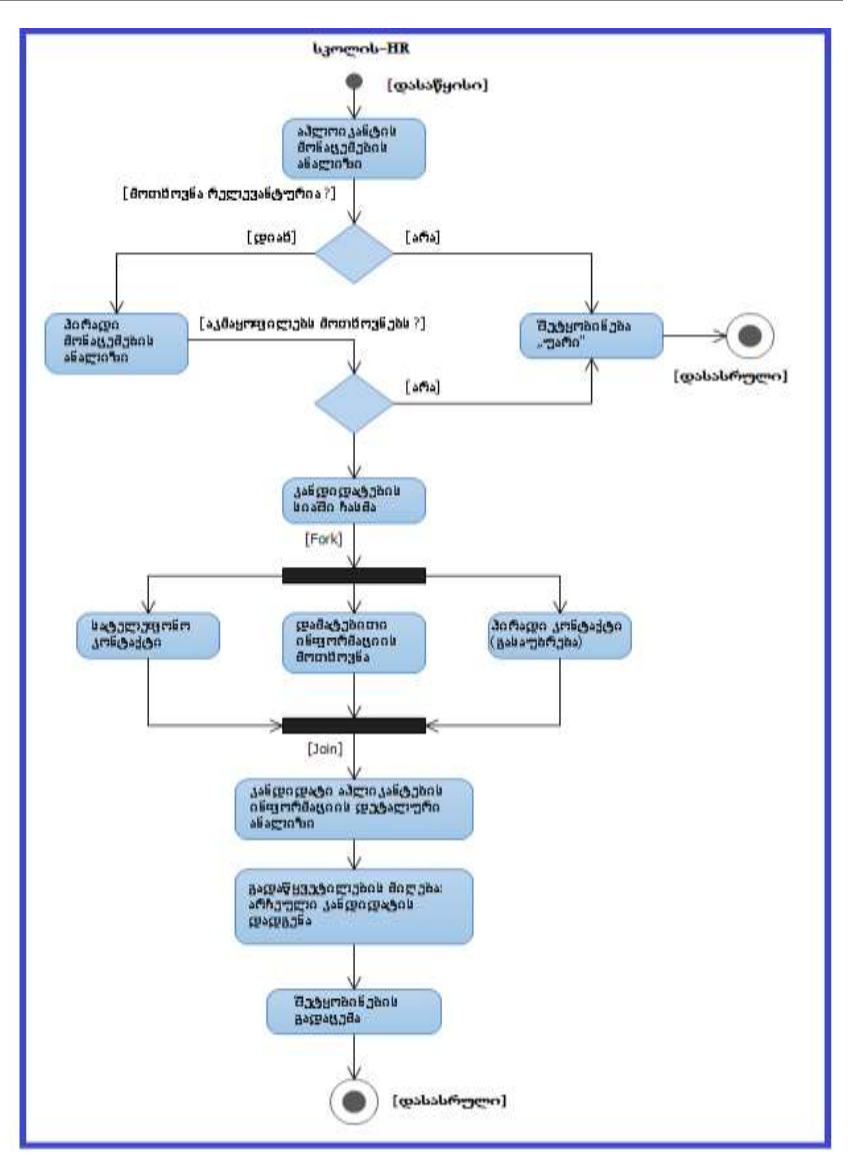

#### პროგრამული ინჟინერიის საფუძვლები

ნახ.6. აპლიკანტის მონაცემების ანალიზი და გადაწყვეტილების მიღება

სისტემის "მომხმარებლის" (ანუ მაძიებელი აპლიკანტის) აქტიურობის დიაგრამა მოცემულია მე-7 ნახაზზე.

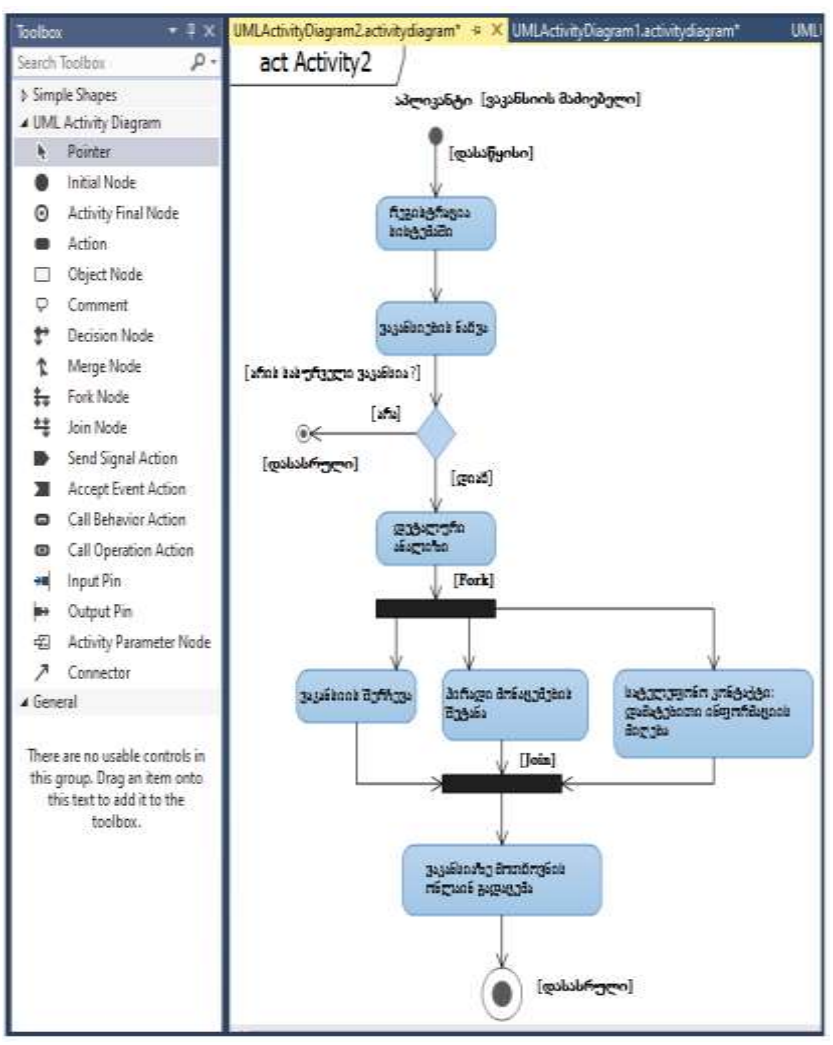

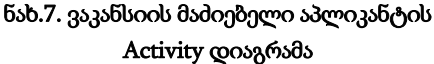
# 1.2. მონაცემთა ბაზის დაპროექტება კადრების განყოფილებისთვის

დასაპროგრამებელი სისტემის ფუნქციონალური მოთხოვნილების განსაზღვრა განხორციელდა UML-ის გამოყენებით შემთხვევათა (UseCase) და აქტიურობის (Activity) დიაგრამების აგების საფუძველზე.

ჩვენთვის ცხადი გახდა გადასაწყვეტი ამოცანების სია და მათი შესაბამისი ბიზნეს-ფუნქციები (ანუ ალგორითმები, რომლებისთვისაც დაიწერება პროგრამები).

ეს პროგრამები მოითხოვს მონაცემთა ბაზას, რომელსაც ამ პარაგრაფში წარმოვადგენთ.

ვიყენებთ Ms SQL Server მონაცემთა ბაზის მართვის სისტემას და შემდეგ მას მივამაგრებთ Visual Studio.NET Framework პლატფორმაზე დაწერილ მომხმარებლის ინტერფეისის პროგრამულ სისტემას.

ამ ეტაპზე ჩვენ გავაანალიზეთ "სკოლის-HR" სპეციალისტის და "მომხმარებელ-აპლიკანტების" (პირადი მონაცემები) ამოცანებისთვის საჭირო ინფორმაცია, რომელიც ჩაიდება მონაცემთა ბაზაში ცხრილების სახით.

ავაგეთ სკოლ(ებ)ის საპრობლემო სფეროს კონცეპტუალური მოდელი (Entity Relationship დიაგრამა), რომელც მოცემულია მე-8 ნახაზზე.

ჩვენი პროექტის კონკრეტული ამოცანებისათვის შეიძლება ეს დიაგრამა დაიხვეწოს და შემდეგ მის საფუძველზე ავაგოთ მონაცემთა ბაზის შსაბამისი ლოგიკურ სტრუქტურა (ცხრილები ატრიბუტებით, მონაცემთა ტიპებით და ველის სიგრძეებით).

ნახაზზე ჩანს ცხრილები (Tables) თავისი ატრიბუტებით, აგრეთვე ცხრილთაშორისი კავშირები (1:n, m:n).

ჩვენი მონაცემთა ბაზის რამდენიმე ცხრილში (აქტიური ამოცანებისთვის) შევიტანეთ კონკრეტული სტრიქონები (2-3 ჩანაწერი თითოეულში). მისი სრული შევსება განხორციელდება მომხმარებლის ინტერფეისიდან (დამუშავების შემდეგ).

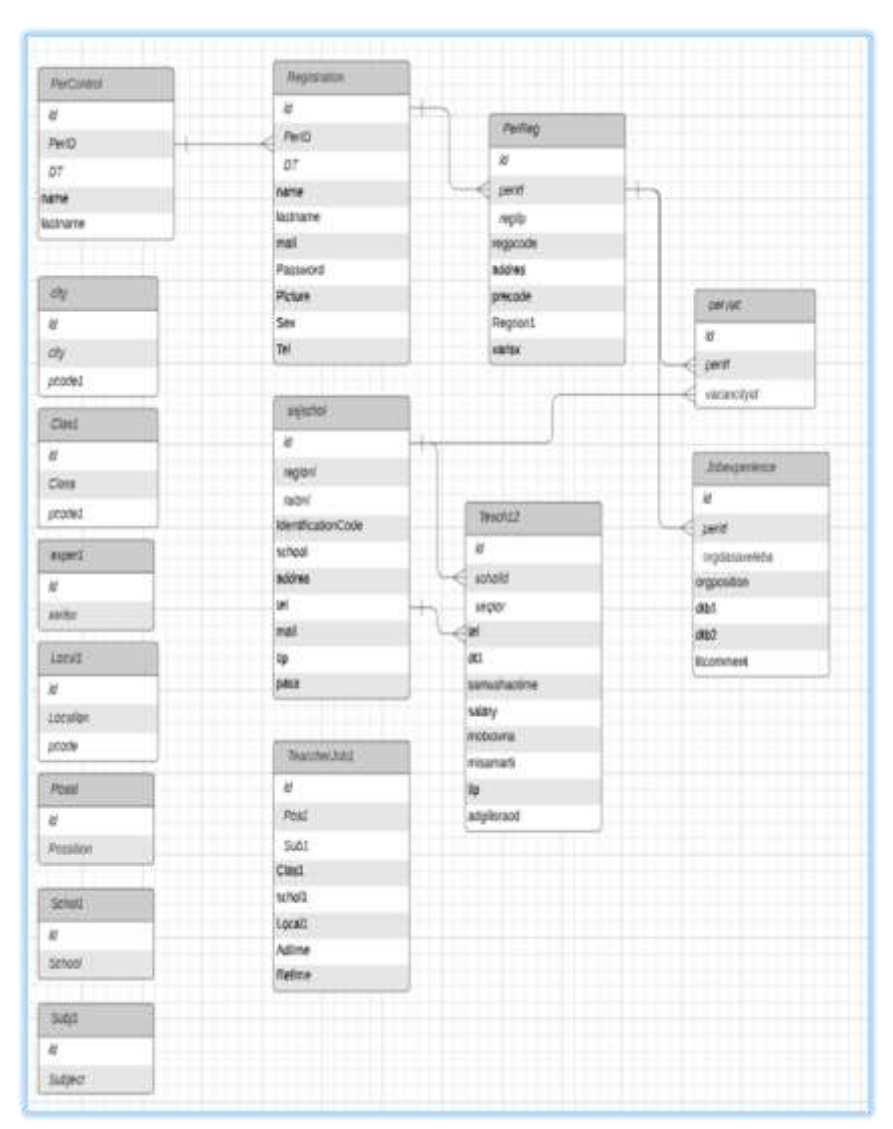

ნახ.8. სისტემის მონაცემთა ბაზის ზოგადი კონცეპტუალური მოდელი

# 2. სისტემის დესკტოპ-აპლიკაცია

Visual Studio.NET Framework 2022 (ან სხვა ვერსიაში) უნდა ავაგოთ Windows Forms Application პროექტი C#, ADO,NET და SQL Server პაკეტების გამოყენებით.

პროგრამის მეშვეობით ხდება ვაკანსიის დათვალიერება (ნახ.9). ასევე შესაბამის ვაკანსიის დეტალურად ნახვა კონკრეტულ სვეტზე დაწკაპუნების შესაბამისად.

Combobox-ების საშუალებით გამოყენებულია 5-ეტაპიანი სამიებო სისტემა ეს გვეხმარება ჩვენთვის შესაბამისი ვაკანსიის მომიებაში. ფორმაზე არის შემდეგი სახის ინფორმაცია:

ID, თანამდებობა, საგანი, კლასი, სკოლა, მდებარეობა, გამოქვეყნების დრო და ჩვენების ბოლო ვადა.

| ł         | ledekk                                      |                                                                                                    |                      |             |                                              |              |                    | - 0 X                |
|-----------|---------------------------------------------|----------------------------------------------------------------------------------------------------|----------------------|-------------|----------------------------------------------|--------------|--------------------|----------------------|
| 5.6<br>30 | lig <mark>endara dukadara</mark><br>Likyini | <b>ssjullionsi quili</b><br>kijidi                                                                                                    | logi soa             | bgo dobyybn | niún<br>Gríðshrðguyðu                        | byshrynia    |                    |                      |
| ų.        | yru aubutayindu —                           | yyyeu luyuta                                                                                                    | × 933                | rustrudi v  | allengen -                                   | yypro fonnto |                    | 83860                |
| ľ         | D                                           | miliðgýrði,                                                                                                    | luyðo                | E.          | lingi                                        | dygludynlu   | hguliinga          | pulatiti             |
| ,         | 2                                           | ბანალებული მარებელ                                                                                                    | pifichani dukomb     | . ¥         | სსიპ - აფხაზეთის 3013 საჯარო სკოლა           | ugbibgan     | 11/2/000 5:45 PM   | 12/29/2020 5:15 751  |
|           | 21                                          | ბაწვლებელიზძიებელ                                                                                                    | მათემატივა           | XI          | likai - uginitarah 1914 kuputra kurem        | აფხაზეთი     | 11/2/3020 5-22 P.M | 12/00/000 5-22 PM    |
|           | 34                                          | ბაწილებლიმახებლ                                                                                                    | httern as de errenhe | _ XI        | lini - jegi fizimizni 1900 lugofin lyngo     | hylaugh      | 115/2020 3:02 PM   | 11/20/2020 3:00 PM   |
|           | 1007                                        | alifigen and the second second s | jalazta zintenda     | . X         | liked - ugbothgamb 2013 luggalem ligenges    | Jabubgan     | 11/28/2020 2:16 PM | IL NON WAS PM        |
|           | 1108                                        | alifigenformfadnjogen                                                                                                    | Uppostation (        | N           | libri) - agtathgant 1913 lagann langu        | Jatubjan     | 11/28/2020 2:16 PM | 15/28/2020 2:15 FM   |
|           | 109                                         | ბაწვლებულმახებულ                                                                                                    | quinto               | V           | ila) - sebihani 1913 isasin ismer            | ავხაზეთი     | 11/28/2020 2:16 PM | 11/28/2020 2:15 FM   |
|           | 100                                         | ბაწილებუომახესლ                                                                                                    | frêni                | VIII        | lika) - ugtatogani NIB luguka lumpu          | uglutigan    | 11/28/2020 2:17 PM | 11/28/2020 2:16 PM   |
|           | 23                                          | ბაწილებულმახებლი                                                                                                    | ouintro              | X           | lileð - sjerið festangals 1939 lugafa lyarev | figlarign    | 11/4/2020 2:51 PM  | 12/1/2020 2:50 FM    |
|           | 22                                          | ბაწილებული                                                                                                    | ģnānu                | X           | ίλο) - υ <b>χ</b> ένδροτό XH ίωχοθη ίψης ο   | ავხაზეთი     | 11/3/2020 1:19 PM  | 12/51/2020 1:58 PM   |
| 1         | ლ : 9 დემსთ                                 | - 10.000 (2010) (2010)<br>                                                                                                    | awars//              | 10:0        |                                              | n orden er   | unows sea and the  | Ing Provid & Det Kom |

ნახ.9. ინტერფეისის ფორმა "მთავარი გვერდი"

| 2 Detai                   |                                   | 苋       |            | ×    |
|---------------------------|-----------------------------------|---------|------------|------|
|                           |                                   | sambs   | אנג המוּני | hbru |
| სკოლა                     | სსიპ - აფხაზეთის №13 საჯარო სკოლა |         |            |      |
| სკოლის ტიპი               | საჯარო                            |         |            |      |
| საგანი                    | ბუნებისმეტყველება                 |         |            |      |
| zeola                     | XI                                |         |            |      |
| სექტორი                   | ქართული                           |         |            |      |
| რეგიონი                   | აფხაზეთი                          |         |            |      |
| ზუსტი მისამართი           | გალის რაიონის სოფ. ნაბაკევი       |         |            |      |
| ტელეფონი                  | 598002552                         |         |            |      |
| სამუშაოს დაწყების თარიღი  | 28 ნოემბერი,2020წ                 |         |            |      |
| სამუშაო საათები           | 12 სთ/კვირაში                     |         |            |      |
| სავარაუდო ხელფასი         | 900 ლარი/თვეში                    |         |            |      |
| ვაკანსიების რაოდენობა     | 2                                 |         |            |      |
| საკვალიფიკაციო მოთხოვნები |                                   |         |            |      |
| გამოქვეყნეპის თარიღი      | 28 ნოემბერი,2020წ                 |         |            |      |
| აამოხმაორიზის პოოო თარიოი | 28 ნოემბერი,2020წ                 | მოთხოვნ | ის გაგზ    | :385 |

მე-10 ნახაზზე ნაჩვენებია ვაკანსიის დეტალური ინფორმაციის ფორმა,

# ნახ.10. ვაკანსიის დეტალური აღწერილობის ფორმა

ფორმაზე გამოტანილია სკოლებში ვაკანსიის დეტალური ინფორმაციის აღწერა. ფორმაზე შესასვლელად უნდა ავირჩიოთ მთავარი ფორმიდან შესაბამისი ვაკანსია და მაუსის ერთი კლიკით შევდივართ ფორმა "Detal" -ზე.

ფორმაზე გამოყენებული გვაქვს ორი Button, პირველი "ამოსაბეჭდი ვერსია"- რის შედეგადაც პრინტერის საშუალებით ამოვბეჭდავთ ფორმაზე არსებულ ყველა ველს, მეორე "მოთხოვნის გაგზავნა". ეს ღილაკი აქტიურდება მაშინ თუ მომხმარებელი ავტორიზაციას გადის, რის შედეგადაც დაწკაპუნების შემდეგ აგზავნის მოთხოვნას და მომხმარებლის პირად გვერდზე ემატება.

# 3. მასწავლებლის ავტორიზაცია/რეგისტრაცია და პაროლის აღდგენა

მასწავლებლების (როგორც მომხმარებლების) მუშაობა სისტემასთან იწყება მათი იდენტიფიკაციის საკითხის შემოწმებით. ანუ მათ სისტემაში შესავლისათვის უნდა გაიარონ ავტორიზაცია.

მთავარი გვერდიდან ირჩევენ პუნქტს "მასწავლებელი მაძიებელი", რის შემდეგაც გადადიან ავტორიზაციის ფორმაზე (ნახ.11),

| 🛃 teachreg 🛛 — 🗆 🗙          |
|-----------------------------|
| ავტორიზაცია                 |
| ელფოსტა :                   |
| vaxovaxo332@outlook.com     |
| პაროლი :                    |
| *****                       |
| მესვლა 🗌 პაროლის გამოჩენა   |
| რეგისტრაცია პაროლის აღდგენა |
| ნახ.11. ფორმა "მასწავლებლის |

ავტორიზაცია"

არსებული ველების სწორად შევსების შემთხევაში სისტემა მიცემს მას უფლებას საკუთარ გვერდზე შესასვლელად.

მე-12 ნახაზზე ნაჩვენებია ონლაინ რეგისტრაციის ფორმა.

| registration              |           | 3 <del>55</del> 3 |     | ×  |
|---------------------------|-----------|-------------------|-----|----|
| რეგისტრაც                 | ია        |                   |     |    |
| პირადი ნომერი             |           |                   |     |    |
| 13245678912               |           | ატვირთეთ ფო       | 301 |    |
| დაბადების თარიღი          |           | თქვენი ფოტო       |     |    |
| Tuesday , February 1, 200 | 0 💷 🗸     |                   |     |    |
|                           | შემოწმება |                   |     |    |
| სახელი                    |           |                   | • • |    |
| დავით                     |           |                   | 31  | 4  |
| გვარი                     |           |                   |     |    |
| კოსტავა                   |           |                   |     | 19 |
| ელფოსტა                   |           |                   |     |    |
| kostava@gmail.com         |           |                   |     |    |
| პაროლი                    |           |                   |     |    |
|                           |           |                   |     |    |
| გაიმეორეთ პაროლი          |           |                   |     |    |
|                           |           |                   |     |    |
| 🗌 პაროლის გამოჩენა        |           |                   |     |    |
| Liste                     |           |                   |     |    |

ნახ.12. ფორმა "რეგისტრაცია"

მასწავლებელმა რომ გაიაროს რეგისტრაცია, საჭიროა მან ჩაწეროს პირადი ნომერი და მიუთითოს დაბადების რიცხვი, თვე და წელი. ამის შემდეგ "შემოწმება" - ღილაკის საშუალებით ხდება ბაზაში მონაცემის გადამოწმება, თუ ასეთი მონაცემი არსებობს, ბაზიდან ავტომატურად მოაქვს მომხმარებლის სახელი და გვარი.

შემდეგ კი გვაქვს სხვა ველების შევსების უფლება, ბოლოს მასწავლებელი რეგისტრირდება სისტემაში. ერთ-ერთი მნშვნელოვანი საკითხი პროგრამული აპლიკაციის აგებისას არის მომხმარებლისთვის დავიწყებული პაროლის აღდგინის ამოცანის დაპროგარმება და სერვისად მიწოდება (ნახ.13).

პირველ Textbox-ში შეგვყავს ის მეილი, რომლითაც რეგისტრირებული ვართ. Buttoon "გაგზავნა"-ის შემდეგ კი მივიღებთ *ერთჯერად კოდს* არსებულ მეილზე და ვაგრძელებთ დანარჩენ პროცედურებს.

| PassRecovery      |        |                               | -      |        | ×  |
|-------------------|--------|-------------------------------|--------|--------|----|
| შეიყვანეთ Email : | vaxova | axo332@outlook.com            |        |        |    |
|                   |        | გაგზავნა                      |        |        |    |
|                   | შეიყ   | ყვანეთ <mark>ე</mark> რთჯერად | ი კოდი |        |    |
|                   |        | 4588                          |        |        |    |
|                   |        |                               |        |        |    |
| ახალი პაროლი :    |        |                               |        |        |    |
|                   |        |                               |        |        |    |
| ააიმიორით პარო    | imo :  | ••••••                        |        |        |    |
| 0 -0 -0           | -      |                               |        |        |    |
|                   |        |                               | ,      |        |    |
|                   |        |                               |        | შენახე | 35 |

ნახ.13. პაროლის აღდგენა

მე-14 ნახაზზე მოცემულია მომხმარებლის პირადი გვერდის ფანჯრის საილუსტრაციო მაგალითი.

|                                                                                                    |                                                                                                    | - u x                                                                                                    |
|----------------------------------------------------------------------------------------------------|----------------------------------------------------------------------------------------------------|----------------------------------------------------------------------------------------------------|
| სასწავლებელი მაძიებელ                                                                                                    | ო პროფილი   სას                                                                                                    | ურველი ვაკანსიები                                                                                                    |
| ერსონალური ინფორმაცია                                                                                                    | სამუშაო გამოცდილება                                                                                                    |                                                                                                    |
| პირადი ნომერი: 1234567                                                                                                    | 8912                                                                                                    | -                                                                                                    |
| სახელი: ვახტანგ                                                                                                    |                                                                                                    |                                                                                                    |
| <b>გვარი</b> : ფეზუაშვილი                                                                                                    |                                                                                                    | 3.0                                                                                                    |
| ელ ფოსტა: vaxovaxo332@v                                                                                                    | outook.com                                                                                                    | - # ( mater                                                                                                    |
| andoenadanda : ludofiorad                                                                                                    | ent andrevda                                                                                                    | 1                                                                                                    |
|                                                                                                    |                                                                                                    |                                                                                                    |
| დაბადების თარიღი: 6-2                                                                                                    | 4-2000                                                                                                    | and the second second s |
| დაბადების თარიღი: 6-2<br>სქესი: მამრობითი                                                                                                    | 4-2000                                                                                                    | V-II                                                                                                    |
| დაბადების თარიღი: 6-2<br>სქესი: მამრობითი<br>იურიდიული მისამართი:                                                                                      | 4-2000 🎉<br>თბილისი, კლდანი-ნაძალადე                                                                                   | ევო. რაჭოს ქურა 11                                                                                                    |
| დაბადების თარიღი: 6-2<br>სქესი: მამრობითი<br>იურიდიული მისამართი:<br><sup>გ</sup> ეგიონი                                                               | 4-2000 🥻<br>თბილისი, კლდანი-ნაძალადე<br>რევიონი                                                                        | ევო, რაჭოს ქურა 11<br>დასახელება/ქურა                                                                                                    |
| დაბადების თარიღი: 6-2<br>სქესი: მამროპითი<br>იურიდიული მისამართი:<br>რეგიონი<br>თპილისი                                                                | 4-2000<br>თბილისი, გლდანი-ნაძალადე<br>რეგიონი<br>                                                                      | ევი. რაჭის ქურა 11<br>დასახელება/ქურა<br>რაჭის ქურა 11                                                                                                    |
| დაბადების თარიღი: 6-2<br>სქესი: მამრობითი<br>იურიდიული მისამართი:<br>რეგიონი<br>თბილისი                                                                | 4-2000<br>თბილისი, გლდანი-ნაძალადე<br>რეგიონი<br>კლდანი-ნაძალადევი ~<br>საგანმანათლებო ხარისხი                         | ევო. რაჭის ქურა 11<br>დასახელება/ქურა<br>რაჭის ქურა 11                                                                                                    |
| დაბადების თარიღი: 6-2<br>სქესი: მამრობითი<br>იურიდიული მისამართი:<br>რეგიონი<br>თბილისი ~<br>ბელეფონის ნომერი<br>598152486                             | 4-2000<br>თბილისი, გლდანი-ნაძალადე<br>რეგიონი<br>გლდანი-ნაძალადევი ~<br>საგანმანათლებო ხარისხი<br>დიპლიმირებული სპეცია | ევი. რაჭის ქურა 11<br>დასახელება/ქურა<br>რაჭის ქურა 11<br>ლისტი                                                                                                    |
| დაბადების თარილი: 6-2<br>სქესი: მამროპითი<br>იურიდიული მისამართი:<br>რეგიონი<br>თპილისი ა<br>ბელეფონის ნომერი<br>598152486<br>პროფესია ( დიპლომით მინი | 4-2000<br>თბილისი, გლდანი-ნაძალადე<br>რეგიონი<br>ვლდანი-ნაძალადევი v<br>სავანმანათლებო ხარისხი<br>დიპლიმირებული სპეცია | ევი. რაჭის ქურა 11<br>დასახელება/ქურა<br>რაჭის ქურა 11<br>ლისტი                                                                                                    |

#### ნახ.14. მომხმარებლის გვერდი

მომხმარებლის გვერდზე გამოტანილია ყველა ის ველი, რომელიც მოიცავს მომხმარებლის პირად ინფორმაციას.

სასურველ ვაკანსიებში გადასვლის დროს DataGridView -ში გამოაქვს ყველა ის ვაკანსია რომელზეც გვაქვს მოთხოვნა გაგზავნილი,

სამუშაო გამოცდილებაში გადასვლისას კი DatagridView -ში გამოიტანს სტრიქონებს, რომელიც ასახავს ჩვენი ყოფილი სამსახურების ჩამონათვალს (შრომის წიგნაკის მსგავსად) (ნახ.15).

| 1 | anther derry of Owner Parts | Sagran articles      | Constant of the second | - sector | 1          |    |                    |
|---|-----------------------------|----------------------|------------------------|----------|------------|----|--------------------|
|   | ორგანიზაცია                 | Jinthono             | children and a second  |          | Autor card | K) |                    |
|   | ორიენტ ლიჯიკი               | Junioe ERP Developet | 11/2/2020              | 963983   | OLGE       | 9  | აშლი<br>ირექტირები |

#### ნახ.15. სამუშაო გამოცდილება

ფორმაზე გამოტანილია სამუშაო გამოცდილების ველები. აქ შესაძლებელია ახალი სამუშაო გამოცდილების სტრიქონების ჩამატებაც (ნახ.16).

| а<br>ә; | ასწავლებელი მ<br>ერსონალერი ინფო | ამიებელი<br>რმაცია სამ;      | სამუშაო გამოცდილების დამატება<br>ორგანიზაციის დასახელება<br> | x          |
|---------|----------------------------------|------------------------------|--------------------------------------------------------------|------------|
| 300     | როეთ დაამატოთ ს/<br>ორგანიზაცია  | Sarengiolanati i<br>Jerbeyna | პოზიცია                                                      |            |
|         | And a contraction of the second  | Transfer Street              | მემაობის დაწყების თარიღი                                     |            |
|         |                                  |                              | Monday . February 8, 2021                                    | (j)+       |
|         |                                  |                              | Monday , February 8, 2021                                    | <b>U</b> - |
|         |                                  |                              | 🗌 ემუშაომ დღემდე<br>აღნიმნულ პოზიციაზე მუმაობის მიულე აღწერა |            |
| ag      | ბახვა                            |                              |                                                              |            |
|         |                                  |                              | ფამატებ                                                      |            |

ნახ.16. სამუშაო გამოცდილების ახალი სტრიქონების დამატება

სისტემაში *ახალი ვაკანსიის* დასამატებლად საჭიროა ჯერ ავტორიზაციის გავლა (კადრების განყოფილების ინსპექტორის მიერ. სისტემა ამოწმებს აქვს თუ არა უფლება ამ პირს). წარმატებით გავლის შემთხვევაში კი ამატებს ვაკანსიას.

მე-17 ნახაზზე ნაჩვენებია ავტორიზაციის გავლის ფანჯარა,

| 🖳 teachreg |             | -     | ΠX    |
|------------|-------------|-------|-------|
| ავტორიზა   | ცია         |       |       |
| საიდენტიფ  | იკაციო კოდი | :     |       |
| 251723988  |             |       |       |
| პაროლი :   |             |       |       |
| *****      |             |       |       |
| შესვლა     | 🗌 🗌 პაროლი  | ს გამ | ოჩენა |
|            | პაროლი      | 500   | დგენა |

ნახ.17. ვაკანსიის დასამატებელია ავტორიზაცია

იმისთვის, რომ სკოლამ დაამატოს ვაკანსია, მთავარ გვერდზე Label "ვაკანსიის დამატება" დაწკაპუნებით, უფლებამოსილი პირი (ავტორიზაციის წარმატებით გავლის შემდეგ) შეიყვანს კონკრეტული სტრიქონის მნიშვნელობებს (ნახ.18).

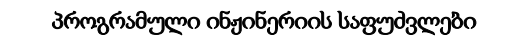

| uhippinis                                 | : მაწელებლიმამებელი -                               | luðgilini gufyglini suðnen (- Mendey - February - 8, 2021 - |
|-------------------------------------------|-----------------------------------------------------|-------------------------------------------------------------|
| царва :                                   | ბიესტიც                                             | Luðgherlaungle : 10 × / +                                   |
| reda :                                    | v1 ~                                                | pritinglauptiliter: mid                                     |
| lajánte :                                 | skadin n                                            | siptingini fungsiniu : 1 🔹 / 🔹                              |
| docogrón :                                | 5980002255                                          | suðrölugfgleislangen eutrope - Félary - February 12.2021 -  |
| სდიფიკი<br>სდილება<br>ბაელება<br>ბატელებე | ndradingligen<br>ndradingligen um<br>diggezeilenden |                                                             |

ნახ.18. ვაკანსიის დამატება

ავტორიზაციის გავლის შემდეგ შევდივართ ვაკანსიის დამატების ფორმაზე და ვავსებთ შესაბამის ველებს, "დამატება" ღილაკის ამოქმედების შემდეგ კი მთავარ გვერდზე დაემატება ახალი ვაკანსია.

```
3. C# კოდები Desktop აპლიკაციისთვის
                            (სრული პაკეტი)
// - მთავარი ფორმა ---
using System;
using System.Collections.Generic;
using System.ComponentModel;
using System.Data;
using System.Drawing;
using System.Ling;
using System.Text;
using System.Threading.Tasks;
using System.Windows.Forms;
using System.Data.Sql;
using System.Data.SqlClient;
namespace TeacherJob
{
  public partial class Form1 : Form
    SqlConnection con = new SqlConnection(@"Data
Source=VPEZUASHVILI;Initial Catalog=teacherJob;Integrated Security=True");
    SqlCommand cmd;
    SqlDataAdapter adapter;
    DataTable dtb1:
    DataTable dtb2:
    DataTable dtb3;
    DataTable dtb4;
    DataTable dtb5;
    DataTable dtb6;
    DataSet set;
    public Form1()
    {
      InitializeComponent();
    ł
    private void Form1_Load(object sender, EventArgs e)
      TeacherJob();
      posst();
       local1();
      Clas1();
```

```
schol1();
      Subj1();
      Time();
      comboBox1.DropDownWidth = DropDownWidth(comboBox1);
      comboBox2.DropDownWidth = DropDownWidth(comboBox2);
      ColumnEdit():
      label10.Text = label10.Text +" "+ dataGridView1.Rows.Count + " " +
"ვაკანსია";
    }
    public void local1()
    {
      SqlCommand cmd = con.CreateCommand();
      cmd.CommandType = CommandType.Text;
      cmd.CommandText = "select * from Local1";
      dtb1 = new DataTable():
      adapter = new SqlDataAdapter();
      adapter.SelectCommand = cmd;
      set = new DataSet();
      adapter.Fill(dtb1);
      foreach (DataRow dr in dtb1.Rows)
      {
        comboBox5.Items.Add(dr["Location"]);
      }
    }
    public void Clas1()
    {
      SqlCommand cmd = con.CreateCommand();
      cmd.CommandType = CommandType.Text;
      cmd.CommandText = "select * from Clas1";
      dtb2 = new DataTable();
      adapter = new SqlDataAdapter();
      adapter.SelectCommand = cmd;
      set = new DataSet();
      adapter.Fill(dtb2);
      foreach (DataRow dr in dtb2.Rows)
      {
        comboBox3.Items.Add(dr["Class"]);
       ł
```

```
156
```

```
}
public void posst()
  SqlCommand cmd = con.CreateCommand();
  cmd.CommandType = CommandType.Text;
  cmd.CommandText = "select * from Posst";
  dtb3 = new DataTable();
  adapter = new SqlDataAdapter();
  adapter.SelectCommand = cmd;
  set = new DataSet();
  adapter.Fill(dtb3);
  foreach (DataRow dr in dtb3.Rows)
  {
    comboBox1.Items.Add(dr["Possition"]);
  }
}
public void schol1()
{
  SqlCommand cmd = con.CreateCommand();
  cmd.CommandType = CommandType.Text;
  cmd.CommandText = "select * from Schol1";
  dtb4 = new DataTable():
  adapter = new SqlDataAdapter();
  adapter.SelectCommand = cmd;
  set = new DataSet();
  adapter.Fill(dtb4);
  foreach (DataRow dr in dtb4.Rows)
  {
    comboBox4.Items.Add(dr["School"]);
  }
}
public void Subj1()
{
  SqlCommand cmd = con.CreateCommand();
  cmd.CommandType = CommandType.Text;
  cmd.CommandText = "select * from Subj1";
  dtb5 = new DataTable();
  adapter = new SqlDataAdapter();
  adapter.SelectCommand = cmd;
  set = new DataSet();
  adapter.Fill(dtb5);
```

```
foreach (DataRow dr in dtb5.Rows)
      {
        comboBox2.Items.Add(dr["Subject"]);
      }
    ł
    public void TeacherJob()
      SqlCommand cmd = con.CreateCommand();
      cmd.CommandType = CommandType.Text;
      cmd.CommandText = "select * from TeacherJob1";
      dtb6 = new DataTable():
      adapter = new SqlDataAdapter();
      adapter.SelectCommand = cmd;
      set = new DataSet();
      adapter.Fill(dtb6);
      dataGridView1.DataSource = dtb6;
    public void ColumnEdit()
      dataGridView1.Columns["id"].HeaderText = "ID";
      dataGridView1.Columns["id"].AutoSizeMode =
DataGridViewAutoSizeColumnMode.Fill;
      dataGridView1.Columns["Pos1"].HeaderText = "თანამდებობა";
      dataGridView1.Columns["Pos1"].AutoSizeMode =
DataGridViewAutoSizeColumnMode.Fill:
      dataGridView1.Columns["Sub1"].HeaderText = "საგანი";
      dataGridView1.Columns["Sub1"].AutoSizeMode =
DataGridViewAutoSizeColumnMode.Fill;
      dataGridView1.Columns["Clas1"].HeaderText = "კლასი";
      dataGridView1.Columns["Clas1"].AutoSizeMode =
DataGridViewAutoSizeColumnMode.Fill;
      dataGridView1.Columns["Scho1"].HeaderText = "სკოლა";
      dataGridView1.Columns["Scho1"].AutoSizeMode =
DataGridViewAutoSizeColumnMode.DisplayedCells;
      dataGridView1.Columns["Loc1"].HeaderText = "მდებარეობა";
      dataGridView1.Columns["Loc1"].AutoSizeMode =
DataGridViewAutoSizeColumnMode.Fill;
      dataGridView1.Columns["AdTime"].HeaderText = "გამოქვეყნდა";
```

```
dataGridView1.Columns["AdTime"].AutoSizeMode =
DataGridViewAutoSizeColumnMode.Fill:
       dataGridView1.Columns["Retime"].HeaderText = "ბოლოვადა";
       dataGridView1.Columns["ReTime"].AutoSizeMode =
DataGridViewAutoSizeColumnMode.Fill;
      this.dataGridView1.DefaultCellStyle.Font = new Font("Sylfaen", 10);
      // dataGridView1.Columns["AdTime"].DefaultCellStyle.ForeColor =
Color.SpringGreen:
      comboBox1.SelectedIndex = 0;
       comboBox2.SelectedIndex = 0;
       comboBox3.SelectedIndex = 0:
      comboBox4.SelectedIndex = 0:
       comboBox5.SelectedIndex = 0;
    }
    private void dataGridView1_CellContentClick(object sender,
DataGridViewCellEventArgs e)
    ł
      string i = dataGridView1.CurrentRow.Cells["id"].Value.ToString();
      string id = prof.SetId;
      int o = 0:
       Detal d1 = \text{new Detal}(\text{con}, i, id, o);
       d1.ShowDialog();
    private int DropDownWidth(ComboBox myCombo)
      int maxWidth = 0, temp = 0;
       foreach (var obj in myCombo.Items)
         temp = TextRenderer.MeasureText(myCombo.GetItemText(obj),
myCombo.Font).Width;
         if (temp > maxWidth)
         {
           maxWidth = temp;
      return maxWidth + SystemInformation.VerticalScrollBarWidth;
     ł
    public void Time()
    {
```

```
int i = 0:
       foreach (DataRow r in dtb6.Rows)
       {
         for (i = 0; i < dataGridView1.Rows.Count; i++)
         {
           // DateTime d1 = Convert.ToDateTime(r["AdTime"]);
            DateTime d1 = DateTime.Now:
           DateTime d2 = Convert.ToDateTime(r["ReTime"]);
          if (d1 > d2)
            {
            dataGridView1.Rows[i].Cells["Retime"].Style.ForeColor = Color.Red;
            }
            else
              dataGridView1.Rows[i].Cells["Adtime"].Style.ForeColor =
Color.SpringGreen;
            ł
          }
         break;
       }
     }
    private void button1_Click(object sender, EventArgs e)
     {
       string possition = comboBox1.Text;
       string subject = comboBox2.Text;
       string clas = comboBox3.Text;
       string school = comboBox4.Text;
       string location = comboBox5.Text;
       DataView dv = dtb6.DefaultView;
       if (dv != null)
       {
         if (possition != "ყველა თანამდებობა")
         {
            dv.RowFilter = "Pos1="" + possition + """;
          ł
         if (subject != "ყველა საგანი")
         {
            dv.RowFilter = "Sub1="" + subject + """;
          ł
```

```
if (clas!="ყველა კლასი")
         {
           dv.RowFilter = "Clas1="" + clas + """;
         if (school!="ყველა სკოლა")
         {
           dv.RowFilter = "Schol1="" + school + """;
         ł
         if (location != "ყველა რაიონი")
         {
           dv.RowFilter = "Loc1="" + location + """;
         }
          dataGridView1.DataSource = dv;
       }
       if (possition=="ყველა თანამდებობა" && subject=="ყველა საგანი" &&
clas=="y3200" && school=="y3200" && location=="y3200"
რაიონი")
       {
         TeacherJob();
       }
       Time();
     }
    private void label6_Click(object sender, EventArgs e)
     {
       string s = prof.Setvalue1;
       string s1 = prof.Setvalue2;
       string zp = "mos";
       teachreg f1 = new teachreg(con,zp,s,s1);
       f1.ShowDialog();
     }
    private void label9_Click(object sender, EventArgs e)
  MessageBox.Show(" კოსტავას 148 ", "კონტაქტი");
   private void label7_Click(object sender, EventArgs e)
     ł
       string s = "";
```

```
string s1 = "";
       string zp = "mas";
       teachreg f1 = new teachreg(con, zp, s, s1);
       f1.ShowDialog();
     }
   private void comboBox4_SelectedIndexChanged(object sender, EventArgs e)
     {
     }
   private void label8_Click(object sender, EventArgs e)
     {
     }
    private void linkLabel1_LinkClicked(object sender,
LinkLabelLinkClickedEventArgs e)
System.Diagnostics.Process.Start("https://www.facebook.com/vaxo.fezuashvili/");
    private void linkLabel2_LinkClicked(object sender,
LinkLabelLinkClickedEventArgs e)
     {
System.Diagnostics.Process.Start("https://www.facebook.com/profile.php?id=10001
4317060758");
     }
  }
}
// ---- მომხმარებლის რეგისტრაცია ----
using System;
using System.Collections.Generic;
using System.ComponentModel;
using System.Data;
using System.Drawing;
```

```
using System.Linq;
```

```
using System.Text;
using System.Threading.Tasks;
```

```
using System.Windows.Forms;
using System.Data.Sql;
using System.Data.SqlClient;
using System.IO;
namespace TeacherJob
  public partial class registration : Form
    SqlConnection con:
    SqlCommand cmd;
    SqlDataAdapter adapter;
    DataTable dtb1:
    DataSet set;
    string name;
    string lastname;
    string recive = "";
    public registration(SqlConnection c, string re)
     {
       con = c;
       recive = re;
       InitializeComponent();
     }
    private void registration_Load(object sender, EventArgs e)
     {
       label9.Visible = false;
       if (recive != "mas")
       {
         comboBox1.Visible = false;
       }
       else
       {
         schol1();
       }
     }
    private void button1_Click(object sender, EventArgs e)
     {
       SqlCommand cmd = con.CreateCommand();
       cmd.CommandType = CommandType.Text;
       cmd.CommandText = "select * from PerControl":
```

{

```
dtb1 = new DataTable();
       adapter = new SqlDataAdapter();
       adapter.SelectCommand = cmd;
       set = new DataSet();
       adapter.Fill(dtb1);
       foreach (DataRow dr in dtb1.Rows)
       {
         if (textBox1.Text == dr["PerID"].ToString())
         {
            string dt = dr["DT"].ToString();
            string[] tarigi = dt.Split(' ');
            string dt1 = dateTimePicker1.Value.ToString();
            string[] tarigi1 = dt1.Split(' ');
            string a = tarigi[0].ToString();
            string b = tarigi1[0].ToString();
            if (tarigi1[0].ToString() == tarigi[0].ToString())
            {
              textBox3.Text = dr["name"].ToString();
              textBox4.Text = dr["lastname"].ToString();
            }
          }
         else
          {
            MessageBox.Show("ესეთი პიროვნება ბაზაში ვერ მოიძებნა",
'გაფრთხილება");
          }
       }
     }
    private void monthCalendar1_DateChanged(object sender,
DateRangeEventArgs e)
     {
     }
    string Imagelocation = "";
    private void label10_Click(object sender, EventArgs e)
     {
       try
       {
```

```
OpenFileDialog dialog = new OpenFileDialog();
         dialog.Filter = "jpg files(*.jpg)|*.jpg| PNG files(*.png)|*.png|ALL
files(*.*)||*.*|";
         if (dialog.ShowDialog() == System.Windows.Forms.DialogResult.OK)
           Imagelocation = dialog.FileName;
           pictureBox1.ImageLocation = Imagelocation;
           label9.Visible = true:
         }
       }
       catch (Exception)
         MessageBox.Show("შეცდომა", "გაფრთხილება",
MessageBoxButtons.OK, MessageBoxIcon.Error);
       }
     }
    private void button2_Click(object sender, EventArgs e)
       string sex = "";
       if (radioButton1.Checked == true)
       {
         sex = radioButton1.Text;
       }
       else
       ł
         sex = radioButton2.Text:
       }
       string dt1 = dateTimePicker1.Value.ToString();
       string[] tarigi1 = dt1.Split(' ');
       string time = tarigi1[0].ToString();
       byte[] images = null;
       FileStream streem = new FileStream(Imagelocation, FileMode.Open,
FileAccess.Read):
       BinaryReader brs = new BinaryReader(streem);
       images = brs.ReadBytes((int)streem.Length);
       con.Open();
       string insert = "Insert into
Registration(PirID,DT,name,lastname,mail,password,Picture,sex)" +
"Values(@PirID,@DT,@name,@lastname,@mail,@password,@Picture,@sex)";
```

```
cmd = con.CreateCommand():
      cmd.CommandText = insert:
      cmd.Parameters.Add("@PirID", SqlDbType.NVarChar, 15);
      cmd.Parameters.Add("@DT", SqlDbType.Date, 15);
      cmd.Parameters.Add("@name", SqlDbType.NVarChar, 20);
      cmd.Parameters.Add("@lastname", SqlDbType.NVarChar, 20);
      cmd.Parameters.Add("@mail", SqlDbType.NVarChar, 20);
      cmd.Parameters.Add("@password", SqlDbType.NVarChar, 20);
      cmd.Parameters.Add("@Picture", SqlDbType.Image);
      cmd.Parameters.Add("@sex", SqlDbType.NVarChar);
      cmd.Parameters["@PirID"].Value = textBox1.Text;
      cmd.Parameters["@DT"].Value = Convert.ToDateTime(time);
      cmd.Parameters["@name"].Value = textBox3.Text;
      cmd.Parameters["@lastname"].Value = textBox4.Text;
      cmd.Parameters["@mail"].Value = textBox2.Text;
      cmd.Parameters["@password"].Value = textBox6.Text;
      cmd.Parameters["@Picture"].Value = images;
      cmd.Parameters["@sex"].Value = sex;
      cmd.ExecuteNonOuerv();
      con.Close();
    }
    private int DropDownWidth(ComboBox myCombo)
    {
      int maxWidth = 0, temp = 0;
      foreach (var obj in myCombo.Items)
        temp = TextRenderer.MeasureText(myCombo.GetItemText(obj),
myCombo.Font).Width;
        if (temp > maxWidth)
         {
           maxWidth = temp;
       }
      return maxWidth + SystemInformation.VerticalScrollBarWidth;
    }
    public void schol1()
    {
      SqlCommand cmd = con.CreateCommand();
      cmd.CommandType = CommandType.Text;
      cmd.CommandText = "select * from Schol1";
      DataTable dtb4 = new DataTable();
      adapter = new SqlDataAdapter():
```

```
adapter.SelectCommand = cmd;
       set = new DataSet();
       adapter.Fill(dtb4);
       foreach (DataRow dr in dtb4.Rows)
       {
         comboBox1.Items.Add(dr["School"]);
       }
     }
    private void checkBox1_CheckedChanged(object sender, EventArgs e)
    {
       if (checkBox1.Checked == true)
       {
         textBox5.PasswordChar = char.Parse("\0");
         textBox6.PasswordChar = char.Parse("\0");
       }
       else
       {
         textBox5.PasswordChar = '*';
         textBox6.PasswordChar = '*';
       }
     }
  }
// --- მომხმარებლის ავტორიზაცია --
using System;
using System.Collections.Generic;
using System.ComponentModel;
using System.Data;
using System.Drawing;
using System.Ling;
using System.Text;
using System. Threading. Tasks;
using System.Windows.Forms;
using System.Data.Sql;
using System.Data.SqlClient;
namespace TeacherJob
  public partial class teachreg : Form
    SqlConnection con;
```

}

{

```
DataTable dtb;
SqlDataAdapter adapter;
SqlDataAdapter adapter1;
int id = 0;
int recive = 0;
string recive1;
string mail0;
string password;
public teachreg(SqlConnection c,string z,string mail1,string pass)
{
  con = c;
  recive1 = z;
  try
  {
     mail0 = mail1;
     password = pass;
  }
  catch(NullReferenceException)
  {
  }
  InitializeComponent();
}
private void button1_Click(object sender, EventArgs e)
{
  if (recive1 == "mos")
  {
     fil1();
  }
  if(recive1=="mas")
  {
     fill2();
  }
}
  public void fil1()
```

```
{
       int indicator = 0;
       if ((textBox1.Text != "") || (textBox2.Text != ""))
       {
         // \text{ con.Open()};
         SqlCommand cmd = con.CreateCommand();
         cmd.CommandText = "select * from Registration";
         dtb = new DataTable():
         adapter = new SqlDataAdapter();
         adapter.SelectCommand = cmd;
         adapter.Fill(dtb);
         foreach (DataRow row in dtb.Rows)
         {
            string mail = row["mail"].ToString();
           if (textBox1.Text == mail)
            {
              string password = row["password"].ToString();
              if (textBox2.Text == password)
              {
                 indicator = 1;
                 id= Convert.ToInt32(row["id"].ToString());
                 this.Visible = false;
                 teachopen open = new teachopen(con, id);
                 open.ShowDialog();
                 recive = 1;
               }
            }
           // con.Close();
          }
       }
       if (indicator == 0)
       {
         MessageBox.Show("მომხმარებლის სახელი ან პაროლი
არასწორია", "შეცდომა");
       }
     }
    public void fill2()
```

```
{
       int indicator = 0;
       if (textBox1.Text!="" || textBox2.Text!="")
       {
         SqlCommand cmd = con.CreateCommand();
         cmd.CommandText = "select * from sajschol";
         dtb = new DataTable():
         adapter = new SqlDataAdapter();
         adapter.SelectCommand = cmd;
         adapter.Fill(dtb);
         foreach (DataRow row in dtb.Rows)
         {
            string Icode = row["Identificationcode"].ToString();
           if (textBox1.Text==Icode)
            {
              string pass = row["pass"].ToString();
              if (textBox2.Text==pass)
              {
                indicator = 1;
                string id = row["id"].ToString();
                this.Visible = false;
                 Directors d1 = new Directors(con,id);
                d1.ShowDialog();
              }
            }
          }
       }
       if(indicator==0)
       {
         MessageBox.Show("მომხმარებლის სახელი ან პაროლი
არასწორია", "შეცდომა");
       }
     }
    public string mail
     {
       get
       {
         return textBox1.Text;
       }
       set
       {
```

```
mail = textBox1.Text;
  }
}
public string password1
{
  get
  {
    return textBox2.Text;
  }
  set
  {
     password1 = textBox2.Text;
  }
}
public int uk
{
  get
  {
     return recive;
  }
  set
  {
     uk = recive;
  }
}
private void label4_Click(object sender, EventArgs e)
{
  registration reg1 = new registration(con,recive1);
  reg1.ShowDialog();
}
private void teachreg_Load(object sender, EventArgs e)
{
  textBox1.Text = mail0;
  textBox2.Text = password;
  if(textBox1.Text !="" && textBox2.Text!="")
  {
     fil1();
     this.Close();
  }
  if (recive1 == "mas")
```

```
{
         label2.Text = "საიდენტიფიკაციო კოდი :";
         label4.Visible = false;
       }
    }
    private void checkBox1_CheckedChanged(object sender, EventArgs e)
    {
       if (checkBox1.Checked==true)
       {
         textBox2.PasswordChar = char.Parse("\0");
       }
       else
       {
         textBox2.PasswordChar = '*';
       }
    }
    private void textBox2_TextChanged(object sender, EventArgs e)
    {
       if (checkBox1.Checked == true)
       {
         textBox2.PasswordChar = char.Parse("\0");
       }
       else
       ł
         textBox2.PasswordChar = '*';
       }
    }
    private void label5_Click(object sender, EventArgs e)
    {
       PassRecovery re = new PassRecovery(con);
       re.ShowDialog();
    }
  }
//--- მომხმარებლის პაროლის აღდგენა ------
using System;
using System.Collections.Generic;
using System.ComponentModel;
```

```
using System.Data;
```

}

```
using System.Drawing;
using System.Ling;
using System.Text;
using System. Threading. Tasks;
using System. Windows. Forms;
using System.Net;
using System.Net.Mail;
using System.Net.Mime;
using System.Data.Sql;
using System.Data.SqlClient;
namespace TeacherJob
{
  public partial class PassRecovery : Form
    SqlConnection con;
    DataTable dtb;
    SqlDataAdapter adapter;
    SqlCommand cmd;
    int zt;
    public PassRecovery(SqlConnection co)
     {
       con = co:
       InitializeComponent();
     }
    private void PassRecovery_Load(object sender, EventArgs e)
     {
       label2.Visible = false;
       textBox2.Visible = false:
       label3.Visible = false:
       label4.Visible = false:
       textBox3.Visible = false;
       textBox4.Visible = false;
     }
    public int GenerateRandom()
     {
       int min = 1000;
       int max = 9999;
       Random rdm = new Random();
       return rdm.Next(min, max);
```

```
}
    public void Mailsend()
    {
    }
    private void button1_Click(object sender, EventArgs e)
    {
      con.Open();
      SqlCommand cmd = con.CreateCommand();
      cmd.CommandType = CommandType.Text;
      cmd.CommandText = "Select * From registration where mail="" +
textBox1.Text+"":
      dtb = new DataTable();
      adapter = new SqlDataAdapter();
      adapter.SelectCommand = cmd;
      adapter.Fill(dtb);
      con.Close();
      if (dtb.Rows.Count>0)
      {
        zt = GenerateRandom();
        try
        {
          MailMessage mail = new MailMessage();
          mail.To.Add("teacherjobapp1@gmail.com");
          mail.To.Add(textBox1.Text);
          mail.From = new MailAddress("teacherjobapp1@gmail.com",
"TEACHERJOBAPP"):
          mail.Subject = "პაროლის აღდგენა";
          ""+ "გისურვებთ წარმატებას."+ "პატივისცემით :
TEACHERJOBAPP ";
          mail.IsBodyHtml = true;
          SmtpClient smtp = new SmtpClient();
          smtp.Host = "smtp.gmail.com";
          smtp.Credentials = new System.Net.NetworkCredential
          ("teacherjobapp1@gmail.com", "Password");
          smtp.Port = 465;
          smtp.EnableSsl = true;
          smtp.Send(mail);
          label2.Visible = true;
          textBox2.Visible = true:
```

```
label2.ForeColor = Color.Red:
           label3.Visible = true:
           label4.Visible = true;
           textBox3.Visible = true;
           textBox4.Visible = true;
         }
         catch (Exception ex)
         {
           MessageBox.Show("Exception in sendEmail:" + ex.Message);
         }
       }
    }
    private void button2_Click(object sender, EventArgs e)
    {
      con.Open();
      if (textBox2.Text == zt.ToString())
       {
         if (textBox3.Text == textBox4.Text)
         {
           cmd = new SqlCommand("Update Registration set
password=@password where mail=''' + textBox1.Text + '''', con);
           cmd.Parameters.Add("@password", SqlDbType.NVarChar, 50);
           cmd.Parameters["@password"].Value = textBox4.Text;
           dtb.AcceptChanges();
           cmd.ExecuteNonQuery();
           con.Close():
 MessageBox.Show("პაროლი წარმატებით შეიცვალა", "პაროლის შეცვლა");
           this.Close();
         }
         else
         {
           MessageBox.Show("პაროლი არ ემთხვევა", "შეცდომა");
         }
       }
      else
       {
         MessageBox.Show("გამოგზავნილი კოდი არასწორია", "შეცდომა");
       }
    }
  }
```

}

```
//-- მომხმარებლის გვერდი ------
using System;
using System.Collections.Generic;
using System.ComponentModel;
using System.Data;
using System.Drawing;
using System.Linq;
using System.Text;
using System.Threading.Tasks;
using System.Windows.Forms;
using System.Data.Sql;
using System.Data.SqlClient;
using System.IO;
namespace TeacherJob
{
    public partial class prof : Form
    {
        SqlConnection con;
        SqlCommand cmd;
        DataTable dtb;
        DataTable dtb1;
        string value = "1";
        DataTable dtb2;
        SqlDataAdapter adapter;
        string pass = "";
        string id;
        int ukan;
        int cur = 0;
        public prof(string id1,SqlConnection c)
        {
            id = id1;
            con = c;
            InitializeComponent();
        }
        private void prof_Load(object sender, EventArgs e)
        {
            Fill();
            combo1();
```

```
PerReg();
        }
        public static string Setvalue1 = "";
        public static string Setvalue2 = "";
        public static string SetId = "";
        public void Fill()
        {
            SqlCommand cmd = con.CreateCommand();
            cmd.CommandType = CommandType.Text;
cmd.CommandText= "Select * From registration where id=" + id;
            dtb = new DataTable();
            adapter = new SqlDataAdapter();
            adapter.SelectCommand = cmd;
            adapter.Fill(dtb);
            foreach (DataRow row in dtb.Rows)
            {
                pirlabel.Text = row["PirID"].ToString();
                namelabel.Text = row["name"].ToString();
         lastnamelabel.Text = row["lastname"].ToString();
                maillabel.Text = row["mail"].ToString();
                string DT = row["DT"].ToString();
                DT = DT.Replace("/", "-");
                string[] DT1 = DT.Split(' ');
                DTlabel.Text = DT1[0].ToString();
                sexlabel.Text = row["sex"].ToString();
                moglabel.Text = "საქართველოს მოქალაქე";
                pass = row["password"].ToString();
                textBox2.Text = row["tel"].ToString();
                byte[] data = new byte[0];
                data = (byte[])(row["picture"]);
                MemoryStream mem = new MemoryStream(data);
                pictureBox1.Image = Image.FromStream(mem);
                Setvalue1 = row["mail"].ToString();
                Setvalue2 = row["password"].ToString();
                SetId = row["id"].ToString().ToString();
            }
            ukan = 1;
            xarisxi();
            minichebuli();
        }
      public void combo1()
```

```
{
            SqlCommand cmd = con.CreateCommand();
            cmd.CommandType = CommandType.Text;
            cmd.CommandText = "select * from TreeRegion where
pcode is null";
            dtb1 = new DataTable();
            adapter = new SqlDataAdapter();
            adapter.SelectCommand = cmd;
            DataSet set = new DataSet();
            adapter.Fill(dtb1);
            foreach (DataRow dr in dtb1.Rows)
            {
                comboBox1.Items.Add(dr["RegRion"]);
            }
       comboBox1.DataSource = new BindingSource(dtb1, null);
            comboBox1.DisplayMember = "RegRion";
            comboBox1.ValueMember = "id";
         }
     private void button1 Click(object sender, EventArgs e)
        {
            DataRowView r =
(DataRowView)comboBox1.SelectedItem;
            DataRow r1 = r.Row;
            value = r["id"].ToString();
            DataRowView r2 =
(DataRowView)comboBox2.SelectedItem;
            DataRow rr = r2.Row;
            string value2 = rr["pcode"].ToString();
            string value3 = rr["code"].ToString();
            con.Open();
            cmd = new SqlCommand("delete from PerReg where
perid=" + id, con);
            dtb1.AcceptChanges();
            cmd.ExecuteNonQuery();
            con.Close();
            int value4 =
Convert.ToInt32(comboBox3.SelectedIndex);
            if (comboBox1.Text != "" && comboBox2.Text != ""
&& textBox1.Text != "")
            {
```

```
con.Open();
                string insert = "insert into
PerReg(perid, regtip, regpcode, addres, percode, regrion1, xarisx)"
"VALUES(@perid,@regtip,@regpcode,@addres,@percode,@regrion1,@
xarisx)";
                cmd = con.CreateCommand();
                cmd.CommandText = insert;
          cmd.Parameters.Add("@perid", SqlDbType.Int, 4);
          cmd.Parameters.Add("@regtip", SqlDbType.Int, 4);
          cmd.Parameters.Add("@regpcode", SqlDbType.Int, 4);
                cmd.Parameters.Add("@addres",
SqlDbType.NVarChar, 50);
           cmd.Parameters.Add("@percode", SqlDbType.Int, 4);
    cmd.Parameters.Add("@regrion1", SqlDbType.NVarChar, 50);
           cmd.Parameters.Add("@xarisx", SqlDbType.Int, 4);
                cmd.Parameters["@perid"].Value = id;
                cmd.Parameters["@regtip"].Value = value;
                cmd.Parameters["@regpcode"].Value = value2;
    cmd.Parameters["@addres"].Value = textBox1.Text;
                cmd.Parameters["@percode"].Value = value3;
    cmd.Parameters["@regrion1"].Value = comboBox1.Text;
                cmd.Parameters["@xarisx"].Value = value4;
                cmd.ExecuteNonOuery();
                con.Close();
            }
        }
        private void comboBox2_SelectedIndexChanged(object
sender, EventArgs e)
      {
        comboBox2.DataSource = new BindingSource(dtb2, null);
            comboBox2.DisplayMember = "RegRion";
            comboBox2.ValueMember = "pcode";
        }
        public void PerReg()
        {
            SqlCommand cmd = con.CreateCommand();
            cmd.CommandType = CommandType.Text;
            cmd.CommandText = "select A.id,
A.pcode, A.RegRion, B.perid, B.regtip, B.regpcode,
B.regrion1, B.xarisx, B.addres, B.percode from TreeRegion A
```
```
inner join PerReg B on A.pcode=B.regpcode and
A.code=B.percode where B.perid=" + id;
            dtb1 = new DataTable();
            adapter = new SqlDataAdapter();
            adapter.SelectCommand = cmd;
            DataSet set = new DataSet();
            adapter.Fill(dtb1);
            foreach (DataRow row in dtb1.Rows)
            {
                mislabel.Text = row["regrion1"].ToString() +
"," + " " +
               row["Regrion"].ToString() + ", " + " " +
row["addres"].ToString();
                comboBox2.Text = row["Regrion"].ToString();
                textBox1.Text = row["addres"].ToString();
                comboBox1.Text = row["regrion1"].ToString();
                comboBox3.SelectedIndex =
Convert.ToInt32(row["xarisx"].ToString());
                break;
            }
        }
        public void xarisxi()
        {
            using (StreamReader x = new
StreamReader(@"C:\Users\Vakhtang.Pezuashvili\Documents\Visual
Studio
2015\Projects\TeacherJob\TeacherJob\bin\Debug\xarisxi.txt"))
            ł
                string s = "";
                while ((s = x.ReadLine()) != null)
                {
                    string[] lines = s.Split(new[] { "\r\n",
"\r", "\n" }, StringSplitOptions.None);
                    for (int i = 0; i < lines.Length; i++)</pre>
                    ł
                        comboBox3.Items.Add(lines[i]);
                    }
                }
            }
        }
        public void minichebuli()
        {
```

```
using (StreamReader x = new
StreamReader(@"C:\Users\Vakhtang.Pezuashvili\Documents\Visual
Studio
2015\Projects\TeacherJob\TeacherJob\bin\Debug\minichebuli.txt
"))
            {
                string s = "";
                while ((s = x.ReadLine()) != null)
                ł
                    string[] lines = s.Split(new[] { "\r\n",
"\r", "\n" }, StringSplitOptions.None);
                    for (int i = 0; i < lines.Length; i++)</pre>
                    {
                        comboBox4.Items.Add(lines[i]);
                    }
                }
            }
        }
     private void button1 Click 1(object sender, EventArgs e)
        {
        }
        private void comboBox1 SelectedIndexChanged 1(object
sender, EventArgs e)
        {
        DataRowView r = (DataRowView)comboBox1.SelectedItem;
            DataRow r1 = r.Row;
            value = r["id"].ToString();
            comboBox2.Items.Clear();
            SqlCommand cmd = con.CreateCommand();
            cmd.CommandType = CommandType.Text;
            cmd.CommandText = "select * from TreeRegion where
pcode=" + value;
            dtb2 = new DataTable();
            adapter = new SqlDataAdapter();
            adapter.SelectCommand = cmd;
            DataSet set = new DataSet();
            adapter.Fill(dtb2);
            foreach (DataRow dr in dtb2.Rows)
```

```
{
                 comboBox2.Items.Add(dr["RegRion"]);
            }
        }
    }
}
//--- სამუშაო გამოცდილების დამატება/კორექტირება -----
using System;
using System.Collections.Generic;
using System.ComponentModel;
using System.Data;
using System.Drawing;
using System.Linq;
using System.Text;
using System.Threading.Tasks;
using System.Windows.Forms;
using System.Data.Sql;
using System.Data.SqlClient;
namespace TeacherJob.formebi
{
    public partial class experadd : Form
    {
        SqlConnection con;
        SqlCommand cmd;
        DataTable dtb;
        SqlDataAdapter adapter;
        DataSet set:
        DataRow row;
        string id;
        string gan;
        public experadd(string id1,SqlConnection co,string
k,DataRow s,DataTable dt)
        {
            id = id1;
            con = co;
            gan = k;
            row = s;
            dtb = dt;
```

```
InitializeComponent();
        }
     private void button1 Click(object sender, EventArgs e)
        {
             if (gan == "add")
             {
                 DialogResult dialogresult =
MessageBox.Show("ნამდვილად გნებავთ დამატება", "მონაცემის
യാറ്റാര്പ്പാര്പ്പ് MessageBoxButtons.YesNo);
                 if (dialogresult == DialogResult.Yes)
                 {
                      if (textBox1.Text != "" && textBox2.Text
!= "" && dateTimePicker1.Value != null)
                      ł
                          if (dateTimePicker2.Value != null ||
checkBox1.Checked == true)
                           ł
                               con.Open();
                               string insert = "insert into
jobexper(perid,orgdasax,orgpos,dtb1,dtb2,litcoment)" +
"VALUES(@perid,@orgdasax,@orgpos,@dtb1,@dtb2,@litcoment)";
                      cmd = con.CreateCommand();
                      cmd.CommandText = insert;
       cmd.Parameters.Add("@perid", SqlDbType.Int, 4);
    cmd.Parameters.Add("@orgdasax", SqlDbType.NVarChar, 150);
      cmd.Parameters.Add("@orgpos", SqlDbType.NVarChar, 150);
cmd.Parameters.Add("@dtb1", SqlDbType.Date, 12);
cmd.Parameters.Add("@dtb2", SqlDbType.NVarChar, 20);
   cmd.Parameters.Add("@litcoment", SqlDbType.NVarChar, 150);
                          cmd.Parameters["@perid"].Value = id;
           cmd.Parameters["@orgdasax"].Value = textBox1.Text;
             cmd.Parameters["@orgpos"].Value = textBox2.Text;
                               cmd.Parameters["@dtb1"].Value =
Convert.ToDateTime(dateTimePicker1.Value);
                if (checkBox1.Checked == true)
                     cmd.Parameters["@dtb2"].Value = "@codcod";
                      }
                     else
                            {
```

```
cmd.Parameters["@dtb2"].Value =
Convert.ToDateTime(dateTimePicker2.Value);
                            }
cmd.Parameters["@litcoment"].Value = textBox3.Text;
                            cmd.ExecuteNonQuery();
                            con.Close();
                            this.Close();
                        }
                        else
                        {
                            MessageBox.Show("გთხოვთ შეავსოთ
აუცილებელი ველები",
                      "გაფრთხილება");
                    }
                    else
                    {
                        MessageBox.Show("გთხოვთ შეავსოთ
                      "გაფრთხილება");
აუცილებელი ველები
                }
                con.Close();
            }
            else if(gan=="edit")
            {
                DialogResult dialogresult =
MessageBox.Show("ნამდვილად გნებავთ მონაცემის კორექტირება",
"მონაცემის კორექტირება", MessageBoxButtons.YesNo);
                if (dialogresult == DialogResult.Yes)
                {
                    if (gan == "edit")
                    {
                        row["orgdasax"] = textBox1.Text;
                        row["orgpos"] = textBox2.Text;
                        row["dtb1"] =
Convert.ToDateTime(dateTimePicker1.Value);
                        string text3 = textBox3.Text;
                        if (checkBox1.Checked==true)
                        {
                            row["dtb2"] = "@ღემდე";
                        }
```

```
else
                        {
                            row["dtb2"] =
Convert.ToDateTime(dateTimePicker2.Value);
                        row["litcoment"] = text3;
                        string id1 = row["id"].ToString();
                        con.Open();
                        cmd = new SqlCommand("Update jobexper
set orgdasax=@orgdasax, orgpos=@orgpos, dtb1=@dtb1,
dtb2=@dtb2, litcoment=@litcoment where id=" + id1, con);
        cmd.Parameters.Add("@perid", SqlDbType.Int, 4);
    cmd.Parameters.Add("@orgdasax", SqlDbType.NVarChar, 150);
      cmd.Parameters.Add("@orgpos", SqlDbType.NVarChar, 150);
         cmd.Parameters.Add("@dtb1", SqlDbType.Date, 12);
         cmd.Parameters.Add("@dtb2", SqlDbType.NVarChar, 20);
   cmd.Parameters.Add("@litcoment", SqlDbType.NVarChar, 150);
                        cmd.Parameters["@perid"].Value = id;
           cmd.Parameters["@orgdasax"].Value = textBox1.Text;
           cmd.Parameters["@orgpos"].Value = textBox2.Text;
           cmd.Parameters["@dtb1"].Value =
Convert.ToDateTime(dateTimePicker1.Value);
                     if (checkBox1.Checked == true)
                        ſ
                  cmd.Parameters["@dtb2"].Value = "@oondoon";
                        }
                        else
                        ł
                            cmd.Parameters["@dtb2"].Value =
Convert.ToDateTime(dateTimePicker2.Value);
                 cmd.Parameters["@litcoment"].Value = text3;
                        dtb.AcceptChanges();
                        cmd.ExecuteNonQuery();
                        con.Close();
                        this.Close();
                    }
                }
            }
        }
      private void button2 Click(object sender, EventArgs e)
```

```
{
            this.Close();
        }
      private void experadd Load(object sender, EventArgs e)
        {
            if (gan=="edit")
            {
                textBox1.Text = row["orgdasax"].ToString();
                textBox2.Text = row["orgpos"].ToString();
                dateTimePicker1.Value
=Convert.ToDateTime(row["dtb1"].ToString());
                string dtb2 = row["dtb2"].ToString();
                if (dtb2 == "დღემდე")
                {
                    checkBox1.Checked = true;
                 }
                else
                 {
                    dateTimePicker2.Value =
Convert.ToDateTime(row["dtb2"].ToString());
                }
                textBox3.Text = row["litcoment"].ToString();
            }
        }
    }
}
//--- ვაკანსიის დამატება (სკოლის მიერ) ------
using System;
using System.Collections.Generic;
using System.ComponentModel;
using System.Data;
using System.Drawing;
using System.Linq;
using System.Text;
using System.Threading.Tasks;
using System.Windows.Forms;
using System.Data.Sql;
using System.Data.SqlClient;
using System.IO;
```

```
namespace TeacherJob
{
    public partial class Directors : Form
    {
        string id;
        SqlConnection con;
        SqlCommand cmd;
        DataTable dtb:
        SqlDataAdapter adapter;
        DataSet set:
        DataTable dtb1;
        DataTable dtb2;
        DataTable dtb3;
        DataTable dtb4:
        int stime = 0;
        int vraod = 0;
        string scholid;
        public Directors(SqlConnection c, string idd)
        {
            con = c;
            id = idd;
            InitializeComponent();
        }
      private void Directors Load(object sender, EventArgs e)
        {
            DirFill();
            posst();
            Subj1();
            Clas1();
            seqtor();
            dawbox.Text = "0";
            raodbox.Text = "0";
        }
        public void DirFill()
        {
            SqlCommand cmd = con.CreateCommand();
            cmd.CommandType = CommandType.Text;
 cmd.CommandText = "select * from sajschol A where id=" + id;
            dtb = new DataTable();
            adapter = new SqlDataAdapter();
            adapter.SelectCommand = cmd;
```

```
set = new DataSet();
    adapter.Fill(dtb);
    foreach (DataRow row in dtb.Rows)
    {
        label4.Text = row["school"].ToString();
label4.BackColor = Color.LightGoldenrodYellow;
        label5.Text = row["tip"].ToString();
label5.BackColor = Color.LightGoldenrodYellow;
label6.Text = row["Identificationcode"].ToString();
   label6.BackColor = Color.LightGoldenrodYellow;
    }
}
public void posst()
{
    SqlCommand cmd = con.CreateCommand();
    cmd.CommandType = CommandType.Text;
cmd.CommandText = "select * from Posst where id>1";
    dtb1 = new DataTable();
    adapter = new SqlDataAdapter();
    adapter.SelectCommand = cmd;
    set = new DataSet();
    adapter.Fill(dtb1);
    foreach (DataRow dr in dtb1.Rows)
    {
        comboBox1.Items.Add(dr["Possition"]);
    }
}
public void Subj1()
{
    SqlCommand cmd = con.CreateCommand();
    cmd.CommandType = CommandType.Text;
 cmd.CommandText = "select * from Subj1 where id>1";
    dtb2 = new DataTable();
    adapter = new SqlDataAdapter();
    adapter.SelectCommand = cmd;
    set = new DataSet();
    adapter.Fill(dtb2);
    foreach (DataRow dr in dtb2.Rows)
    {
```

```
comboBox2.Items.Add(dr["Subject"]);
            }
        }
        public void Clas1()
        {
            SqlCommand cmd = con.CreateCommand();
            cmd.CommandType = CommandType.Text;
         cmd.CommandText = "select * from Clas1 where id>1";
            dtb3 = new DataTable();
            adapter = new SqlDataAdapter();
            adapter.SelectCommand = cmd;
            set = new DataSet();
            adapter.Fill(dtb3);
            foreach (DataRow dr in dtb3.Rows)
            {
                comboBox3.Items.Add(dr["Class"]);
            }
        }
        public void bolo()
        {
            SqlCommand cmd = con.CreateCommand();
            cmd.CommandType = CommandType.Text;
            cmd.CommandText = "select* from TeacherJob1 where
id = (select MAX(id)from TeacherJob1)";
            dtb4 = new DataTable();
            adapter = new SqlDataAdapter();
            adapter.SelectCommand = cmd;
            set = new DataSet();
            adapter.Fill(dtb4);
            foreach (DataRow dr in dtb4.Rows)
            {
                scholid = dr["id"].ToString();
            }
        }
        public void seqtor()
        {
            using (StreamReader x = new
StreamReader(@"C:\Users\Vakhtang.Pezuashvili\Documents\Visual
Studio
2015\Projects\TeacherJob\TeacherJob\bin\Debug\seqtori.txt"))
            ł
                string s = "";
```

```
while((s=x.ReadLine())!=null)
                {
                    string[] lines = s.Split(new[] { "\r\n",
"\r", "\n" }, StringSplitOptions.None);
                    for (int i=0; i<lines.Length; i++)</pre>
                    {
                         comboBox4.Items.Add(lines[i]);
                     }
                }
            }
        }
        private void skleba_Click(object sender, EventArgs e)
        {
            int i = Convert.ToInt32(dawbox.Text);
            if (i>0)
            {
                stime = i - 1;
                dawbox.Text = stime.ToString();
            }
        }
      private void smateba Click(object sender, EventArgs e)
        {
            int i = Convert.ToInt32(dawbox.Text);
            if (i \ge 0)
            {
                stime = i + 1;
                dawbox.Text = stime.ToString();
            }
        }
        private void vkleba Click(object sender, EventArgs e)
        {
            int i = Convert.ToInt32(raodbox.Text);
            if (i>0)
            {
                vraod = i - 1;
                raodbox.Text = vraod.ToString();
```

```
}
        }
      private void vmateba Click(object sender, EventArgs e)
        {
            int i = Convert.ToInt32(raodbox.Text);
            if (i>=0)
            {
                vraod = i + 1;
                raodbox.Text = vraod.ToString();
            }
        }
     private void button1 Click(object sender, EventArgs e)
        {
            string pos1 = comboBox1.SelectedItem.ToString();
            string sub1 = comboBox2.SelectedItem.ToString();
            string clas1 = comboBox3.SelectedItem.ToString();
         string seqtor = comboBox4.SelectedItem.ToString();
            string schol1 = "";
            string loc1 = "";
            string addres = "";
            string tip = "";
            foreach (DataRow r in dtb.Rows)
            {
                schol1 = r["school"].ToString();
                loc1 = r["raioni"].ToString();
                addres = r["addres"].ToString();
                tip = r["tip"].ToString();
            }
            con.Open();
            string insert = "insert into TeacherJob1(Pos1,
Sub1, Clas1,Scho1,Loc1,AdTime,ReTime)" +
"VALUES(@Pos1,@Sub1,@Clas1,@Scho1,@Loc1,@AdTime,@ReTime)";
       cmd = con.CreateCommand();
       cmd.CommandText = insert;
       cmd.Parameters.Add("@Pos1", SqlDbType.NVarChar, 150);
       cmd.Parameters.Add("@Sub1", SqlDbType.NVarChar, 150);
       cmd.Parameters.Add("@Clas1", SqlDbType.NVarChar, 150);
       cmd.Parameters.Add("@Scho1", SqlDbType.NVarChar, 200);
```

პროგრამული ინჟინერიის საფუძვლები

```
cmd.Parameters.Add("@Loc1", SqlDbType.NVarChar, 150);
       cmd.Parameters.Add("@AdTime", SqlDbType.DateTime, 12);
       cmd.Parameters.Add("@ReTime", SqlDbType.DateTime, 12);
            DateTime time1 = DateTime.Now;
            cmd.Parameters["@Pos1"].Value = pos1;
            cmd.Parameters["@Sub1"].Value = sub1;
            cmd.Parameters["@Clas1"].Value = clas1;
            cmd.Parameters["@Scho1"].Value = schol1;
            cmd.Parameters["@Loc1"].Value = loc1;
            cmd.Parameters["@Adtime"].Value = time1;
            cmd.Parameters["@Retime"].Value =
dateTimePicker2.Value;
            cmd.ExecuteNonQuery();
            bolo():
            string insert1 = "insert into
Teach12(scholid,seqtor,tel,dt1,samtime,salary,motxovna,misama
rti,tip,raodenoba)" +
"VALUES(@scholid,@seqtor,@tel,@dt1,@samtime,@salary,@motxovna
,@misamarti,@tip,@raodenoba)";
            cmd = con.CreateCommand();
            cmd.CommandText = insert1;
            cmd.Parameters.Add("@scholid", SqlDbType.Int, 4);
            cmd.Parameters.Add("@seqtor",
SqlDbType.NVarChar,100);
            cmd.Parameters.Add("@tel", SqlDbType.Int, 12);
cmd.Parameters.Add("@dt1", SqlDbType.Date, 12);
         cmd.Parameters.Add("@samtime", SqlDbType.Int, 12);
            cmd.Parameters.Add("@salary", SqlDbType.Int, 12);
            cmd.Parameters.Add("@motxovna",
SqlDbType.NVarChar, 100);
            cmd.Parameters.Add("@misamarti",
SqlDbType.NVarChar, 100);
            cmd.Parameters.Add("@tip",
SqlDbType.NVarChar,50);
         cmd.Parameters.Add("@raodenoba", SqlDbType.Int, 4);
            cmd.Parameters["@scholid"].Value =
Convert.ToInt32(scholid);
            cmd.Parameters["@seqtor"].Value =seqtor;
            cmd.Parameters["@tel"].Value =
Convert.ToInt32(telbox.Text);
            cmd.Parameters["@dt1"].Value =
dateTimePicker1.Value;
```

```
cmd.Parameters["@samtime"].Value =
Convert.ToInt32(dawbox.Text);
            cmd.Parameters["@salary"].Value =
Convert.ToInt32(salarybox.Text);
            cmd.Parameters["@motxovna"].Value = coment.Text;
            cmd.Parameters["@misamarti"].Value = addres;
            cmd.Parameters["@tip"].Value = tip;
            cmd.Parameters["@raodenoba"].Value =
Convert.ToInt32(raodbox.Text);
            cmd.ExecuteNonQuery();
            con.Close();
        }
        private void panel1 Paint(object sender,
PaintEventArgs e)
        {
        }
   private void comboBox4 SelectedIndexChanged(object sender,
EventArgs e)
        {
        }
    }
}
//--- ვაკანსიის დეტალურად ნახვა ------
using System;
using System.Collections.Generic;
using System.ComponentModel;
using System.Data;
using System.Drawing;
using System.Linq;
using System.Text;
using System.Threading.Tasks;
using System.Windows.Forms;
using System.Data.Sql;
using System.Data.SqlClient;
using System.Drawing.Printing;
namespace TeacherJob
```

```
{
    public partial class Detal : Form
    {
        SqlConnection con;
        SqlCommand cmd;
        DataTable dtb1;
        SqlDataAdapter adapter;
        DataSet set;
        string id;
        string tve;
        string[] DT1;
        string perid;
        int cur;
    public Detal(SqlConnection c, string i,string id1,int o)
        {
            con = c;
            id = i;
            perid = id1;
            cur = o;
            InitializeComponent();
        }
        private void Detal_Load(object sender, EventArgs e)
        {
            mypanel.AutoScroll = true;
            mypanel.HorizontalScroll.Enabled = true;
            mypanel.HorizontalScroll.Visible = true;
            mypanel.HorizontalScroll.Maximum = 0;
            mypanel.AutoScroll = true;
            fil();
            if (perid=="")
            {
                button1.Visible = false;
            }
            if(cur==1)
            {
                button1.Visible = true;
            }
        }
        public void fil()
```

```
{
            SqlCommand cmd = con.CreateCommand();
            cmd.CommandType = CommandType.Text;
            cmd.CommandText = "select A.id,
A.Pos1, A.Sub1, A.Clas1, A.Scho1, A.loc1, A.Adtime,
A.Retime, B.seqtor, B.tel, B.dt1, B.samtime, B.raodenoba, B.tip, B.s
alary, B.motxovna, B.misamarti from TeacherJob1 A inner join
Teach12 B on A.id=B.scholid where B.scholid="+id:
            dtb1 = new DataTable();
            adapter = new SqlDataAdapter();
            adapter.SelectCommand = cmd;
            set = new DataSet();
            adapter.Fill(dtb1);
            foreach(DataRow r in dtb1.Rows)
            {
                skola.Text = r["scho1"].ToString();
                sagani.Text = r["Sub1"].ToString();
                tipi.Text = r["tip"].ToString();
                klasi.Text = r["Clas1"].ToString();
                seqtori.Text = r["seqtor"].ToString();
                regioni.Text = r["loc1"].ToString();
                misamarti.Text = r["misamarti"].ToString();
                tele.Text = r["tel"].ToString();
                DT1 = r["dt1"].ToString().Split(' ');
                dro();
                dawyeba.Text = tve;
   saatebi.Text = r["samtime"].ToString()+" "+ "ບຫ/კვირაში";
   salary.Text = r["salary"].ToString()+" "+ "ლარი/თვეში";
                raodenoba.Text = r["raodenoba"].ToString();
                motxovna.Text = r["motxovna"].ToString();
                DT1 = r["Adtime"].ToString().Split(' ');
                dro();
                gamoqveyneba.Text = tve;
                 DT1 = r["Retime"].ToString().Split(' ');
                dro();
                boloDT.Text = tve;
            }
        }
        public void dro ()
```

{

```
string[] s = DT1[0].Split('/');
      int number = Convert.ToInt32(s[0]);
      switch(number)
      {
          case 1:
              tve = "იანვარი"; break;
          case 2:
              tve = "თებერვალი"; break;
          case 3:
              tve = "მარტი"; break;
          case 4:
              tve = "აპრილი"; break;
          case 5:
              tve = "ປະດາບາງ break;
          case 6:
              tve = "ogδobo"; break;
          case 7:
              tve = "ივლისი"; break;
          case 8:
              tve = "აგვისტო"; break;
          case 9:
              tve = "სექტემბერი"; break;
          case 10:
              tve = "ოქტომბერი"; break;
          case 11:
              tve = "ნოემბერი"; break;
          case 12:
              tve = "დეკემბერი"; break;
      }
     tve =s[1]+ " "+ tve+","+ s[2].ToString()+""";
  }
 Bitmap bmp;
private void button2 Click(object sender, EventArgs e)
 {
      Panel panel = new Panel();
      this.Controls.Add(panel);
```

```
Graphics grp = panel.CreateGraphics();
            Size formSize = this.ClientSize;
      bmp = new Bitmap(formSize.Width, formSize.Height, grp);
            grp = Graphics.FromImage(bmp);
            Point panelLocation =
PointToScreen(panel.Location);
            grp.CopyFromScreen(panelLocation.X,
panelLocation.Y, 0, 0, formSize);
            printPreviewDialog1.Document = printDocument1;
            printPreviewDialog1.PrintPreviewControl.Zoom = 1;
            printPreviewDialog1.ShowDialog();
        }
        private void printDocument1 PrintPage(object sender,
System.Drawing.Printing.PrintPageEventArgs e)
        {
            e.Graphics.DrawImage(bmp, 0, 0);
        }
        private void CaptureScreen()
        {
            Graphics myGraphics = this.CreateGraphics();
            Size s = this.Size:
            bmp = new Bitmap(s.Width, s.Height, myGraphics);
            Graphics memoryGraphics =
Graphics.FromImage(bmp);
            memoryGraphics.CopyFromScreen(this.Location.X,
this.Location.Y, 0, 0, s);
        }
     private void button1 Click(object sender, EventArgs e)
        {
            con.Open();
            string insert = "insert into
pervac(perid,vacancyid)" + "VALUES(@perid,@vacancyid)";
            cmd = con.CreateCommand();
            cmd.CommandText = insert;
       cmd.Parameters.Add("@perid", SqlDbType.NVarChar, 150);
```

```
cmd.Parameters.Add("@vacancyid",
SqlDbType.NVarChar, 150);
cmd.Parameters["@perid"].Value
=Convert.ToInt32(perid);
cmd.Parameters["@vacancyid"].Value =
Convert.ToInt32(id);
cmd.ExecuteNonQuery();
con.Close();
MessageBox.Show("მოთხოვნა წარმატებით გაიზავნა",
"მოთხოვნის გაგზავნა");
}
```

```
}
```

## საკურსო პროექტში გამოყენებული ლიტერატურა:

1. სურგულაძე გ., თურქია ე. პროგრამული სისტემების მენეჯმენტის საფუძვლები. სახელმძღვ., სტუ, თბ., 2016. 350 გვ. http://gtu.ge/book/gia\_sueguladze/GiaSurg1\_%20ProgSysManag.pdf

 8ოგოვაძე გ., ფრანგიშვილი გ., სურგულაძე გ. მართვის საინფორმაციო სისტემების დაპროგრამების ჰიბრიდული ტექნოლოგიები და მონაცემთა მენეჯმენტი. მონოგრაფია, თბ., "ტექნიკური უნივერსიტეტი". 2017.

http://gtu.ge/book/monacemta\_menejmenti.pdf

 სურგულაძე გ. კომპიუტერული პროგრამირების მეთოდები და მეთოდოლოგიები (SP, OOP, VP, Agile, UML). სტუ-ს "IT კონსალტინგ ცენტრი", თბ., 2019., -202 გვ.

https://gtu.ge/book/Surg\_ProgMethod\_2019.pdf

4. სურგულაძე გ., ურუშაძე ბ. საინფორმაციო სისტემების მენეჯმენტის საერთაშორისო გამოცდილება (BSI, ITIL, COBIT). სტუ, "ტექნიკური უნივერსიტეტი". თბილისი, **2014**. -320 გვ. http://gtu.ge/book/gia\_sueguladze/sainfo\_sistemebi\_BSI\_ITIL\_COBIT.pdf გადაეცა წარმოებას 10.02 2022. ოფსეტური ქაღალდის ზომა 60X84 1/16. პირობითი ნაბეჭდი თაბახი 11,5. ტირაჟი 50 ეგზ.

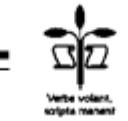

სტუ-ს "IT კონსალტინგის ცენტრი<sup>~</sup>, თბილისი, მ.კოსტავას 77